# 8 Dessiner (Figures/Texte)

Ce chapitre donne une explication de base de la fonction «Dessiner (figures et texte)», et la façon d'utiliser les outils de dessin et d'édition et les autres fonctions de dessin dans GP-Pro EX.

Lisez tout d'abord la section «8.1 Menu de configuration» (page 8-2), puis passez à la page correspondante.

| 8.1  | Menu de configuration                                                 | 8-2         |
|------|-----------------------------------------------------------------------|-------------|
| 8.2  | Dessiner des graphiques                                               | 8-7         |
| 8.3  | Ecrire du texte                                                       | 8-24        |
| 8.4  | Edition                                                               | 8-26        |
| 8.5  | Modification de couleurs, de types de lignes et de motifs             | 8-38        |
| 8.6  | Edition d'un objet                                                    | 8-46        |
| 8.7  | Utilisation d'un écran à plusieurs reprises                           | 8-58        |
| 8.8  | Edition d'une image dans un autre écran                               | 8-60        |
| 8.9  | Création d'un écran à l'aide d'un modèle                              | 8-64        |
| 8.10 | Coller une image                                                      | 8-70        |
| 8.11 | Dessiner une image détaillée                                          | 8-76        |
| 8.12 | Créer un écran animé en contrôlant les couleurs et l'affichage des de | essins 8-86 |
| 8.13 | Guide de configuration                                                | 8-90        |
| 8.14 | Restrictions                                                          | 8-103       |

## 8.1 Menu de configuration

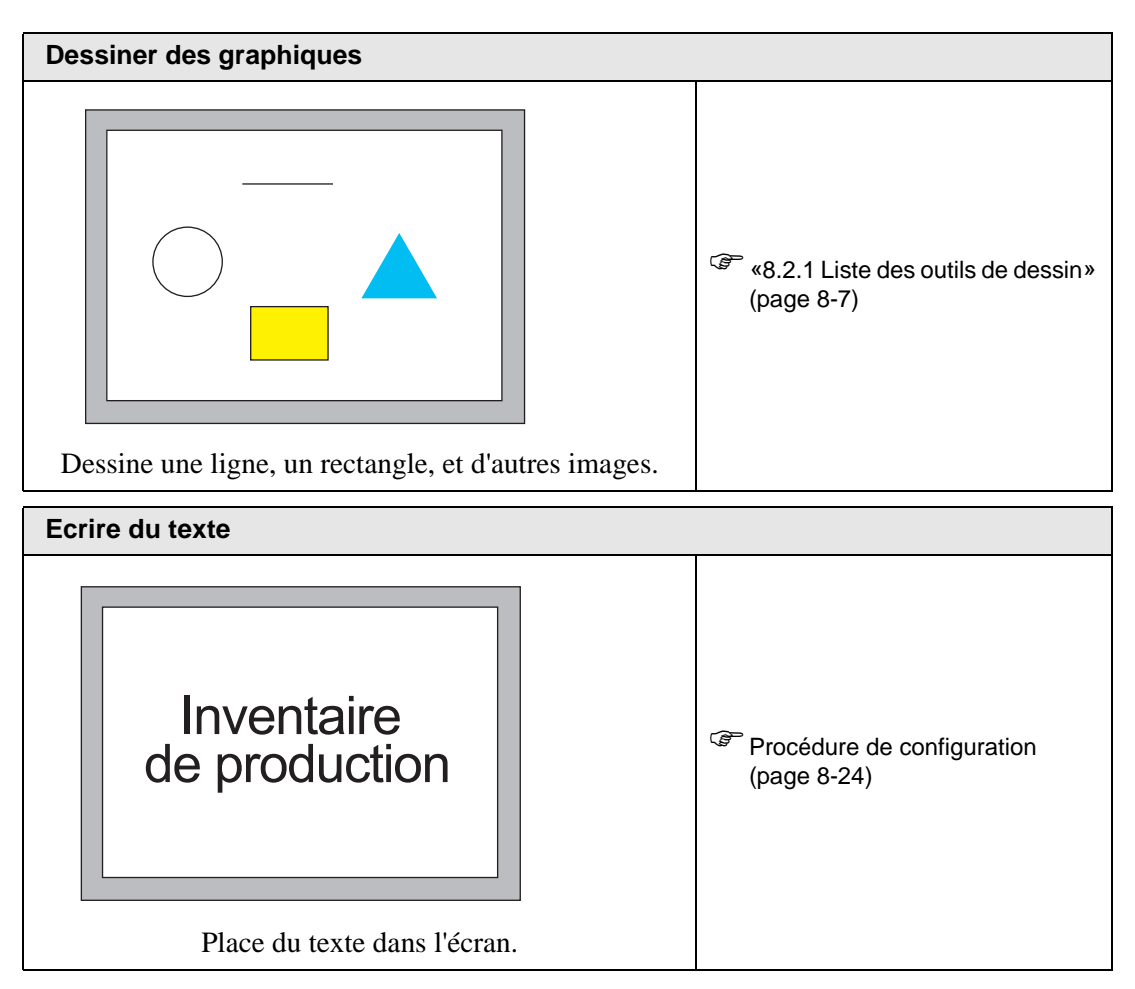

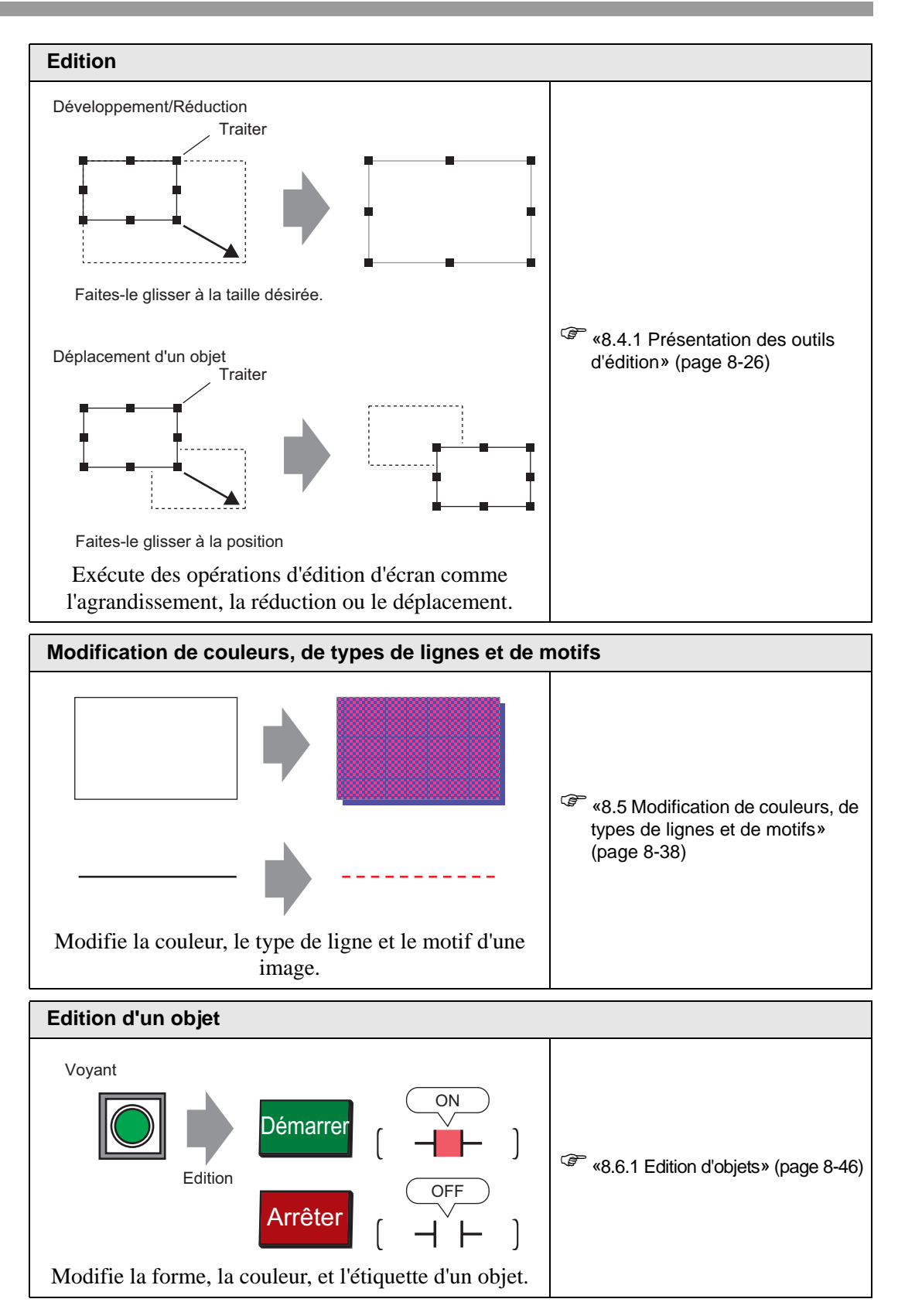

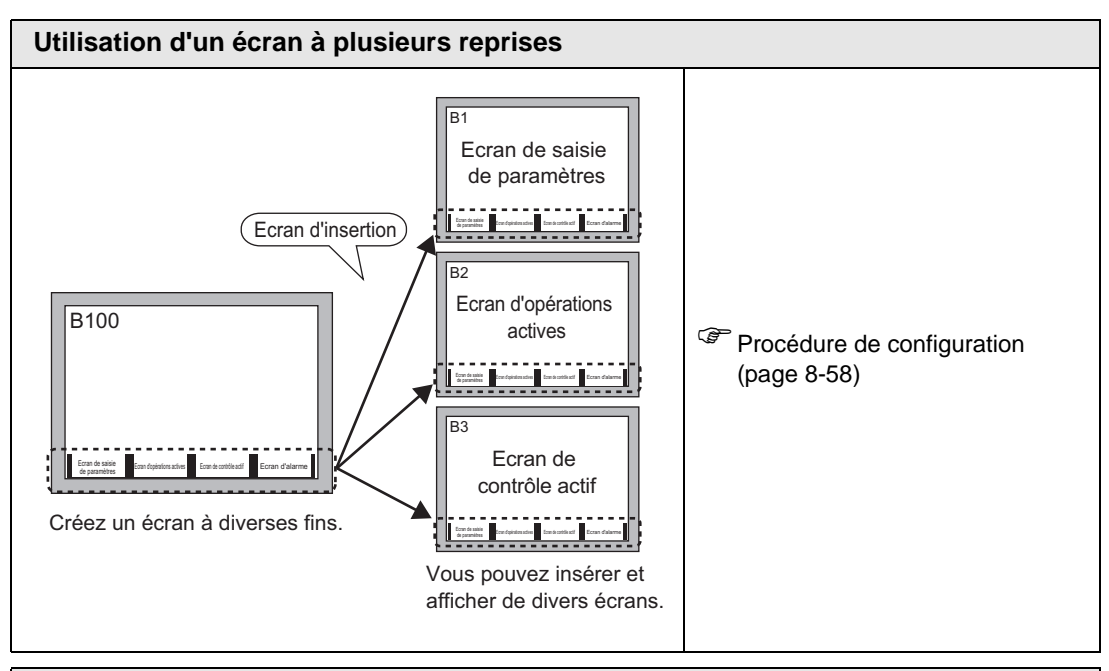

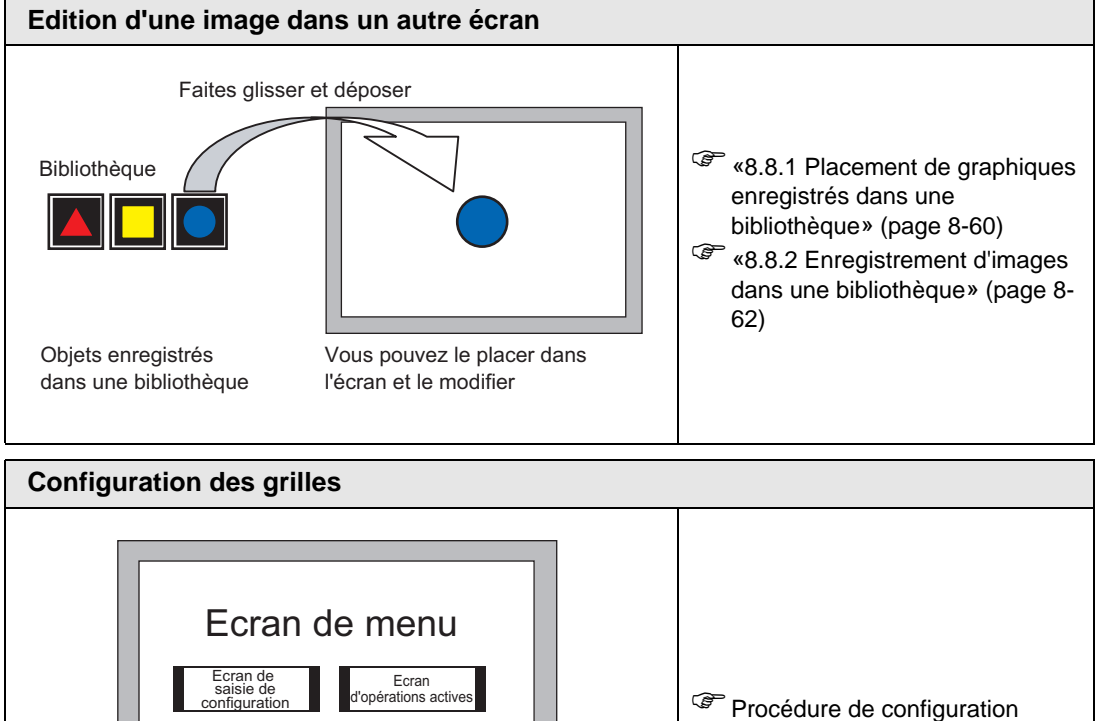

(page 8-64)

Introduction (page 8-64)

Ecran de surveillance active

Ecran d'alarme

Affiche une grille à espacement égale dans l'écran d'édition et place des objets qui font référence à un point de rencontre.

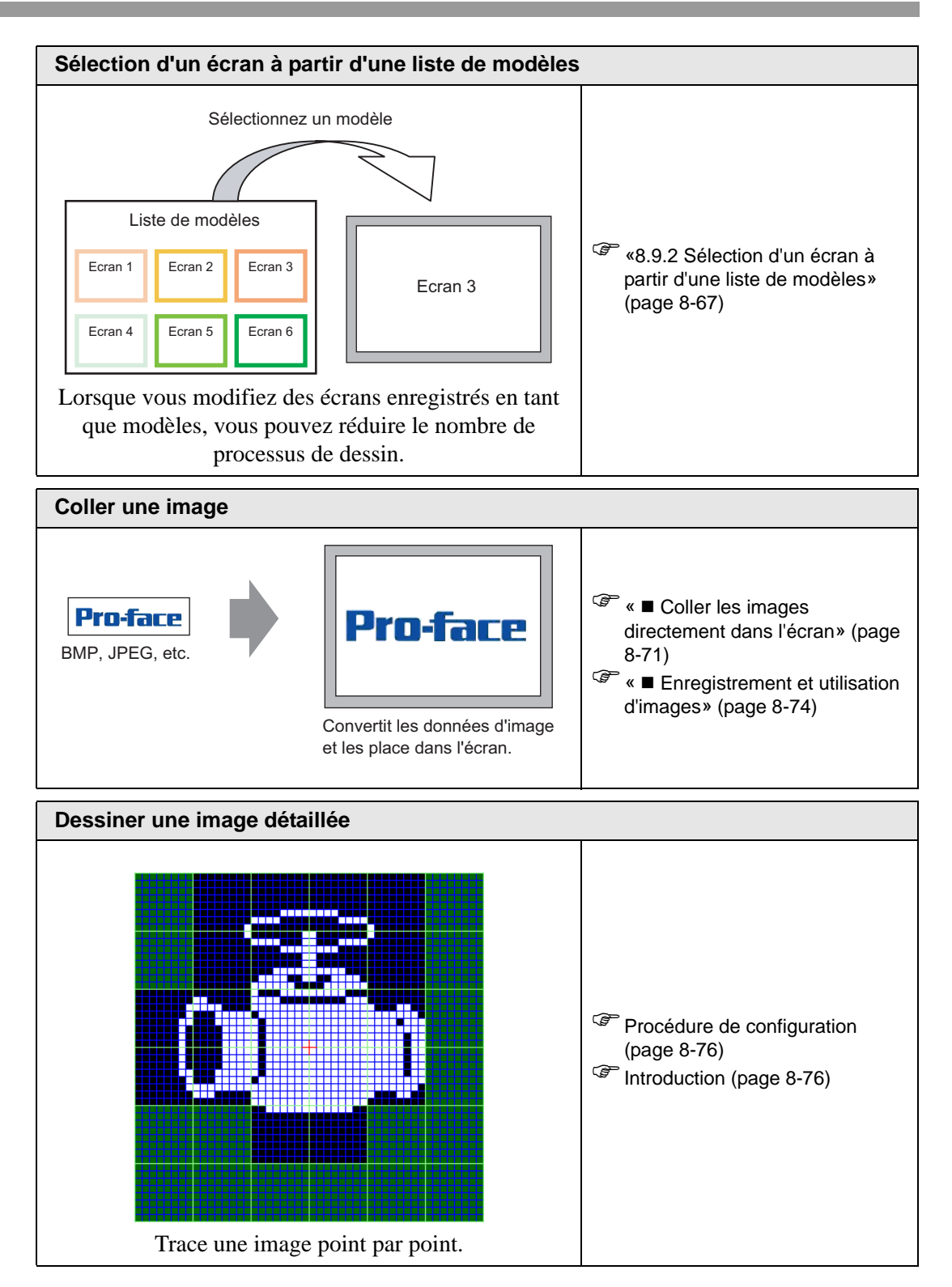

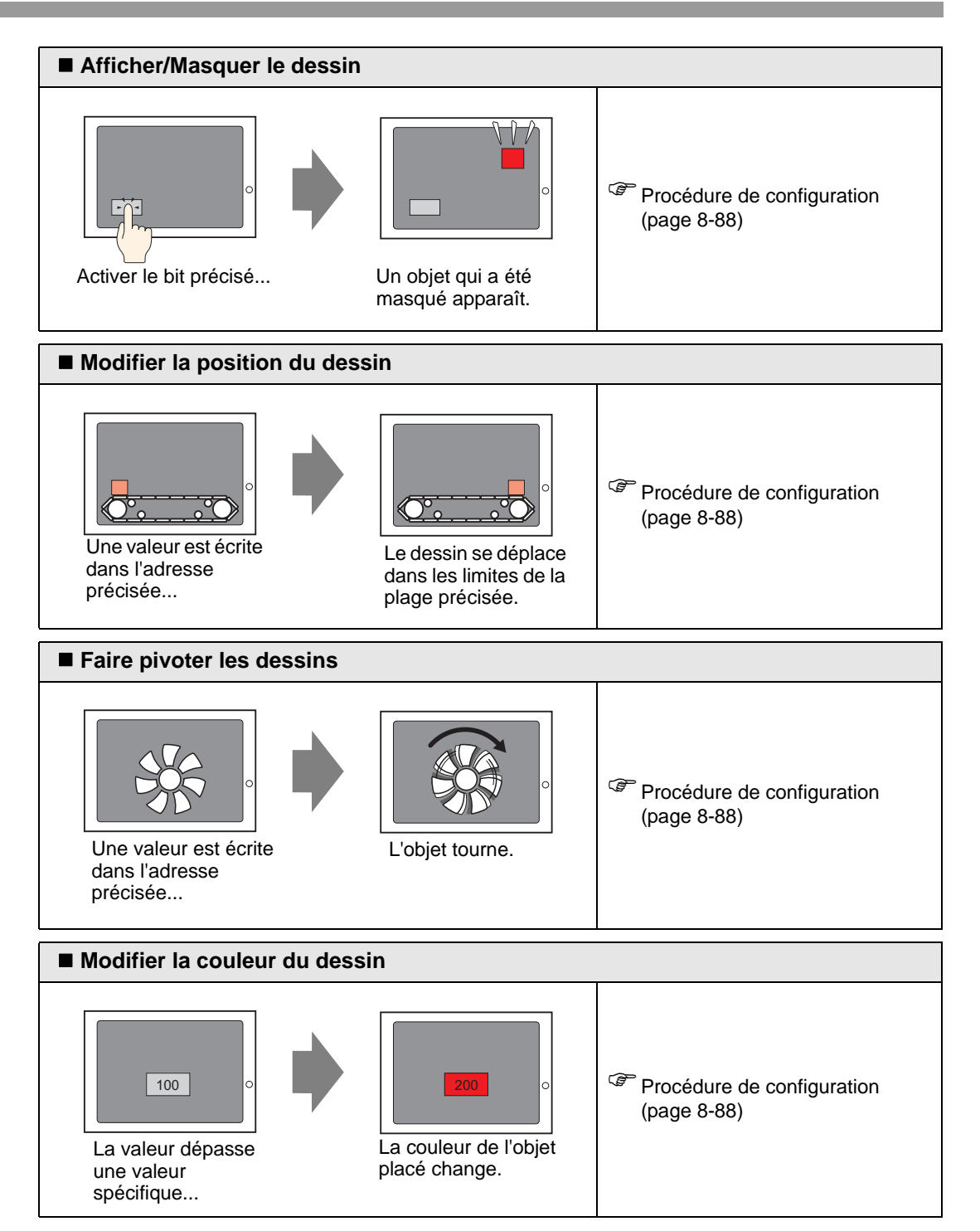

# 8.2 Dessiner des graphiques

## 8.2.1 Liste des outils de dessin

| Graphiq             | ue         | Description                                                                                    |
|---------------------|------------|------------------------------------------------------------------------------------------------|
| Point               | •          | Dessine un point.<br><sup>(3)</sup> «8.2.2 Dessiner des points» (page 8-8)                     |
| Ligne/<br>Polyligne | /          | Dessine une ligne/polyligne.                                                                   |
| Rectangle           |            | Dessine un rectangle.<br><sup>CSP</sup> «8.2.4 Dessiner des rectangles» (page 8-11)            |
| Polygone            | $\Diamond$ | Dessine un polygone.<br><sup>(3)</sup> «8.2.7 Dessiner des polygones» (page 8-17)              |
| Cercle/Ovale        | 0          | Dessine un cercle/ovale.<br><sup>CEP</sup> «8.2.5 Dessiner des cercles/ovales» (page 8-13)     |
| Arc/Secteur         | (          | Dessine un arc/secteur.<br><sup>CSP</sup> «8.2.6 Dessiner des arcs/secteurs» (page 8-15)       |
| Echelle             | طسط        | Dessine des échelles de graphique.<br><sup>(G)</sup> «8.2.8 Dessiner des échelles» (page 8-19) |
| Tableau             |            | Dessine un tableau.                                                                            |

## 8.2.2 Dessiner des points

La fonction de point permet de dessiner de un à cinq points à la fois.

Dans le menu [Dessiner (D)], sélectionnez [Point (D)] ou cliquez sur • pour placer un point dans l'écran. Double-cliquez sur le [Point] placé pour afficher la boîte de dialogue suivante :

| 💣 Point |                         |             |                 | ×       |
|---------|-------------------------|-------------|-----------------|---------|
|         | Type de poin 3          |             | ÷ <u>=</u>      |         |
|         | Couleurs<br>d'affichage | ]7 <u>•</u> | Clignotement    | Aucun 💌 |
|         |                         |             | OK ( <u>0</u> ) | Annuler |

Pour consulter les couleurs d'affichage, reportez-vous à la section «8.5.1 Configuration de couleurs» (page 8-38)

Pour obtenir des informations sur le clignotement, reportez-vous à la section «8.5.2 Configuration des clignotements» (page 8-45)

## 8.2.3 Dessiner des lignes/polylignes

Faites glisser la souris pour dessiner une ligne du point de départ jusqu'au point final. Pour la polyligne, cliquez pour désigner le point de départ, chaque sens, et le point final, puis cliquez à droite pour terminer.

Dans le menu [Dessiner (D)], sélectionner [Ligne (L)] ou [Polyligne (U)], ou cliquez sur ou v pour placer une ligne/polyligne dans l'écran. Si vous double-cliquez sur la [Ligne] ou la [Polyligne] placée, la boîte de dialogue suivante apparaît :

- Si vous maintenez la touche [Maj] enfoncée en plaçant une ligne, vous pouvez dessiner une ligne dont l'angle et de 0 à 90 degrés.
  - Si vous placez une ligne en maintenant la touche [Ctrl] enfoncée, vous pouvez dessiner une ligne qui s'étend du centre. Si vous placez une ligne en maintenant les touches [Ctrl] et [Shift] enfoncées en même temps, vous pouvez dessiner une ligne qui s'étend de 0 à 90 degrés du centre.
  - Pour modifier la ligne ou la polyligne après l'avoir placé, cliquez sur la ligne sélectionnée pour la changer en une poignée jaune. Vous pouvez faire glisser la ligne pour modifier la forme.
  - Pour une polyligne, vous pouvez cliquer à gauche et faire glisser pour dessiner, tout comme l'écriture manuscrite.

| 💰 Ligne / Polyligne |                        |              |                 | ×       |
|---------------------|------------------------|--------------|-----------------|---------|
|                     | Type de ligne          | Ligne solide | -               |         |
|                     | Epaisseur de ligne     | 1 🗦 🗮        |                 |         |
|                     | Forme de la flèche     | - Aucun 🗨    |                 |         |
|                     | Direction de la flèche | Fin          |                 |         |
|                     | Couleurs d'affichage   | 7            | Clignotement    | Aucun 💌 |
|                     | Couleur du motif       |              | Clignotement    | Aucun 💌 |
|                     |                        |              | OK ( <u>0</u> ) | Annuler |

| Paramètre           | Description                                                                                                    |
|---------------------|----------------------------------------------------------------------------------------------------|
| Type de ligne       | Sélectionnez le type de ligne, [Ligne solide], [Ligne pointillée], [Ligne pointillée], [Ligne de chaîne] ou [Ligne de chaîne à deux points].                                                                                               |
| Epaisseur de ligne  | <ul> <li>Configurez l'épaisseur du trait, de 1 à 9 points.</li> <li>REMARQUE</li> <li>Lorsque des types de lignes autres que [Ligne solide] sont sélectionnés dans [Type de ligne], la plage de paramètres est de 1 à 2 points.</li> </ul> |
| Forme de la flèche  | Sélectionnez la forme de la flèche, —, <del>,</del> , <b>, , , , , , , , , </b>                                                                                                    |
| Sens de la flèche   | Sélectionnez le sens de la flèche, [Départ], [Fin] ou [Les deux bouts].                                                                                                    |
| Couleur d'affichage | Configurez la couleur de la ligne.<br><sup>(C)</sup> «8.5.1 Configuration de couleurs» (page 8-38)                                                                                                    |
| Couleur du motif    | Sélectionnez la couleur du motif. Vous ne pouvez utiliser cette fonction que lorsque des types de lignes autres que [Ligne solide] sont sélectionnés dans [Type de ligne].                                                                 |

| Paramètre    | Description                                                                                                    |
|--------------|----------------------------------------------------------------------------------------------------|
|              | Sélectionnez le clignotement et la vitesse de clignotement. Vous pouvez<br>choisir différents paramètres de clignotement pour la [Couleur d'affichage]<br>et la [Couleur du motif].                                                          |
| Clignotement | <ul> <li>REMARQUE</li> <li>Il y a des cas où vous ne pouvez pas configurer le clignotement selon<br/>l'afficheur et les [Paramètres de couleur] des paramètres système.</li> <li>** «8.5.1 Configuration de couleurs» (page 8-38)</li> </ul> |

### 8.2.4 Dessiner des rectangles

Dessinez un rectangle en faisant glisser la souris pour préciser deux coins opposés. Dans le menu [Dessiner (D)], sélectionnez [Rectangle (R)] ou cliquez sur pour placer un rectangle dans l'écran. Double-cliquez sur le [Rectangle] placé pour afficher la boîte de dialogue suivante :

REMARQUE

- Si vous maintenez la touche [Maj] enfoncée en dessinant un rectangle, l'objet est forcé dans un carré.
  - Si vous placez un rectangle en maintenant la touche [Ctrl] enfoncée, vous pouvez dessiner un rectangle qui s'étend du centre. Si vous placez un rectangle en maintenant les touches [Ctrl] et [Maj] enfoncées en même temps, vous pouvez dessiner un carré qui s'étend du centre.

| 💰 Rectangle    |                                                    |                      | ×                       |
|----------------|----------------------------------------------------|----------------------|-------------------------|
|                | ■ ■ Bordure<br>Type de ligne<br>Epaisseur du trait | This colide          | <b>_</b>                |
|                | Couleur de l'affichage                             |                      | Clignotement Aucun      |
|                | Couleur du motif                                   |                      | Clignotement Aucun      |
| Chanfrein      |                                                    |                      |                         |
| Aucun          | Motif                                              | Aucun motif          | <u></u>                 |
|                | Couleur de l'affichage                             | 7                    | Clignotement Aucun      |
| Nbre de points | Couleur du motif                                   | •                    | Clignotement Aucun 💌 .  |
|                | Ombré                                              |                      |                         |
|                | Sens                                               | Coin inférieur droit |                         |
|                | Couleur                                            | 1                    |                         |
|                | Largeur de l'ombre                                 | 4                    |                         |
|                |                                                    |                      | OK ( <u>O</u> ) Annuler |

| Para    | mètre                  | Description                                                                                                    |
|---------|------------------------|----------------------------------------------------------------------------------------------------|
|         | Type de<br>ligne       | Sélectionnez le type de ligne, [Ligne solide], [Ligne pointillée],<br>[Ligne pointillée], [Ligne de chaîne] ou [Ligne de chaîne à deux<br>points].<br>** «8.5.3 Configuration des types de ligne» (page 8-45)                           |
| Bordure | Epaisseur<br>de ligne  | <ul> <li>Configurez l'épaisseur du trait, de 1 à 9 points.</li> <li>REMARQUE</li> <li>Lorsque des types de lignes autres que [Ligne solide] sont sélectionnés dans [Type de ligne], l'épaisseur du trait est fixe à 1 point.</li> </ul> |
|         | Couleur<br>d'affichage | Définir la couleur de la bordure.                                                                                                    |
|         | Couleur du<br>motif    | Sélectionnez la couleur du motif. Vous ne pouvez utiliser cette<br>fonction que lorsque des types de lignes autres que [Ligne solide]<br>sont sélectionnés dans [Type de ligne].                                                        |

| Paramètre        |                       | Description                                                                                                    |
|------------------|-----------------------|----------------------------------------------------------------------------------------------------|
|                  |                       | Sélectionnez le clignotement et la vitesse de clignotement. Vous<br>pouvez choisir différents paramètres de clignotement pour la<br>[Couleur d'affichage] et la [Couleur du motif] de l'objet. |
| Bordure          | Clignotement          | REMARQUE                                                                                                    |
|                  | -                     | • Il y a des cas où vous ne pouvez pas configurer le clignotement                                                                                                    |
|                  |                       | système.                                                                                                    |
|                  |                       | (8.5.1 Configuration de couleurs» (page 8-38)                                                                                                    |
|                  | Motif                 | Définissez un motif d'arrière-plan pour le rectangle.                                                                                                    |
|                  | WOU                   | *8.5.4 Configuration des motifs» (page 8-45)                                                                                                    |
|                  | Couleur               | Définissez une couleur pour le rectangle.                                                                                                    |
|                  | d'affichage           | «8.5.1 Configuration de couleurs» (page 8-38)                                                                                                    |
|                  | Couleur               | Définissez la couleur de motif de l'arrière-plan pour le rectangle.                                                                                                    |
|                  | du motif              | «8.5.4 Configuration des motifs» (page 8-45)                                                                                                    |
| Remplissage      |                       | Sélectionnez le clignotement et la vitesse de clignotement. Vous                                                                                                    |
|                  |                       | [Couleur d'affichage] et la [Couleur du motif] de l'objet.                                                                                                    |
|                  | Clignotement          | REMARQUE                                                                                                    |
|                  |                       | • Il y a des cas où vous ne pouvez pas configurer le clignotement                                                                                                    |
|                  |                       | système.                                                                                                    |
|                  |                       | «8.5.1 Configuration de couleurs» (page 8-38)                                                                                                    |
|                  | Sens                  | Sélectionnez le sens de l'ombre, [Coin supérieur gauche], [Coin inférieur gauche], [Coin supérieur droit] ou [Coin inférieur droit].                                                           |
| Ombro            | Coulour               | Définissez une couleur pour l'ombre.                                                                                                    |
| Onbre            | Couleur               | «8.5.1 Configuration de couleurs» (page 8-38)                                                                                                    |
|                  | Largeur de<br>l'ombre | Configurez la largeur de l'image et de son ombre à l'intérieur de la plage de 1 à 16.                                                                                                    |
| Chanfrein        |                       | Sélectionnez la forme du chanfrein, [Aucun], [Ligne] ou [Cercle].                                                                                                    |
| Nombre de pixels |                       | Désignez le nombre de pixels pour le chanfrein, de 1 à 999.                                                                                                    |
|                  |                       | Configurez le nombre de points dans le présent espace                                                                                                    |

#### 8.2.5 Dessiner des cercles/ovales

Dessinez un cercle ou un ovale en faisant glisser la souris pour préciser le centre et un point sur le cercle.

Dans le menu [Dessiner (D)], sélectionnez [Cercle/Ovale (C)] ou cliquez sur  $\bigcirc$  pour placer un cercle ou un ovale dans l'écran. Double-cliquez sur le [Cercle/Ovale] placé pour afficher la boîte de dialogue suivante :

• Si vous maintenez la touche [Maj] enfoncée en plaçant un objet, vous pouvez dessiner un cercle.

• Si vous placez un cercle/ovale en maintenant la touche [Ctrl] enfoncée, vous pouvez dessiner un cercle/ovale qui s'étend du centre.

| 💰 Cercle/Ovale |                                                                                                    |                                |                | X                  |
|----------------|----------------------------------------------------------------------------------------------------|--------------------------------|----------------|--------------------|
|                | Image: Figure Bordure           Type de ligne           Epaisseur du trait           Couleur de l'affichage           Couleur du motif | Ligne solide                   | Clignotement   | Aucun 💌<br>Aucun 💌 |
|                | Motif<br>Couleur de l'affichage<br>Couleur du motif                                                                                    | Aucun motif                    | Clignotement   | Aucun 💌<br>Aucun 💌 |
|                | Couleur<br>Largeur de l'ombre                                                                                                    | Coin inférieur droit<br>1<br>4 |                |                    |
|                |                                                                                                    |                                | OK ( <u>D)</u> | Annuler            |

| Paran   | nètre                  | Description                                                                                                    |
|---------|------------------------|----------------------------------------------------------------------------------------------------|
|         | Type de<br>ligne       | Sélectionnez le type de ligne, [Ligne solide], [Ligne pointillée],<br>[Ligne pointillée], [Ligne de chaîne] ou [Ligne de chaîne à deux<br>points].                                                                                      |
| Bordure | Epaisseur<br>de ligne  | <ul> <li>Configurez l'épaisseur du trait, de 1 à 9 points.</li> <li>REMARQUE</li> <li>Lorsque des types de lignes autres que [Ligne solide] sont sélectionnés dans [Type de ligne], l'épaisseur du trait est fixe à 1 point.</li> </ul> |
|         | Couleur<br>d'affichage | Définir la couleur de la bordure.                                                                                                    |
|         | Couleur<br>du motif    | Sélectionnez la couleur du motif. Vous ne pouvez utiliser cette<br>fonction que lorsque des types de lignes autres que [Ligne solide]<br>sont sélectionnés dans [Type de ligne].                                                        |

| Paramètre    |                | Description                                                                                                    |
|--------------|----------------|----------------------------------------------------------------------------------------------------|
|              |                | Sélectionnez le clignotement et la vitesse de clignotement. Vous<br>pouvez choisir différents paramètres de clignotement pour la<br>[Couleur d'affichage] et la [Couleur du motif] de l'objet. |
| Bordure      | Clignotement   | <ul><li>REMARQUE</li><li>Il y a des cas où vous ne pouvez pas configurer le clignotement</li></ul>                                                                                             |
|              |                | selon l'afficheur et les [Paramètres de couleur] des paramètres système.                                                                                                    |
|              |                | «8.5.1 Configuration de couleurs» (page 8-38)                                                                                                    |
|              | Motif          | Configurez un motif d'arrière-plan pour le cercle/l'ovale.                                                                                                    |
|              | Woth           | (8.5.4 Configuration des motifs» (page 8-45)                                                                                                    |
|              | Couleur        | Configurez une couleur pour le cercle/l'ovale.                                                                                                    |
|              | d'affichage    | «8.5.1 Configuration de couleurs» (page 8-38)                                                                                                    |
|              | Couleur        | Configurez la couleur du motif d'arrière-plan pour le cercle/l'ovale.                                                                                                    |
|              | du motif       | «8.5.4 Configuration des motifs» (page 8-45)                                                                                                    |
| Remplissage  | Clignotement   | Sélectionnez le clignotement et la vitesse de clignotement. Vous                                                                                                    |
| rtempliceage |                | pouvez choisir différents paramètres de clignotement pour la                                                                                                    |
|              |                | [Couleur d'affichage] et la [Couleur du motif] de l'objet.                                                                                                    |
|              |                | REMARQUE                                                                                                    |
|              | Chighlotomonic | • Il y a des cas où vous ne pouvez pas configurer le clignotement                                                                                                    |
|              |                | selon l'afficheur et les [Paramètres de couleur] des paramètres                                                                                                    |
|              |                | système.                                                                                                    |
|              |                | «8.5.1 Configuration de couleurs» (page 8-38)                                                                                                    |
|              | Sens           | Sélectionnez le sens de l'ombre, [Coin supérieur gauche], [Coin                                                                                                    |
|              |                | interieur gaucnej, [Coin superieur droit] ou [Coin interieur droit].                                                                                                    |
| Ombre        | Couleur        | Définissez une couleur pour l'ombre.                                                                                                    |
|              |                | * «8.5.1 Contiguration de couleurs» (page 8-38)                                                                                                    |
|              | Largeur de     | Contigurez la largeur du cercle ou de l'ovale et de l'ombre à la riege de $1 \ge 16$                                                                                                    |
|              | eramore        | l'interieur de la plage de 1 à 16.                                                                                                    |

#### REMARQUE

• Vous pouvez définir la largeur et la hauteur d'un cercle/ovale dans [Propriétés (P)]. Toutefois, si vous définissez la largeur ou la hauteur à un nombre pair, le cercle ou l'ovale est dessiné avec un point de moins sur le GP.

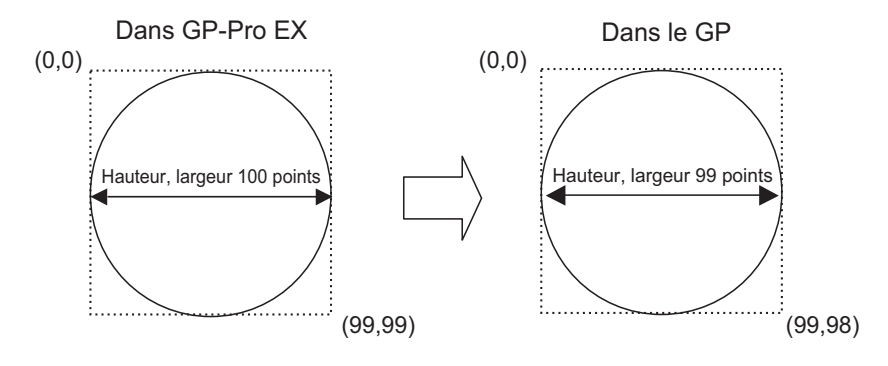

### 8.2.6 Dessiner des arcs/secteurs

Dessinez un arc ou un secteur en faisant glisser la souris pour préciser le centre et un point sur le cercle, et précisez les angles de départ et de fin dans la boîte de dialogue. Vous pouvez sélectionner un arc ou un secteur.

Dans le menu [Dessiner (D)], sélectionnez [Arc/Secteur (A)] ou cliquez sur  $\nearrow$  pour placer un arc ou un secteur dans l'écran. Double-cliquez sur l'[Arc/Secteur] placé pour afficher la boîte de dialogue suivante :

- **REMARQUE** Si vous maintenez la touche [Maj] enfoncée en plaçant un objet, vous pouvez dessiner un arc.
  - Si vous placez un arc ou un secteur en maintenant la touche [Ctrl] enfoncée, vous pouvez dessiner un arc ou un secteur qui s'étend du centre. Si vous placez un arc/secteur en maintenant les touches [Ctrl] et [Shift] enfoncées en même temps, vous pouvez dessiner un arc qui s'étend du centre.
  - Si vous modifier un arc/secteur après l'avoir placé, vous pouvez modifier les angles de début et de fin de l'arc/du secteur en opérant une poignée jaune dans l'état sélectionné.
  - Vous pouvez configurer la largeur et la hauteur d'un arc/secteur dans la fenêtre [Propriétés (P)]. Toutefois, si vous définissez la largeur ou la hauteur à un nombre pair, le cercle ou l'ovale est dessiné avec un point de moins sur le GP.

| 💰 Arc/Secteur                     |                                                                                   |                      |                                        | ×          |
|-----------------------------------|-----------------------------------------------------------------------------------|----------------------|----------------------------------------|------------|
|                                   | Type de ligne<br>Epaisseur de ligne<br>Couleur de l'affichage<br>Couleur du motif | Ligne solide         | Clignotement Aucu<br>Clignotement Aucu | n 🔽        |
| © Arc<br>C Secteur<br>Début angle | Hemplissage     Motif     Couleur de l'affichage     Couleur du motif             | Aucun motif          | Clignotement Aucu                      | n V<br>n V |
| j∪ — ∰<br>Fin angle<br>190 — ∰    | Couleur<br>Largeur de l'ombre                                                     | Coin inférieur droit |                                        |            |
|                                   |                                                                                   |                      | OK ( <u>0</u> ) A                      | nnuler     |

| Paramètre |                       | Description                                                                                                    |
|-----------|-----------------------|----------------------------------------------------------------------------------------------------|
|           | Type de ligne         | Sélectionnez le type de ligne, [Ligne solide], [Ligne pointillée], [Ligne pointillée], [Ligne de chaîne] ou [Ligne de chaîne à deux points].                                                                                            |
| Bordure   | Epaisseur<br>de ligne | <ul> <li>Définissez l'épaisseur du trait, de 1 à 9 points.</li> <li>REMARQUE</li> <li>Lorsque des types de lignes autres que [Ligne solide] sont sélectionnés dans [Type de ligne], l'épaisseur du trait est fixe à 1 point.</li> </ul> |

| Para                  | imètre                 | Description                                                                                                    |
|-----------------------|------------------------|----------------------------------------------------------------------------------------------------|
|                       | Couleur<br>d'affichage | Configurez la couleur de bordure de l'arc/du secteur.                                                                                                    |
|                       | Couleur<br>du motif    | Sélectionnez la couleur du motif. Vous ne pouvez utiliser cette<br>fonction que lorsque des types de lignes autres que [Ligne solide]<br>sont sélectionnés dans [Type de ligne].                                                                                                    |
| Bordure               |                        | Sélectionnez le clignotement et la vitesse de clignotement. Vous<br>pouvez choisir différents paramètres de clignotement pour la<br>[Couleur d'affichage] et la [Couleur du motif] de l'objet.                                                                                                    |
|                       | Clignotement           | <ul> <li>REMARQUE</li> <li>Il y a des cas où vous ne pouvez pas configurer le clignotement<br/>selon l'afficheur et les [Paramètres de couleur] des paramètres<br/>système.</li> <li>«8.5.1 Configuration de couleurs» (page 8-38)</li> </ul>                                                                                                    |
|                       | Motif                  | Sélectionnez un motif d'arrière-plan pour le secteur.                                                                                                    |
|                       | Couleur<br>d'affichage | Configurez la couleur du secteur.                                                                                                    |
| Remplissage           | Couleur<br>du motif    | Configurez la couleur de motif de l'arrière-plan pour le secteur.                                                                                                    |
|                       | Clignotement           | <ul> <li>Sélectionnez le clignotement et la vitesse de clignotement. Vous pouvez choisir différents paramètres de clignotement pour la [Couleur d'affichage] et la [Couleur du motif] de l'objet.</li> <li>REMARQUE</li> <li>Il y a des cas où vous ne pouvez pas configurer le clignotement selon l'afficheur et les [Paramètres de couleur] des paramètres système.</li> </ul> |
|                       |                        | <sup>(</sup> <b>*</b> 8.5.1 Configuration de couleurs» (page 8-38)                                                                                                    |
|                       | Sens                   | Sélectionnez le sens de l'ombre, [Coin supérieur gauche], [Coin inférieur gauche], [Coin supérieur droit] ou [Coin inférieur droit].                                                                                                    |
| Ombre                 | Couleur                | Définissez une couleur pour l'ombre.                                                                                                    |
|                       | Largeur de<br>l'ombre  | Configurez la largeur de l'arc/du secteur et de son ombre à l'intérieur de la plage de 1 à 16.                                                                                                    |
| Arc/Secteur           |                        | Sélectionnez [Arc] ou [Secteur].                                                                                                    |
| Début angle/Fin angle |                        | Configurez [Début angle] ou [Fin angle].                                                                                                    |

## 8.2.7 Dessiner des polygones

Pour dessiner un polygone, cliquez sur chaque apex et cliquez avec le bouton droit de la souris afin de définir un polygone.

Dans le menu [Dessiner (D)], sélectionnez [Polygone (P)] ou cliquez sur 🚫 pour placer un polygone dans l'écran. Double-cliquez sur le [Polygone] placé pour afficher la boîte de dialogue suivante :

• Pour modifier un polygone, cliquez sur une ligne dans le polygone pour le changer en une poignée jaune. Vous pouvez faire glisser une ligne sur le polygone pour modifier la forme.

| Folygone          | ■ Bordure ■                                                    | Ligne solide         | <b>_</b>                            |         |
|-------------------|----------------------------------------------------------------|----------------------|-------------------------------------|---------|
| $\langle \rangle$ | Epaisseur de ligne<br>Couleurs d'affichage<br>Couleur du motif |                      | <b>Clignotement</b><br>Clignotement | Aucun 💌 |
| ×                 | Motif                                                          | Aucun motif          | Ŧ                                   |         |
|                   | Couleurs d'affichage<br>Couleur du motif                       | 7 <b>x</b>           | Clignotement<br>Clignotement        | Aucun 💌 |
|                   | Cmbré                                                          | Coin inférieur droit |                                     |         |
|                   | Couleur<br>Largeur de l'ombre                                  |                      |                                     |         |
|                   |                                                                |                      | OK (D)                              | Annuler |

| Para        | mètre                  | Description                                                                                                    |
|-------------|------------------------|----------------------------------------------------------------------------------------------------|
|             | Type de<br>ligne       | Sélectionnez le type de ligne, [Ligne solide], [Ligne pointillée], [Ligne pointillée], [Ligne de chaîne] ou [Ligne de chaîne à deux points].                                                                                                 |
|             | Epaisseur<br>de ligne  | <ul> <li>Configurez l'épaisseur du trait, de 1 à 9 points.</li> <li>REMARQUE</li> <li>Lorsque des types de lignes autres que [Ligne solide] sont sélectionnés dans [Type de ligne], l'épaisseur du trait est fixe à 1 point.</li> </ul>      |
|             | Couleur<br>d'affichage | Définir la couleur de la bordure.                                                                                                    |
| Bordure Com | Couleur du<br>motif    | Sélectionnez la couleur du motif. Vous ne pouvez utiliser cette<br>fonction que lorsque des types de lignes autres que [Ligne solide] sont<br>sélectionnés dans [Type de ligne].                                                             |
|             | Clignotement           | Sélectionnez le clignotement et la vitesse de clignotement. Vous<br>pouvez choisir différents paramètres de clignotement pour la [Couleur<br>d'affichage] et la [Couleur du motif] de l'objet.                                               |
|             |                        | <ul> <li>REMARQUE</li> <li>Il y a des cas où vous ne pouvez pas configurer le clignotement selon<br/>l'afficheur et les [Paramètres de couleur] des paramètres système.</li> <li>** «8.5.1 Configuration de couleurs» (page 8-38)</li> </ul> |

| Paramètre   |              | Description                                                             |
|-------------|--------------|-------------------------------------------------------------------------|
|             | Motif        | Configurez un motif d'arrière-plan pour le polygone.                    |
|             | Woth         | (a) (a) (a) (a) (a) (b) (b) (b) (b) (b) (b) (b) (b) (b) (b              |
|             | Couleur      | Configurez une couleur pour le polygone.                                |
|             | d'affichage  | (a) (8.5.1 Configuration de couleurs» (page 8-38)                       |
|             | Couleur du   | Configurez la couleur de motif de l'arrière-plan pour le polygone.      |
|             | motif        | (a) (a) (a) (a) (a) (b) (b) (b) (b) (b) (b) (b) (b) (b) (b              |
| Remplissage |              | Sélectionnez le clignotement et la vitesse de clignotement. Vous        |
|             |              | pouvez choisir différents paramètres de clignotement pour la [Couleur   |
|             | Clignotement | d'affichage] et la [Couleur du motif] de l'objet.                       |
|             |              | REMARQUE                                                                |
|             |              | • Il y a des cas où vous ne pouvez pas configurer le clignotement selon |
|             |              | l'afficheur et les [Paramètres de couleur] des paramètres système.      |
|             |              | (a) (8.5.1 Configuration de couleurs» (page 8-38)                       |
|             | Sens         | Sélectionnez le sens de l'ombre, [Coin supérieur gauche], [Coin         |
|             | 36115        | inférieur gauche], [Coin supérieur droit] ou [Coin inférieur droit].    |
| Ombre       | Couleur      | Définissez une couleur pour l'ombre.                                    |
|             | Obdical      | (a) (8.5.1 Configuration de couleurs» (page 8-38)                       |
|             | Largeur de   | Configurez la largeur du polygone et de son ombre à l'intérieur de la   |
|             | l'ombre      | plage de 1 à 16.                                                        |

## 8.2.8 Dessiner des échelles

Dessinez une échelle en faisant glisser pour préciser deux coins opposés. Configurez les divisions de l'échelle dans la boîte de dialogue suivante.

Dans le menu [Dessiner (D)], sélectionnez [Echelles (M)] ou cliquez sur **[** pour placer une échelle dans l'écran. Double-cliquez sur l'[Echelle] placée pour afficher la boîte de dialogue suivante :

• Pour modifier l'échelle après l'avoir placé, cliquez sur la ligne dans l'état sélectionné pour la changer en une poignée jaune. Vous pouvez modifier le type d'échelle en opérant l'axe de la poignée jaune.

| 🖗 Echelle                                                                    |                                                                                                    |              |                         |                                     |
|------------------------------------------------------------------------------|----------------------------------------------------------------------------------------------------|--------------|-------------------------|-------------------------------------|
|                                                                              | Paramètres de l'échelle<br>Type de ligne<br>Epaisseur de ligne<br>Couleurs d'affichage<br>Couleur du motif | Ligne solide | Clignotemen Clignotemen | t <mark>Aucun 💌</mark><br>t Aucun 💌 |
| Type                                                                         | Grand échelle<br>Nombre de divisions<br>Longueur                                                           | 5<br>33      |                         |                                     |
| <ul> <li>Barre (verticale)</li> <li>Barre (horizonta</li> <li>Arc</li> </ul> | Chelle seco     Nombre de divisions     Longueur                                                           | 3            |                         |                                     |
| Début angle                                                                  | Dessiner l'axe<br>Position de l'axe                                                                        | Gauche       | V                       |                                     |
|                                                                              |                                                                                                    |              | ΟΚ (                    | <u>)</u> Annuler                    |

| Para    | mètre                  | Description                                                                                                    |
|---------|------------------------|----------------------------------------------------------------------------------------------------|
| יד      | Type de ligne          | Sélectionnez le type de ligne, [Ligne solide], [Ligne pointillée],<br>[Ligne pointillée], [Ligne de chaîne] ou [Ligne de chaîne à deux<br>points].                                                                                         |
| Echelle | Epaisseur<br>de ligne  | <ul> <li>Configurez l'épaisseur du trait, de 1 à 9 points.</li> <li>REMARQUE</li> <li>Lorsque des types de lignes autres que [Ligne solide] sont sélectionnés dans [Type de ligne], la plage de paramètres est de 1 à 2 points.</li> </ul> |
|         | Couleur<br>d'affichage | Sélectionnez la couleur de l'échelle.                                                                                                    |
|         | Couleur<br>du motif    | Sélectionnez la couleur du motif. Vous ne pouvez utiliser cette<br>fonction que lorsque des types de lignes autres que [Ligne solide]<br>sont sélectionnés dans [Type de ligne].                                                           |

| Paramètre             |                        | Description                                                                                                    |
|-----------------------|------------------------|----------------------------------------------------------------------------------------------------|
|                       | Clignotement           | Sélectionnez le clignotement et la vitesse de clignotement. Vous<br>pouvez choisir différents paramètres de clignotement pour la<br>[Couleur d'affichage] et la [Couleur du motif] de l'objet.                                                                                                    |
| Echelle               |                        | <ul> <li>REMARQUE</li> <li>Il y a des cas où vous ne pouvez pas configurer le clignotement selon l'afficheur et les [Paramètres de couleur] des paramètres système.</li> <li>*** «8.5.1 Configuration de couleurs» (page 8-38)</li> </ul>                                                                                                |
|                       |                        | Sélectionnez de 1 à 999 divisions d'axe à grande échelle.                                                                                                    |
| Grande<br>échelle     | Divisions              | Grande échelle                                                                                                    |
|                       | Longueur               | Sélectionnez la longueur de la grande échelle, de 2 à 3072.                                                                                                    |
| Echelle<br>secondaire | Divisions              | Sélectionnez de 2 à 999 divisions d'axe à échelle secondaire                                                                                                    |
|                       | Longueur               | Sélectionnez la longueur de l'échelle secondaire, de 1 à 3071.                                                                                                    |
| Dessiner<br>l'axe     | Position<br>de l'axe   | Sélectionnez le sens de l'échelle à partir de l'axe, [Gauche] ou [Droite].                                                                                                    |
|                       | Barre<br>(verticale)   | Affiche l'échelle d'un graphique à barres verticales.                                                                                                    |
|                       | Barre<br>(horizontale) | Affiche l'échelle d'un graphique à barres horizontales.                                                                                                    |
| Туре                  | Arc                    | <ul> <li>Affiche l'échelle d'un graphique à secteurs.</li> <li>REMARQUE</li> <li>Vous pouvez configurer la largeur et la hauteur d'une échelle<br/>dans [Propriétés (P)]. Toutefois, si vous définissez la largeur ou<br/>la hauteur à un nombre pair, le cercle ou l'ovale est dessiné avec<br/>un point de moins sur le GP.</li> </ul> |
| Début angle/Fin angle |                        | Configurez [Début angle] ou [Fin angle].                                                                                                    |

### 8.2.9 Dessiner des tableaux

Dessinez un tableau en faisant glisser pour préciser deux coins opposés. Configurez les échelons et le nombre de colonnes dans la boîte de dialogue suivante.

Dans le menu [Dessiner (D)], sélectionnez [Tableau (T)] ou cliquez sur 🗐 pour placer un tableau dans l'écran et double-cliquez pour définir le nombre de lignes et de colonnes dans la boîte de dialogue suivante.

- Pour modifier le tableau après l'avoir placé, cliquez sur la ligne dans l'état sélectionné pour le faire une poignée jaune. Vous pouvez modifier l'espacement de la bordure intérieure en opérant la poignée jaune.
  - El Lorsque vous cliquez sur cette icône, faites glisser pour sélectionner les bordures du tableau et déplacez le pointeur dans la zone de dessin pour placer le tableau défini.

| 💰 Tableau                            |                                                                                                    |              |                              | >                  |
|--------------------------------------|----------------------------------------------------------------------------------------------------|--------------|------------------------------|--------------------|
|                                      | Bordure extérieure<br>Type de ligne<br>Epaisseur de ligne<br>Couleurs d'affichage<br>Couleur du motif | Ligne solide | Clignotement                 | Aucun 💌            |
| Intervalles<br>Espacement uniforme   | Bordure intérieure<br>Type de ligne<br>Epaisseur de ligne<br>Couleurs d'affichage<br>Couleur du motif | Ligne solide | Clignotement                 | Aucun 💌            |
| Nombre de divisions                  |                                                                                                    |              |                              |                    |
| Verticale 3 📑 🗰<br>Horizontale 3 📑 🚟 | Motif<br>Couleur d'affichage<br>Couleur du motif                                                      | Aucun motif  | Clignotement<br>Clignotement | Aucun 💌<br>Aucun 💌 |
|                                      |                                                                                                    |              | OK ( <u>O</u> )              | Annuler            |

| Paramètre              |                        | Description                                                                                                    |
|------------------------|------------------------|----------------------------------------------------------------------------------------------------|
|                        | Type de<br>ligne       | Sélectionnez le type de ligne, [Ligne solide], [Ligne pointillée],<br>[Ligne pointillée], [Ligne de chaîne] ou [Ligne de chaîne à deux<br>points].                                                                                      |
| Afficher la<br>bordure | Epaisseur<br>de ligne  | <ul> <li>Configurez l'épaisseur du trait, de 1 à 9 points.</li> <li>REMARQUE</li> <li>Lorsque des types de lignes autres que [Ligne solide] sont sélectionnés dans [Type de ligne], l'épaisseur du trait est fixe à 1 point.</li> </ul> |
|                        | Couleur<br>d'affichage | Configurez la couleur de la bordure extérieure du tableau.                                                                                                    |
|                        | Couleur du<br>motif    | Sélectionnez la couleur du motif. Vous ne pouvez utiliser cette<br>fonction que si vous sélectionnez des types de lignes autres que<br>[Ligne solide] dans [Type de ligne].                                                             |

| Paramètre              |                        | Description                                                                                                    |
|------------------------|------------------------|----------------------------------------------------------------------------------------------------|
| Afficher la<br>bordure | Clignotement           | Sélectionnez le clignotement et la vitesse de clignotement. Vous<br>pouvez choisir différents paramètres de clignotement pour la<br>[Couleur d'affichage] et la [Couleur du motif] de l'objet.                                                                                                    |
|                        |                        | <ul> <li>REMARQUE</li> <li>Il y a des cas où vous ne pouvez pas configurer le clignotement selon l'afficheur et les [Paramètres de couleur] des paramètres système.</li> <li>*** «8.5.1 Configuration de couleurs» (page 8-38)</li> </ul>                                                                                                    |
|                        | Type de<br>ligne       | Sélectionnez le type de ligne, [Ligne solide], [Ligne pointillée],<br>[Ligne pointillée], [Ligne de chaîne] ou [Ligne de chaîne à deux<br>points].                                                                                                    |
|                        |                        | Configurez l'épaisseur du trait, de 1 à 9 points.                                                                                                    |
|                        | Epaisseur<br>de ligne  | <ul> <li>REMARQUE</li> <li>Lorsque des types de lignes autres que [Ligne solide] sont sélectionnés dans [Type de ligne], l'épaisseur du trait est fixe à 1 point.</li> </ul>                                                                                                    |
| Dardura                | Couleur<br>d'affichage | Configurez la couleur de la bordure intérieure du tableau.<br><sup>(G)</sup> «8.5.1 Configuration de couleurs» (page 8-38)                                                                                                    |
| Bordure<br>intérieure  | Couleur<br>du motif    | Sélectionnez la couleur du motif. Vous ne pouvez utiliser cette<br>fonction que lorsque des types de lignes autres que [Ligne solide]<br>sont sélectionnés dans [Type de ligne].                                                                                                    |
|                        | Clignotement           | <ul> <li>Sélectionnez le clignotement et la vitesse de clignotement. Vous pouvez choisir différents paramètres de clignotement pour la [Couleur d'affichage] et la [Couleur du motif] de l'objet.</li> <li>REMARQUE</li> <li>Il y a des cas où vous ne pouvez pas configurer le clignotement selon l'afficheur et les [Paramètres de couleur] des paramètres système.</li> </ul> |
|                        |                        | *8.5.1 Configuration de couleurs (page 8-38)                                                                                                    |

| Paramètre                             |              | Description                                                         |  |  |  |  |  |
|---------------------------------------|--------------|---------------------------------------------------------------------|--|--|--|--|--|
|                                       | Motif        | Sélectionnez un motif d'arrière-plan pour le tableau.               |  |  |  |  |  |
|                                       | Woth         | (8.5.4 Configuration des motifs» (page 8-45)                        |  |  |  |  |  |
|                                       | Couleur      | Configurez la couleur du tableau.                                   |  |  |  |  |  |
|                                       | d'affichage  | (Page 8-38)                                                         |  |  |  |  |  |
|                                       | Couleur      | Configurez la couleur de motif de l'arrière-plan pour le tableau.   |  |  |  |  |  |
|                                       | du motif     | (8.5.4 Configuration des motifs» (page 8-45)                        |  |  |  |  |  |
| Pomplissago                           |              | Sélectionnez le clignotement et la vitesse de clignotement. Vous    |  |  |  |  |  |
| Remplissage                           |              | pouvez choisir différents paramètres de clignotement pour la        |  |  |  |  |  |
|                                       | Clignotement | [Couleur d'affichage] et la [Couleur du motif] de l'objet.          |  |  |  |  |  |
|                                       |              | REMARQUE                                                            |  |  |  |  |  |
|                                       |              | • Il y a des cas où vous ne pouvez pas configurer le clignotement   |  |  |  |  |  |
|                                       |              | selon l'afficheur et les [Paramètres de couleur] des paramètres     |  |  |  |  |  |
|                                       |              | système.                                                            |  |  |  |  |  |
|                                       |              | *8.5.1 Configuration de couleurs» (page 8-38)                       |  |  |  |  |  |
| · · · · · · · · · · · · · · · · · · · |              | Sélectionnez [Espacement uniforme] ou [Libre].                      |  |  |  |  |  |
|                                       |              | <ul> <li>Espacement uniforme</li> </ul>                             |  |  |  |  |  |
| Intervalle                            |              | Les largeurs de ligne et de colonne sont égales.                    |  |  |  |  |  |
|                                       |              | • Libre                                                             |  |  |  |  |  |
|                                       |              | Les largeurs de ligne et de colonne peuvent être réglées librement. |  |  |  |  |  |
| Divisions                             |              | Désignez le nombre de lignes [Verticales] et le nombre de colonnes  |  |  |  |  |  |
| DIVISIONS                             |              | [Horizontal] dans le tableau, de 1 à 30.                            |  |  |  |  |  |

REMARQUE

## 8.3 Ecrire du texte

Dessinez du texte dans l'écran de dessin.

Utilisez le multilangue pour dessiner du texte qui change selon la langue d'affichage sélectionnée sur le GP. Pour consulter les paramètres, reportez-vous à la section «17.4 Modification de la langue d'un texte (Multilangue)» (page 17-16).

## 8.3.1 Procédure de configuration

• Pour en savoir plus, reportez-vous au guide de configuration. \*\* «8.13.1 Guide de configuration du texte» (page 8-90)

Pour placer le texte «Inventaire de production» dans l'écran de dessin :

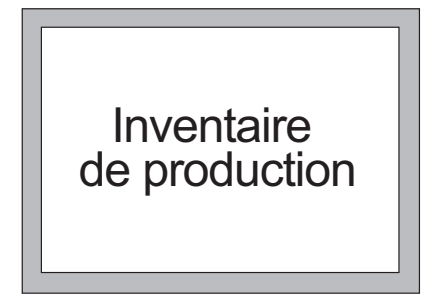

1 Dans le menu [Dessiner (D)], sélectionnez [Texte (S)] ou cliquez sur A pour placer le texte dans l'écran.

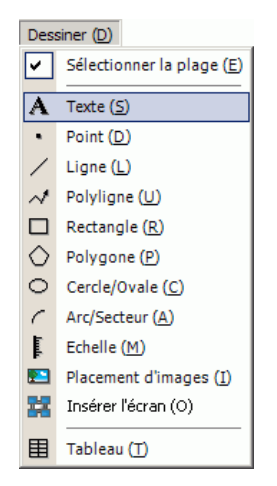

2 Cliquez sur le texte placé. Lorsque la bordure du texte apparaît, faites glisser pour ajuster la taille et la position.

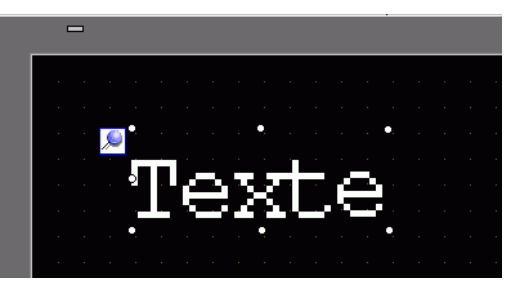

- **3** Double-cliquez sur le texte placé pour afficher la boîte de dialogue [Texte]. Désignez la police et la taille et entrez du texte à placer dans la bordure Entrée de texte (par exemple, Stock de production).
- 4 Cliquez sur [OK] pour placer le texte saisi «Inventaire de production».

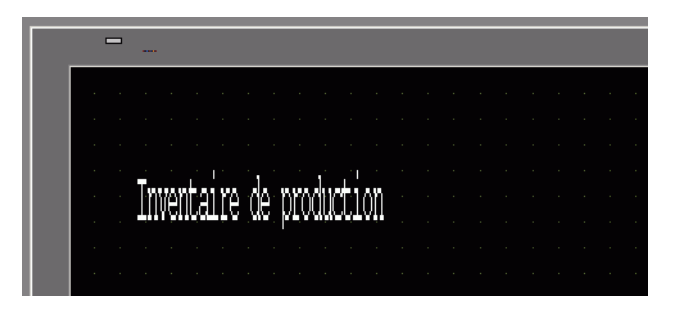

## 8.4 Edition

## 8.4.1 Présentation des outils d'édition

| Paramètre         |                | Description                                                                                                    |  |  |  |  |  |  |
|-------------------|----------------|----------------------------------------------------------------------------------------------------|--|--|--|--|--|--|
|                   |                | Coupez l'objet (Objets, Texte, Figure). Utilisez l'option<br>[Coller (P)] pour replacer l'objet dans l'écran.   |  |  |  |  |  |  |
| Couper            | *              | Procédure d'exploitation                                                                                        |  |  |  |  |  |  |
|                   |                | Vous pouvez couper un objet en sélectionnant l'objet désiré et en cliquant sur [Couper] dans le menu [Edition]. |  |  |  |  |  |  |
|                   |                | Copie l'objet sélectionné. Placez-le dans l'écran à l'aide de l'option [Coller].                                |  |  |  |  |  |  |
| Copier            | <b>C</b>       | Procédure d'exploitation                                                                                        |  |  |  |  |  |  |
|                   |                | Vous pouvez copier en sélectionnant un objet désiré et cliquez<br>sur [Copier] dans le menu [Edition].          |  |  |  |  |  |  |
|                   |                | Colle l'objet copié ou coupé dans un écran.                                                                     |  |  |  |  |  |  |
|                   |                | Procédure d'exploitation                                                                                        |  |  |  |  |  |  |
| Coller            | r <del>a</del> | cliquant sur [Coller] dans le menu [Edition].                                                                   |  |  |  |  |  |  |
|                   |                | REMARQUE                                                                                                    |  |  |  |  |  |  |
|                   |                | • Lorsque vous collez à partir d'un écran vers un autre, vous                                                   |  |  |  |  |  |  |
|                   |                | pouvez coller l'objet dans la même position que l'autre écran.                                                  |  |  |  |  |  |  |
|                   | Ð              | objets, vous pouvez affecter automatiquement la prochaine                                                       |  |  |  |  |  |  |
| Dupliquer         |                | adresse consécutive après l'adresse de l'objet source à l'objet                                                 |  |  |  |  |  |  |
|                   |                | CIDIC.<br>© «8.4.5 Dupliquer» (page 8-29)                                                                       |  |  |  |  |  |  |
|                   |                | Supprime un objet.                                                                                              |  |  |  |  |  |  |
| Supprimer         |                | Procédure d'exploitation                                                                                        |  |  |  |  |  |  |
|                   |                | Vous pouvez supprimer un objet en le sélectionnant et en cliquant sur [Supprimer (D)] dans le menu [Edition].   |  |  |  |  |  |  |
|                   |                | Sélectionne tous les objets dans l'écran.                                                                       |  |  |  |  |  |  |
| Sélectionner tout |                | plusieurs objets.                                                                                               |  |  |  |  |  |  |
|                   |                | «8.4.2 Méthode de sélection» (page 8-27)                                                                        |  |  |  |  |  |  |
| Modifier le       |                | Vous pouvez modifier, supprimer ou insérer chaque coordonnée                                                    |  |  |  |  |  |  |
| vertex 🖸          |                | <ul> <li>✓ « ■ Modifier le vertex» (page 8-31)</li> </ul>                                                       |  |  |  |  |  |  |
|                   | G              | Vous pouvez associer plusieurs objets ensemble et les traiter en                                                |  |  |  |  |  |  |
| Groupe            |                | tant qu'une unité.                                                                                              |  |  |  |  |  |  |
| Ordro             |                | Si les objets placés se superposent, vous pouvez modifier l'ordre                                               |  |  |  |  |  |  |
|                   | <b>P</b>       | de placement.                                                                                                   |  |  |  |  |  |  |
|                   |                | * «8.4.8 Ordre» (page 8-34)                                                                                     |  |  |  |  |  |  |

| Paramètre                   | Description                                                                                                    |  |  |  |  |  |  |
|-----------------------------|----------------------------------------------------------------------------------------------------|--|--|--|--|--|--|
| Placer/<br>Aligner 말 혼 아 ຫ  | Utiliser les options Aligner à droite, Aligner à gauche, Centrer,<br>etc., pour régler les positions de plusieurs objets.<br>«8.4.9 Alignement» (page 8-34)                                                                                                    |  |  |  |  |  |  |
| Faire pivoter/<br>Retourner | <ul> <li>Rotation Fait pivoter un objet de 90 degrés. </li> <li> «8.4.10 Rotation droite ou gauche» (page 8-35) </li> <li>Retourner Retourne l'objet horizontalement ou verticalement. </li> <li> «8.4.11 Inverser l'axe X (vertical)/axe Y (horizontal)» (page 8-35) </li> </ul> |  |  |  |  |  |  |
| Autres                      | Configure une grille et des lignes guide pour aligner un objet<br>avec un autre.<br>® «8.9 Création d'un écran à l'aide d'un modèle» (page 8-64)                                                                                                    |  |  |  |  |  |  |

## 8.4.2 Méthode de sélection

Il existe deux façons pour sélectionner un objet : cliquez sur l'objet directement ou précisez la plage pour faire glisser plusieurs objets avoisinants.

| REMARQUE | • Pour sélectionner l'un des objets superposés, cliquez sur l'objet en maintenant la touche [Ctrl] enfoncée. Chaque objet devient l'état sélectionné, et vous |
|----------|----------------------------------------------------------------------------------------------------|
|          | pouvez sélectionner l'objet cible.                                                                                                    |
|          | • Pour relâcher un objet particulier à partir des objets sélectionnés, cliquez sur l'objet                                                                    |
|          | cible en maintenant la touche [Maj] enfoncée.                                                                                                    |
|          | • Pour ajouter un objet particulier aux objets sélectionnés, cliquez sur l'objet                                                                              |
|          | cible en maintenant la touche [Maj] enfoncée.                                                                                                    |

## 8.4.3 Agrandissement et réduction de la taille

Sélectionnez l'objet cible et pointez le curseur sur la poignée. Lorsque le curseur devient  $\leftrightarrow$ , vous pouvez faire glisser l'objet pour l'agrandir ou le réduire à la taille voulue.

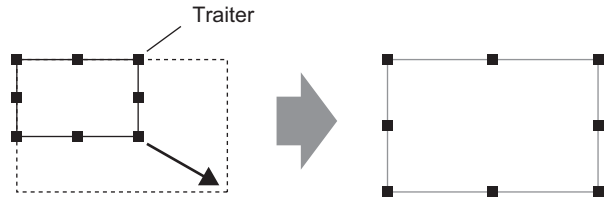

Faites-le glisser à la taille désirée.

Pointez le curseur sur une poignée d'objet pour utiliser les touches [↑], [→],
[←] et [↓] pour augmenter ou diminuer la taille de l'objet un point à la fois.

## 8.4.4 Déplacement d'objets

Sélectionnez l'objet cible et pointez le curseur sur l'objet. Lorsque le curseur devient  $\oplus$ , vous pouvez faire glisser l'objet à l'emplacement voulu.

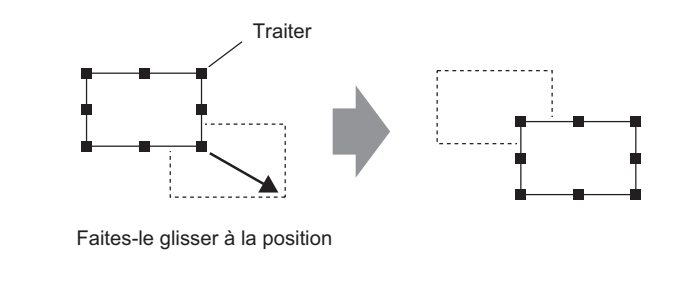

#### REMARQUE

- Si vous déplacez en maintenant la touche [Maj] enfoncée, vous pouvez déplacer l'objet de façon horizontale ou verticale.
  - Si vous utilisez les touches [↑], [→], [←], et [↓] avec l'objet sélectionné, vous pouvez déplacer l'objet un point à la fois.

## 8.4.5 Dupliquer

Copie plusieurs images à la fois.

Cliquez à droite sur l'objet et cliquez sur [Dupliquer (W)]. La boîte de dialogue [Dupliquer] s'affiche. Définissez le nombre de copies et la destination de la copie.

• Vous pouvez assigner automatiquement la prochaine adresse consécutive après l'adresse de l'objet source vers l'objet cible.

| iouper (T) Ctrl+X<br>iopier (C) Ctrl+C<br>coller (P) Crl+U<br>upliquer (W)<br>iopier la forme d'objet                                                             |  |
|----------------------------------------------------------------------------------------------------|--|
| Paramètres en double         Spécifier la plage         Ø Sens X         10         Ø Sens Y         7         Ø Sens Y         Sens de la copie         Ø Sens O |  |
| Commentaire en double C Oui C Non<br>Incrémenter automatiquement les adresses<br>C Activer C Désactiver<br>DK (D) Annuler                                         |  |

| Paramètre          | Description                                                                                                    |  |  |  |  |
|--------------------|----------------------------------------------------------------------------------------------------|--|--|--|--|
| Spécifier la plage | <ul> <li>Sélectionnez la façon de préciser la zone parmi [Désactiver], [Définir à l'aide de la souris] et [Définir l'intervalle].</li> <li>Désactiver <ul> <li>Faire des copies sans espacement.</li> </ul> </li> <li>Définir à l'aide de la souris <ul> <li>Avec l'intervalle défini, faites des copies qui s'ajustent dans la plage.</li> </ul> </li> <li>Définir des intervalles <ul> <li>Définissez le nombre de pixels entre les objets, et ce, de 1 à 99 points.</li> </ul> </li> </ul> |  |  |  |  |
| Sens X             | <ul> <li>Configurez le nombre de positions d'affichage dans le sens X, de 1 à 99.</li> <li>Intervalle<br/>Définissez le nombre de pixels entre les objets, et ce, de 1 à 99 points.</li> </ul>                                                                                                    |  |  |  |  |

| Paramètre Description                          |                                                                                                    |  |  |  |  |
|------------------------------------------------|----------------------------------------------------------------------------------------------------|--|--|--|--|
| Sens Y                                         | <ul> <li>Configurez le nombre de positions d'affichage dans le sens Y, de 1 à 99.</li> <li>Intervalle<br/>Définissez le nombre de pixels entre les objets, et ce, de 1 à 99 points.</li> </ul>                                                                                                    |  |  |  |  |
| Destination de la copie                        | <ul> <li>Sélectionnez le sens de l'affichage, Z, Z, Z, Z, N, M, M ou</li> <li>REMARQUE</li> <li>Lorsque vous ajoutez des adresses, des adresses séquentielles sont affectées dans le sens précisé selon la largeur de l'addition d'adresse.</li> </ul>                                                                                                    |  |  |  |  |
| Commentaire en double                          | Le commentaire de source copie est reflété dans le sens de la copie.                                                                                                    |  |  |  |  |
| Incrémenter les<br>adresses<br>automatiquement | <ul> <li>Vous pouvez assigner des adresses séquentielles à partir des adresses de source de copie selon l'option [Incrémenter chaque adresse par].</li> <li>Activer <ul> <li>Désigne un intervalle d'adresse. Si les adresses Copier à partir sont des adresses de bit, les adresses sont ajoutées selon le bit. Si les adresses</li> <li>Copier-à-partir sont des adresses de mot, les adresses sont ajoutées selon le mot.</li> </ul> </li> <li>Désactiver <ul> <li>Les adresses ne sont pas assignées automatiquement.</li> </ul> </li> </ul> |  |  |  |  |

## 8.4.6 Modification des attributs

Vous pouvez modifier les attributs d'un objet comme la couleur ou l'adresse. Pour modifier les attributs, cliquez deux fois sur l'objet en le sélectionnant ou sélectionnez [Modifier les attributs (M)] dans le menu [Edition].

• Si plusieurs objets sont sélectionnés, vous ne pouvez pas modifier les attributs.

| -                 | -                                                                                                    |
|-------------------|----------------------------------------------------------------------------------------------------|
| Ligne / Polyligne | X<br>Type de ligne<br>Type de ligne solide ▼                                                                                                    |
|                   | Epaisseur de ligne 1  Forme de la flèche  Oriection de la flèche  Fin Couleurs d'affichage  7 Culeurs d'affichage  7 Culeurs d'affichage |
|                   | Coulear ad motil                                                                                                    |
|                   |                                                                                                    |

#### Modifier le vertex

Vous pouvez modifier, supprimer ou insérer chaque coordonnée de vertex d'une polyligne ou d'un polygone.

Pour modifier le vertex de l'objet, cliquez sur une ligne dans l'état sélectionné pour la changer en une poignée jaune. Modifiez la forme de l'objet en cliquant sur une ligne arbitraire. Pour supprimer le vertex, cliquez avec le bouton droit sur le vertex et sélectionnez [Supprimer le vertex].

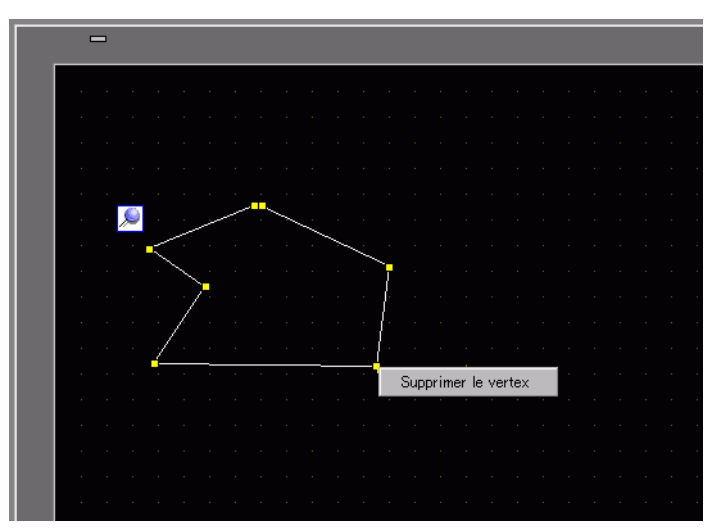

## 8.4.7 Association (Dissociation)

Vous pouvez associer plusieurs objets et les traiter en tant qu'un objet. Pour ce faire, sélectionnez plusieurs objets, cliquer avec le bouton droit, et cliquez sur [Groupe (E)]. Pour dissocier, cliquez sur [Dissocier (U)].

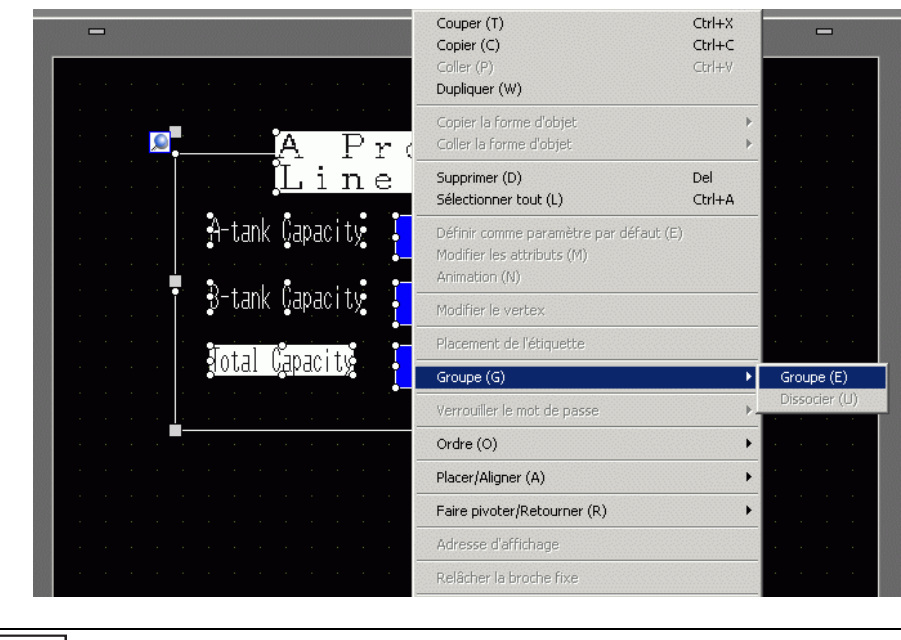

Lorsque vous définissez l'animation sur un groupe, les paramètres d'animation seront reflétés dans tous les objets qui appartiennent au groupe. Toutefois, l'animation définie est limitée à l'animation prise en charge par tous les objets qui appartiennent au groupe.
 Chapitre 20 «Animation d'objets», page 20-1

## Conversion par lots des objets

Sélectionnez plusieurs objets du même type et utilisez la fenêtre [Propriétés (P)] pour modifier les attributs des objets sélectionnés dans une étape.

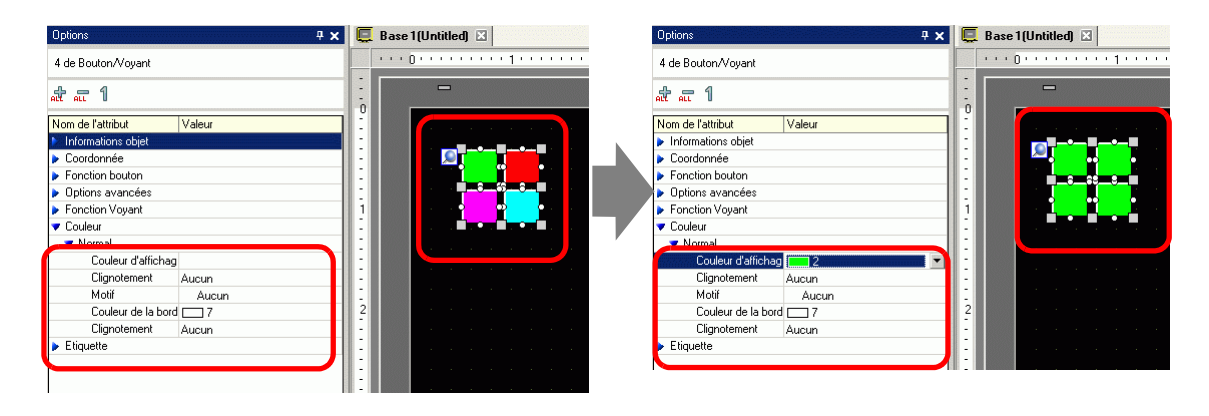

REMARQUE

- Lorsque vous sélectionnez des objets associés, seules les informations et les coordonnées des objets s'affichent.
- Lorsque vous sélectionnez plusieurs types d'objets, vous ne pouvez modifier que les coordonnées.
- Lorsque vous ajoutez plusieurs opérations de bouton à un bouton simple (fonction Multifonction), vous ne pouvez pas modifier la fonction [Bouton].

## 8.4.8 Ordre

Si les objets placés se superposent, vous pouvez modifier l'ordre de placement. Sélectionnez et cliquez avec le bouton droit de la souris sur l'objet pour lequel vous souhaitez modifier l'ordre, cliquez sur [Ordre (O)], puis sélectionnez l'ordre de l'objet, [Mettre au premier plan], [Mettre à l'arrière-plan], [Déplacer vers l'avant] ou [Déplacer vers l'arrière]. Dans l'exemple suivant, l'ovale est déplacé vers l'arrière.

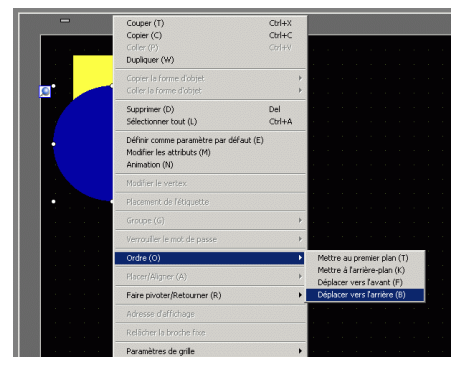

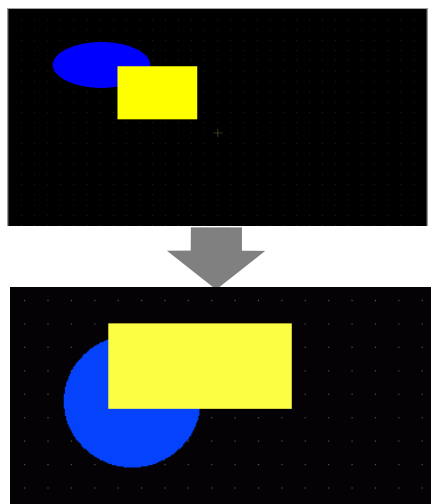

## 8.4.9 Alignement

Vous pouvez aligner la position de plusieurs objets. Sélectionnez les objets que vous souhaitez aligner, cliquez avec le bouton droit de la souris, puis sélectionnez [Aligner à gauche (L)], [Droite (R)], [Haut (T)], [Bas (B)], [Centrer (horizontal) (C)], [Centrer (vertical) (M)], ou [Autres (E)] dans l'option [Placer/Aligner (A)]. Dans l'exemple suivant, le rectangle, le polygone, et le cercle sont tous alignés en haut.

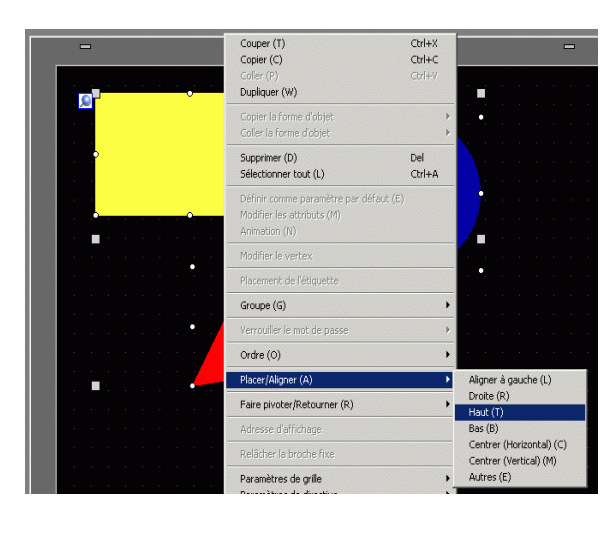

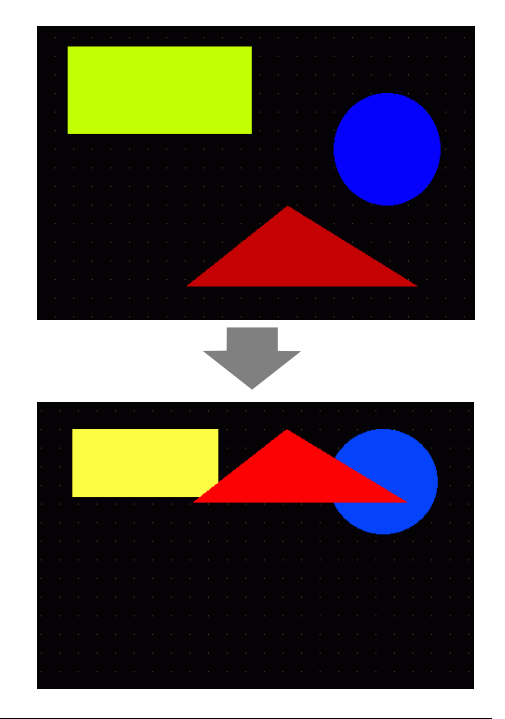

## 8.4.10 Rotation droite ou gauche

Vous pouvez pivoter l'objet vers la droite et la gauche de 90 degrés à la fois. Cliquez à droite pour sélectionner l'objet que vous souhaitez pivoter, sélectionnez [Faire pivoter à droite (E)] ou [Faire pivoter à gauche (I)] dans [Faire pivoter/Retourner]. L'exemple suivant décrit le placement d'un polygone pivoté vers la droite.

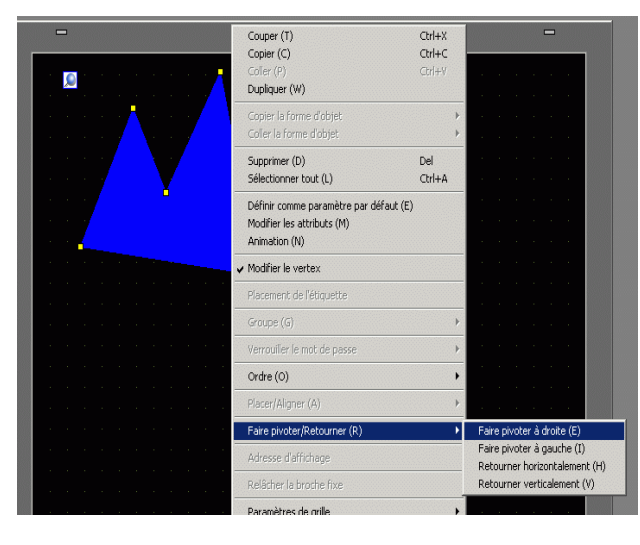

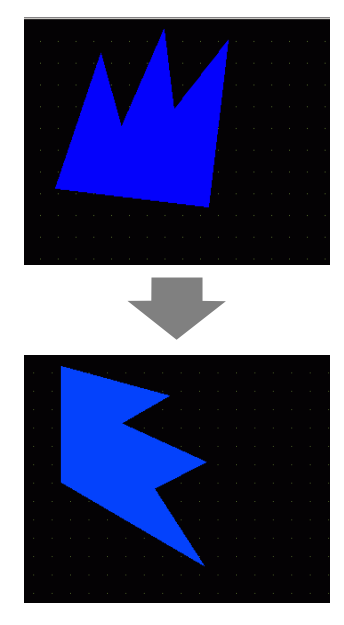

## 8.4.11 Inverser l'axe X (vertical)/axe Y (horizontal)

Vous pouvez retourner les objets verticalement (axe X) ou horizontalement (axe Y) depuis le centre de l'objet. Sélectionnez l'objet à retourner, et à partir du menu contextuel, pointez sur [Faire pivoter/Retourner (R)] et cliquez sur [Retourner horizontalement (H)] ou [Retourner verticalement (V)]. Dans l'exemple suivant, le polygone est retourné horizontalement. Remarquez que lorsque vous retournez des écrans, des icônes, des objets et du texte qui vous insérez dans l'écran, seule la position d'affichage est reflétée.

|           | Couper (T)<br>Conier (C)                           | Ctrl+X<br>Ctrl+C |   |      |       |       |       |       |       |        |    |  |
|-----------|----------------------------------------------------|------------------|---|------|-------|-------|-------|-------|-------|--------|----|--|
|           | Coller (P)                                         | Ctrl+V           |   |      |       |       |       |       |       |        |    |  |
| a• • 🔁 •  | Dupliquer (W)                                      |                  |   |      |       |       |       |       |       |        |    |  |
|           | Copier la forme d'objet<br>Coller la forme d'objet |                  | + |      |       |       |       |       |       |        |    |  |
|           | Supprimer (D)                                      | Del              |   |      |       |       |       |       |       |        |    |  |
| • • • • • | Sélectionner tout (L)                              | Ctrl+A           |   |      |       |       |       |       |       |        |    |  |
|           | Définir comme paramètre par défaut (E)             |                  |   |      |       |       |       |       |       |        |    |  |
|           | Modifier les attributs (M)                         |                  |   |      |       |       |       |       |       |        |    |  |
|           | Animation (N)                                      |                  |   |      |       |       |       |       |       |        |    |  |
|           | Modifier le vertex                                 |                  |   |      |       |       |       |       |       |        |    |  |
|           | Placement de l'étiquette                           |                  |   |      |       |       |       |       |       |        |    |  |
|           | Groupe (G)                                         |                  | F |      |       |       |       |       |       |        |    |  |
|           | Verrouiller le mot de passe                        |                  | • |      |       |       |       |       |       |        |    |  |
|           | Ordre (O)                                          |                  | • |      |       |       |       |       |       |        |    |  |
|           | Placer/Aligner (A)                                 |                  | • |      |       |       |       |       |       |        |    |  |
|           | Faire pivoter/Retourner (R)                        |                  | • | Fai  | re pi | vote  | rào   | droit | e (E) |        |    |  |
|           | Odkerse d'affirhade                                |                  |   | Fair | re pi | vote  | ràg   | gauc  | he (1 | ()     |    |  |
|           | Ani esse a di nundyë                               |                  |   | Ret  | :ourr | ner H | noriz | onta  | leme  | int (l | H) |  |

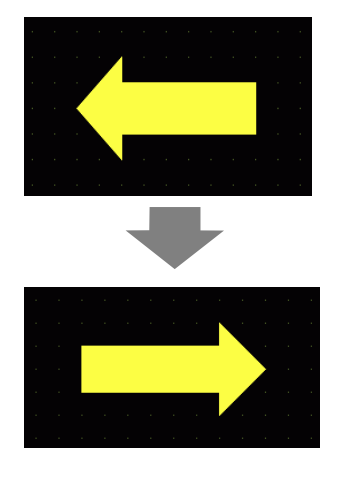

## 8.4.12 Modification des coordonnées

Vous pouvez modifier la position et la taille d'un objet en désignant une coordonnée dans les [Options (P)]. La référence de la coordonnée se situe dans le coin supérieur gauche d'un objet.

| Propriétés            | x                   |
|-----------------------|---------------------|
| Polygone rempli       |                     |
| 🍁 🖳 💠                 |                     |
| Nom de l'attribut     | Valeur du paramètre |
| Coordonnée            |                     |
| Coordonnée en X suj   | 140                 |
| Coordonnée en Y suj   | 140                 |
| Largeur               | 140                 |
| Hauteur               | 100                 |
| Volygone              |                     |
| Bordure               | Activé              |
| 🔻 Forme de la bordure |                     |
| Type de ligne         | Ligne solide        |
| Largeur               | 1                   |
| Couleur d'affichag    | 7                   |
| Clignotement          | Aucun               |
| Remplissage           | Désactivé           |
| Décoration            |                     |

REMARQUE

 Si l'onglet [Options] ne s'affiche pas dans l'espace de travail ou la zone de dessin de l'écran, dans le menu [Afficher (V)], pointez sur [Espace de travail (W)] et sélectionnez [Options (P)].

## 8.4.13 Protection des objets que vous ne souhaitez pas éditer

#### Réglage d'objets

Placez des dessins et des objets pour faire apparaître une broche fixe *Solution* bleue dans le coin supérieur gauche de l'objet sur l'écran. Si vous cliquez sur la broche, elle change en rouge et vous ne pouvez pas sélectionner ou modifier l'objet. Lorsque vous positionnez le curseur par dessus l'objet, une icône de «verrouillage» apparaît à la droite, ce qui indique que la position de placement est fixe.

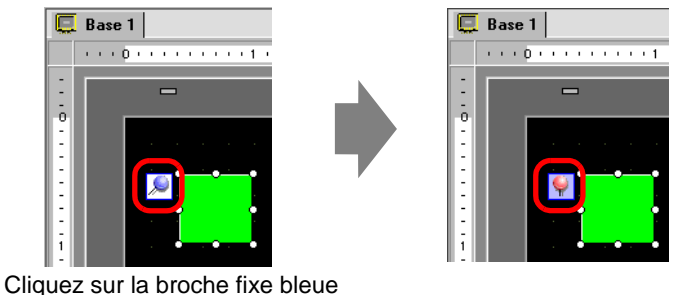

La broche fixe passe à rouge afin d'indiquer que l'objet est verrouillé.
#### Relâchement de broches fixes

- Relâchement d'objets individuels
   Cliquez deux fois sur un dessin ou un objet, cliquez sur 
   pour faire passer la broche à bleu.
- Relâchement de toutes les broches fixes dans l'écran
   Dans le menu [Edition (E)], sélectionnez [Relâcher toutes les broches fixes (K)].

**REMARQUE** • Cliquez sur les broches dans la liste de dessins et d'objets affichée dans la fenêtre [Liste de données d'écran] pour les activer ou désactiver.

# 8.5 Modification de couleurs, de types de lignes et de motifs

#### 8.5.1 Configuration de couleurs

#### ■ Liste de couleurs compatibles

| Modèle    | Périphérique<br>d'affichage | Couleur d'affichage                                                      | Nombre de<br>couleurs       |
|-----------|-----------------------------|--------------------------------------------------------------------------|-----------------------------|
| AGP-3200T | TFT Couleur LCD             | 256 couleurs, sans clignotement<br>64 couleurs, clignotement 3 vitesses  | 256 couleurs<br>64 couleurs |
| AGP-3200A | Monochrome LCD              | 8 niveaux, clignotement 1 vitesse                                        | Monochrome<br>8 niveaux     |
| AGP-3302B | Monochrome LCD<br>mode bleu | 16 niveaux, clignotement 3 vitesses                                      | 16 niveaux                  |
| AGP-3301L | Monochrome LCD              | Monochrome 16 niveaux,<br>clignotement 3 vitesses                        | Monochrome<br>16 niveaux    |
| AGP-3301S | STN Couleur LCD             | 4096 couleurs, clignotement 3 vitesses                                   | 256 couleurs                |
| AGP-3300L | Monochrome LCD              | Monochrome 16 niveaux,<br>clignotement 3 vitesses                        | Monochrome<br>16 niveaux    |
| AGP-3300S | STN Couleur LCD             | 4096 couleurs, clignotement 3 vitesses                                   | 256 couleurs                |
| AGP-3300T | TFT Couleur LCD             | 65536 couleurs, sans clignotement16384 couleurs, clignotement 3vitesses  |                             |
| AGP3300HL | Monochrome LCD              | 4096 couleurs, sans clignotement                                         | 256 couleurs                |
| AGP3300HS | STN Couleur LCD             | 16 niveaux d'ombrageMonochmonochrome, sans clignotement16 nivea          |                             |
| AGP3310HT | TFT Couleur LCD             | 65536 couleurs, sans clignotement                                        | 256 couleurs                |
| AGP-3400S | STN Couleur LCD             | 4096 couleurs, clignotement 3<br>vitesses 256 co                         |                             |
| AGP-3400T | TFT Couleur LCD             | 65536 couleurs, sans clignotement16384 couleurs, clignotement 3vitesses  |                             |
| AGP-3500T | TFT Couleur LCD             | 65536 couleurs, sans clignotement16384 couleurs, clignotement 3vitesses  |                             |
| AGP-3500L | Monochrome LCD              | Monochrome 16 niveaux,<br>clignotement 3 vitessesMonochrome<br>16 niveau |                             |
| AGP-3500S | STN Couleur LCD             | 4096 couleurs, clignotement 3<br>vitesses 256 coule                      |                             |

Suite

| AGP-3510T |                           |                                                                         |                             |
|-----------|---------------------------|-------------------------------------------------------------------------|-----------------------------|
| AGP-3560T |                           |                                                                         |                             |
| AGP-3600T |                           | 65536 couleurs, sans clignotement                                       |                             |
| AGP-3450T | TFT Couleur LCD           | 16384 couleurs, clignotement 3                                          | 256 couleurs                |
| AGP-3550T |                           | vitesses                                                                |                             |
| AGP-3650T |                           |                                                                         |                             |
| AGP-3750T |                           |                                                                         |                             |
| AST-3201A | Monochrome LCD            | 8 niveaux cliquotement 1 vitesse                                        | Monochrome                  |
| AST-3211A | (Ambre)                   | o inveatix, englistement i vitesse                                      | 8 niveaux                   |
| AST-3301B | Monochrome LCD mode bleu  | 8 niveaux, clignotement 1 vitesse                                       | Monochrome<br>8 niveaux     |
| AST-3301S | STN Couleur LCD           | 256 couleurs, sans clignotement<br>64 couleurs, clignotement 3 vitesses | 256 couleurs<br>64 couleurs |
| AST-3401T | TFT Couleur LCD           | 256 couleurs, sans clignotement<br>64 couleurs, clignotement 3 vitesses | 256 couleurs<br>64 couleurs |
| AST-3501C | Couleur LCD               | 16 couleurs, clignotement 1 vitesse                                     | 16 couleurs                 |
| AST-3501T | TFT Couleur LCD           | 256 couleurs, sans clignotement<br>64 couleurs, clignotement 3 vitesses | 256 couleurs<br>64 couleurs |
| LT-3201A  | Monochrome LCD<br>(Ambre) | 8 niveaux, sans clignotement                                            | Monochrome<br>8 niveaux     |
| LT-3300S  | STN Couleur LCD           | 4096 couleurs, clignotement 3 vitesses                                  | 256 couleurs                |
| LT-3301L  | Monochrome I CD           | Monochrome 16 niveaux,                                                  | Monochrome                  |
| LT-3300L  |                           | clignotement 3 vitesses                                                 | 16 niveaux                  |
| PS-3651A  |                           |                                                                         |                             |
| PS-3650A  |                           |                                                                         |                             |
| PS-3700A  |                           |                                                                         |                             |
| PS-3451A  |                           | 65536 couleurs, sans clignotement                                       |                             |
| PS-3450A  | TFT Couleur LCD           | 16384 couleurs, clignotement 3                                          | 256 couleurs                |
| PS-3711A  |                           | vitesses                                                                |                             |
| PS-3710A  |                           |                                                                         |                             |
| PS-2000B  |                           |                                                                         |                             |
| PL-3000B  |                           |                                                                         |                             |

REMARQUE

 Les objets sur lesquels l'option de clignotement est définie clignoteront sur l'afficheur. Vous pouvez définir jusqu'à trois vitesses de clignotement.
 «8.5.2 Configuration des clignotements» (page 8-45)

• Sur les modèles monochromes LCD et STN couleur LCD, lorsque vous définissez un motif mosaïque sur les paramètres d'arrière-plan pour utiliser le paramètre de clignotement, il est possible que certains composants de dessin ne disposant pas du paramètre de clignotement puissent clignoter. Confirmez l'affichage à l'avance.

#### Spécification des couleurs

Configurez les couleurs de l'objet. Les éléments de configuration, comme les couleurs de bordure, de remplissage, d'ombre ou d'étiquette, diffèrent selon le type d'objet.

|                 |                      |                     |         | mectangle        |                     |                       |
|-----------------|----------------------|---------------------|---------|------------------|---------------------|-----------------------|
|                 | I Bordure            |                     | _       |                  | Bordure             |                       |
|                 | Type de ligne        | Ligne solide        |         |                  | Type de ligne       | Ligne solide          |
|                 | Epaisseur de ligne 1 | ÷ <u>=</u>          |         |                  | Epaisseur de ligne  | 1 📑                   |
|                 | Couleur d'affichage  | ]7 ▼ Clignotement 🌶 | Aucun 💌 |                  | Couleur d'affichage | 15 Clignotement Aucun |
|                 | Couleur du motif     | Couleur actuelle :  |         |                  | Couleur du motif    | Couleur actuelle :    |
| anfrein         | Remplissage 🗌        |                     |         | Chanfrein        | - Remplissage -     | 0 1 2 3 4 5 6 7 8 9   |
| sun 💌           | Motif                |                     |         | Aucun 💌          | Motif               | 0                     |
| ombre de pixels | Couleur d'affichage  |                     |         | Nombre de pixels | Couleur d'affichage |                       |
| *               | Couleur du motif     |                     |         | 8                | Couleur du motif    | Clignotement Aucun    |
|                 | Combre               |                     |         |                  | - Ombre             |                       |
|                 | Sens                 |                     |         |                  | Sens                | Coin inférieur droit  |
|                 | Couleur              |                     |         |                  | Couleur             |                       |
|                 | Largeur de l'ombre   |                     |         |                  | Largeur de l'ombre  | 4 😤                   |
|                 |                      | 00 000              |         |                  | Largeur de l'ombre  |                       |

#### Pour un modèle à 256 couleurs

REMARQUE

Pour un modèle Monochrome 16 niveaux

# • Sur un modèle compatible 256 couleurs, changez la palette à l'aide du bouton d'ordre de code de couleur qui se trouve dans la palette de couleurs pour sélectionner les couleurs selon un numéro de code de couleur.

- Vous ne pouvez sélectionner que l'option [Transparent] pour la [Couleur du motif] d'un bouton/voyant qui n'utilise pas la [Fonction Voyant] ou pour une touche ayant un [Motif] configuré dans la boîte de dialogue Paramètres.
- Lorsque vous changez un modèle qui prend en charge plus de 16 couleurs en un modèle qui prend en charge uniquement 16 couleurs, les couleurs à l'intérieur de la plage de 16 couleurs demeurent telles quelles. Les couleurs à l'extérieur de la plage de 16 couleurs sont converties en l'une des 16 couleurs.
- Lorsque vous utilisez une AGP-3200T ou ST3000 Series, certaines couleurs précisées peuvent apparaître un peu bleuté dans le logiciel de dessin.

# • Pour un modèle Monochrome 16 niveaux, il y a des cas où il est difficile de distinguer entre les couleurs ou des scintillations se produisent. Utilisez la désignation de couleur ci-dessus après avoir confirmé les couleurs.

#### Palette de couleurs

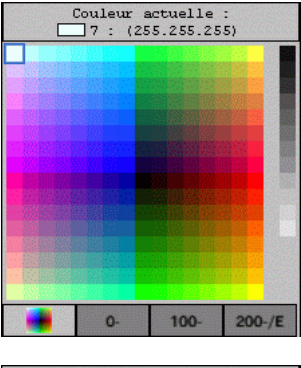

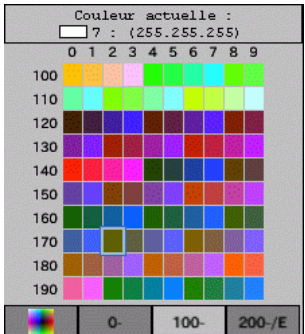

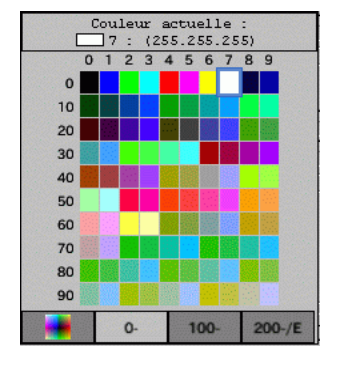

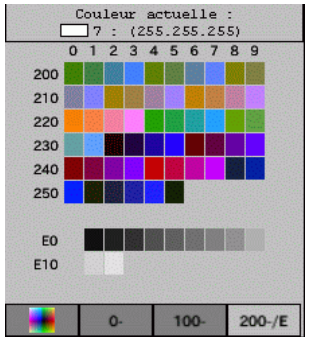

#### ■ Modification des couleurs à l'aide de la fonction Glisser-Déposer

Vous pouvez modifier les couleurs en faisant glisser et en déposant les couleurs à partir de l'espace de travail [Couleur (O)] vers l'objet qui se trouve dans l'écran éditeur.

1 Faites glisser la couleur sélectionnée vers l'objet qui se trouve dans l'écran de dessin, et lorsque la fenêtre [Liste de fonctions] apparaît, déposez la couleur dans [Couleur d'affichage].

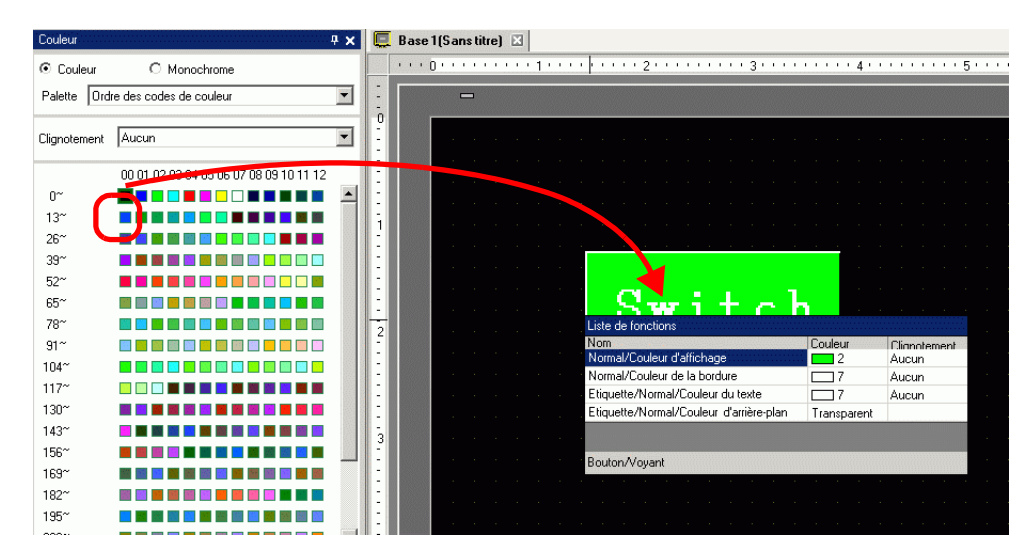

2 Les couleurs d'affichage de l'objet changeront en la couleur déposée.

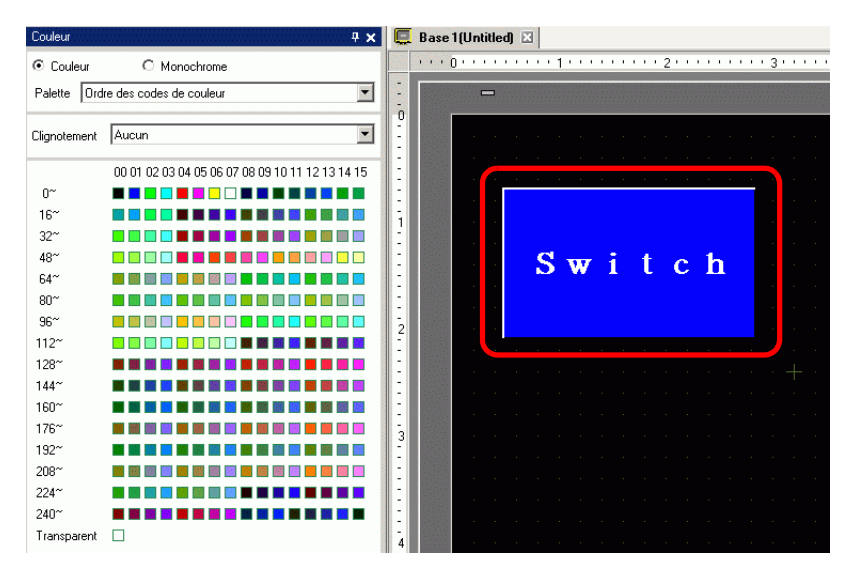

#### REMARQUE

• Si la fenêtre [Couleur] ne s'affiche pas, dans le menu [Afficher (V)], pointez sur [Espace de travail (W)] et sélectionnez [Couleur (O)].

• Vous pouvez configurer le clignotement dans la fenêtre [Couleur].

#### Types de palettes

Le type de palette varie selon le modèle et les paramètres.

#### Modèles qui prennent en charge les couleurs

Vous pouvez choisir entre la palette [Couleur] ou la palette [Monochrome].

Si vous sélectionnez [Couleur], choisissez l'ordre d'affichage des cellules de couleur selon le code de couleur ou la tonalité.

Si vous sélectionnez [Monochrome], une palette monochrome à 12 niveaux s'affiche. Les 4 couleurs manquantes du monochrome 16 niveaux sont incluses dans la [Palette de couleurs].

Couleur (ordre des codes de couleur)

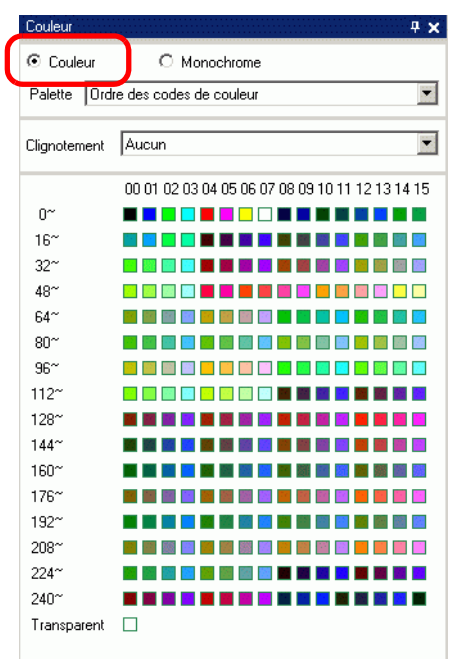

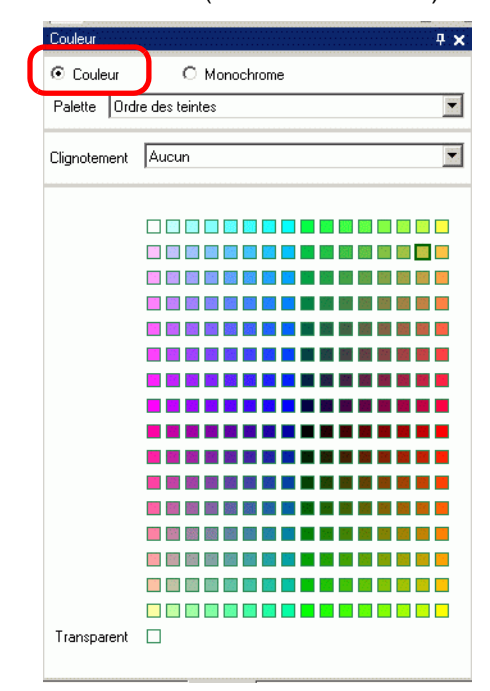

#### Monochrome (12 niveaux)

| Couleur      |                                        | ч× |
|--------------|----------------------------------------|----|
| C Couleur    | Monochrome                             |    |
| Clignotement | Aucun                                  | •  |
|              | 00 01 02 03 04 05 06 07 08 09 10 11 12 |    |
| E0~          |                                        |    |
| Transparent  |                                        |    |
| 🕅 P 👪 C      | 🔡 A 🔍 B 🚺 O 🔛 Li 🔡 Li 🐺                | Li |

#### Couleur (ordre des tonalités)

#### ♦ Modèles qui prennent en charge le monochrome

Vous ne pouvez pas sélectionner [Couleur] en tant que palette de couleurs. Une palette monochrome à 16 niveaux s'affiche.

| Couleur      | <b>4 x</b>                             |
|--------------|----------------------------------------|
| C Couleur    | Monochrome                             |
|              |                                        |
| Clignotement | Aucun                                  |
|              | 00 01 02 03 04 05 06 07 08 09 10 11 12 |
| E0~          |                                        |
| Transparent  |                                        |
|              |                                        |
|              |                                        |
|              |                                        |
|              |                                        |
|              |                                        |
|              |                                        |
|              |                                        |
|              |                                        |
|              |                                        |

#### Palettes sans clignotement

Dans la page [Afficheur], si le clignotement est désactivé dans la zone [Paramètres d'affichage], les options de clignotement ne s'affichent pas.

5.17.6 Guide de configuration [Paramètres système] Guide de configuration
 [Afficheur] ◆ Paramètres d'affichage 5-148

Lorsque le clignotement est activé

#### Lorsque le clignotement est désactivé

| Couleur                     | <del>4</del> ×                                  | Couleu |
|-----------------------------|-------------------------------------------------|--------|
| <ul> <li>Couleur</li> </ul> | O Monochrome                                    | ⊙ Co   |
| Palette Ordr                | e des codes de couleur                          | Palett |
| Clignotement                | Aucun                                           |        |
| 0~                          | 00 01 02 03 04 05 06 07 08 09 10 11 12 13 14 15 | 0~     |

| Couleur   | <b>₽ ×</b>                                      |
|-----------|-------------------------------------------------|
| Couleur   | O Monochrome                                    |
| Palette 0 | rdre des codes de couleur                       |
|           |                                                 |
|           |                                                 |
|           | 00 01 02 03 04 05 06 07 08 09 10 11 12 13 14 15 |
| 0~        |                                                 |

Pour obtenir des informations sur le clignotement, reportez-vous à la section «8.5.2 Configuration des clignotements» (page 8-45)

#### 8.5.2 Configuration des clignotements

Le clignotement fait clignoter l'objet sur l'affichage et comprend trois vitesses de clignotement sélectionnables (Lente, Moyenne, Rapide). [Rapide] est deux fois la vitesse de la [Moyenne] vitesse et [Lente] est moitié de la [Moyenne] vitesse. Si vous sélectionnez [Aucun], l'objet ne clignotera pas.

 Pour un clignotement de couleur foncée, reportez-vous à la section 5.17.6 Guide de configuration [Paramètres système] ■ Guide de configuration [Afficheur] ◆ Paramètres d'affichage 5-148

| 💰 Rectangle |                                                                                                  |              | ×                     |
|-------------|--------------------------------------------------------------------------------------------------|--------------|-----------------------|
|             | Bordure     Type de ligne     Epaisseur du trait     Couleur de l'affichage     Couleur du motif | Ligne solide | Clignotement Aucun    |
| Chanfrein   | Rempliss Motif                                                                                   | Aucun motif  | Moyen<br>Début<br>Bas |

#### 8.5.3 Configuration des types de ligne

Vous pouvez sélectionner le type de ligne parmi cinq types : [Ligne solide], [Ligne pointillée], [Ligne pointillée], [Ligne de chaîne] ou [Ligne de chaîne à deux points].

| 💰 Rectangle      |                     | ×                    |
|------------------|---------------------|----------------------|
|                  | Bordure             |                      |
|                  | Type de ligne       | - Ligne solide       |
|                  | Epaisseur de ligne  |                      |
|                  | Couleur d'affichage | Clignotement Aucun   |
|                  | Couleur du motif    | Clignotement Aucun   |
| Chanfrein        |                     |                      |
| Aucun 💌          | Motif               | <b>__</b>            |
| Nombre de pixels | Couleur d'affichage | Clignotement Aucun   |
| 8                | Couleur du motif    | Clignotement Aucun   |
|                  |                     |                      |
|                  | Sens                | Coin inférieur droit |
|                  | Couleur             | 1                    |
|                  | Distance de l'ombre | 10 📑 🏢               |
|                  |                     | OK (Q) Annuler       |

#### 8.5.4 Configuration des motifs

Sélectionnez un motif à partir des neufs types suivants :

| 💰 Rectangle    |                                                  |                      | ×                                      |
|----------------|--------------------------------------------------|----------------------|----------------------------------------|
|                | ▼ Bordure<br>Type de ligne<br>Epaisseur du trait | └── Ligne solide     | T                                      |
|                | Couleur de l'affichage<br>Couleur du motif       |                      | Clignotement Aucun 💌                   |
| Chanfrein      | Motif                                            | Motif croisé (grand) | V                                      |
| Nbre de points | Couleur de l'affichage<br>Couleur du motif       |                      | Clignotement Aucun  Clignotement Aucun |
|                | - I⊽ Ombré<br>Sens                               | oit 🔽                |                                        |

# 8.6 Edition d'un objet

### 8.6.1 Edition d'objets

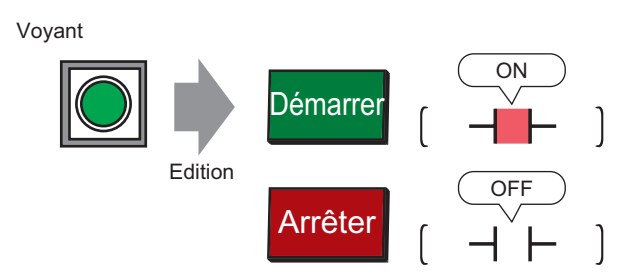

- 1 Dans le menu [Objets (P)], pointez sur [Bouton/Voyant (C)] et sélectionnez [Voyant (L)] ou cliquez sur Q.
- 2 J Déplacez le pointeur vers l'écran de dessin pour le faire changer en un curseur en croix 4.

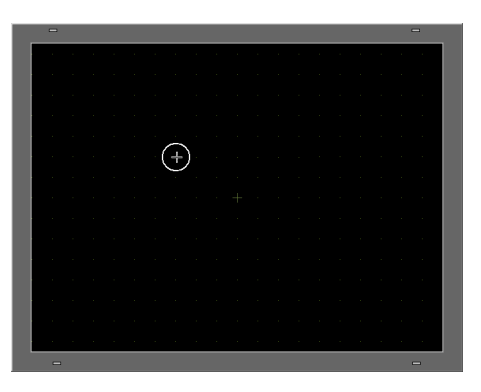

3 Déplacez le bouton vers l'emplacement désiré. Relâchez pour placer le bouton.

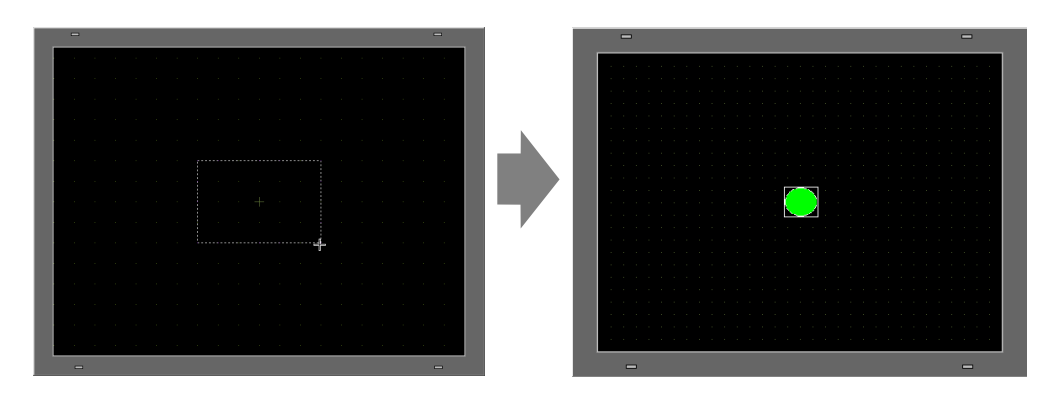

REMARQUE

Vous pouvez également faire glisser et déposer un objet depuis la boîte à outils d'objet.
 Dans la manu [Afficher (V)] pointez sur [Espace de travail (W)] puis

Dans le menu [Afficher (V)], pointez sur [Espace de travail (W)], puis cliquez sur [Boîte à outils d'objet (T)]. Dans la boîte à outils d'objet, sélectionnez la [Palette d'objets] et le [Type] pour naviguer plusieurs objets et formes.

<sup>™</sup> «5.17.5 [Guide de configuration [Espace de travail] ■ Boîte à outils d'objet» (page 5-143)

4 Cliquez deux fois sur le voyant placé. La boîte de dialogue Bouton/Voyant apparaît.

| 💣 Bouton/Voyant                                    |                                                                                                    |                 | ×       |
|----------------------------------------------------|----------------------------------------------------------------------------------------------------|-----------------|---------|
| ID de l'objet<br>SL_0000                           | Fonction bouton     Fonction Voyant     Couleur     Etiquette       Image: Fonction Voyant     Fonction Voyant |                 |         |
| Désactivé<br>Désactive<br>Sélectionner la<br>forme | Adresse de bit<br>[PLC1]x00000                                                                                 | Σ               | >Détail |
| Aide (H)                                           |                                                                                                    | OK ( <u>O</u> ) | Annuler |

5 Cliquez sur l'icône 🧰 pour afficher la boîte de dialogue [Adresse de saisie].

Cliquez sur l'icône et sélectionnez le [Périphérique/Automate] et le [Périphérique]. Entrez une adresse dans le clavier

(par exemple, M100)

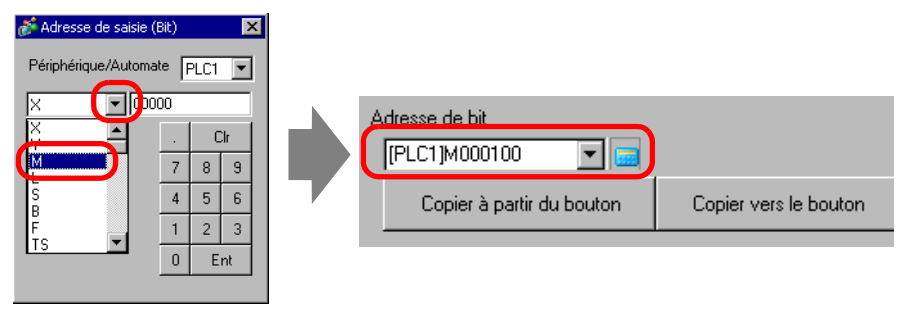

#### REMARQUE

- Entrez l'adresse dans le clavier qui se trouve dans la boîte de dialogue [Adresse]. Si vous la saisissez directement à l'aide du clavier, il est possible qu'elle ne soit pas reconnue comme adresse.
  - Cochez la case [Utiliser comme valeur par défaut] et cliquez sur [Ent] pour afficher la valeur enregistrée comme valeur par défaut dans la boîte de dialogue [Entrée d'adresse].

6 Cliquez sur [Sélectionner la forme].

7 La fenêtre [Sélectionner l'état] apparaît. Sélectionnez [Etat 0], puis cliquez sur [Ouvrir].

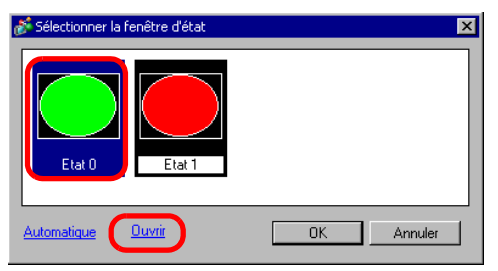

8 Sélectionnez [Objets standard] à partir de la [Palette d'objets]. Ensuite, sélectionnez l'image [Numéro d'objet] «SW\_3D202\_OFF».

| 💰 Navigateur de foi | rmes                | ×          |
|---------------------|---------------------|------------|
| Palette d'objets    | Objets standard 📃 💌 | Référence  |
| Etat                | Etat 0              |            |
| -                   |                     |            |
|                     | -                   |            |
| Nº d'objet SW_      | 3D202_0FF           | •          |
| Nouvelle palette    | Créer Suppr         | OK Annuler |

- Utilisez la liste déroulante Palette d'objets pour modifier les images affichées. Il y a des objets avec 65536, 256 ou 64 couleurs. Sélectionnez la palette d'objets qui correspond aux couleurs prises en charge par votre modèle.
- **9** Cliquez sur [OK] pour retourner à la [Fenêtre Sélectionner l'état]. Sélectionnez [Etat 1], puis cliquez sur [Ouvrir].
- 10 Sélectionnez [Objets standard] à partir de la [Palette d'objets]. Ensuite, sélectionnez l'image [Numéro d'objet] «SW\_3D202\_ON».

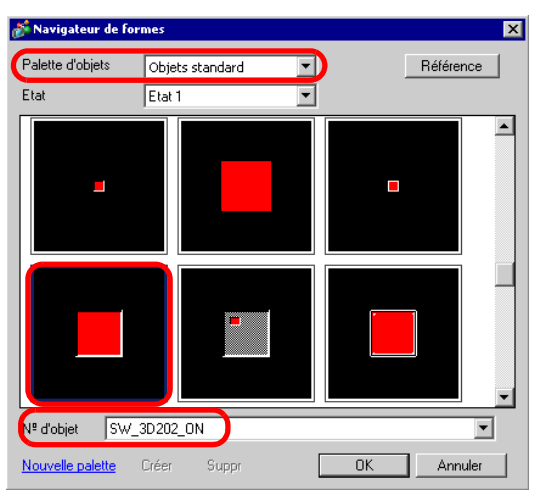

11 Les images dans [Etat 0] (OFF) et [Etat 1] (ON) s'affichent. Cliquez sur [OK].

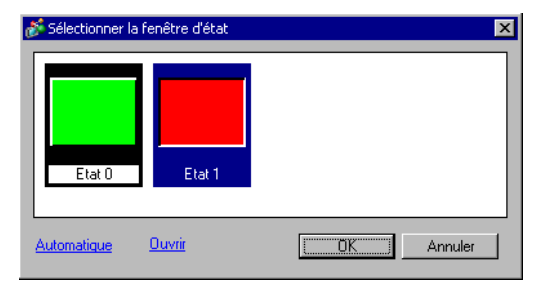

# • Cliquez sur [Automatique] après avoir défini l'image dans [Etat 0] afin de faire correspondre les images automatiquement pour tous les autres états [Etat 0].

- Si les différents états ont des formes différentes, il se peut qu'une partie d'une forme précédente demeure dans l'arrière-plan lorsque vous appuyez sur le bouton pour changer l'état. Cela se produit puisque les formes d'objets sont tracées en se chevauchant.
- 12 Cliquez sur l'onglet [Couleur]. Confirmez que l'[Etat sélectionné] est désactivé et définissez la couleur du bouton à l'état OFF. Pour la [Couleur d'affichage], cliquez sur 💽 et sélectionnez une couleur à partir de la palette de couleurs.

| Commentaire     | Sélectionner l'état | Désactivé 🖃 🕂                            |  |
|-----------------|---------------------|------------------------------------------|--|
|                 | Couleur             |                                          |  |
|                 | d'affichage         | Couleur actuelle :                       |  |
|                 | Motir               | 2 : (0.255.0)                            |  |
|                 |                     | 0 1 2 3 4 5 6 7 8 9                      |  |
|                 | Couleur de la       |                                          |  |
|                 | Dordure             | 10                                       |  |
| Désactivé       |                     | 20                                       |  |
| Sélectionner la |                     | 30                                       |  |
| forme           |                     | 40 40 40 40 40 40 40 40 40 40 40 40 40 4 |  |
|                 |                     | 50                                       |  |
|                 |                     | 60                                       |  |
|                 |                     |                                          |  |
|                 |                     | 80                                       |  |
|                 |                     |                                          |  |
|                 |                     |                                          |  |
|                 |                     |                                          |  |

#### REMARQUE

- Vous ne pouvez pas modifier la couleur pour les objets d'image du bouton/ voyant.
  - Pour modifier la palette selon l'ordre de code de couleur, cliquez sur le bouton de code de couleur qui se trouve en-dessous de la palette.

13 Cliquez sur 🗮 dans l'option [Sélectionner l'état], puis définissez la couleur du bouton à l'état ON.

| 💰 Bouton/Voyant                    | ×                                                                                                    |
|------------------------------------|----------------------------------------------------------------------------------------------------|
| ID de l'objet<br>SL_0001           | Fonction bouton Fonction Voyant Couleur Etiquette                                                                                        |
| Commentaire                        | Sélectionner l'état Activé 💌 📩<br>Couleur<br>d'affichage 4 Clignotement Aucun V<br>Motif Aucun V<br>Couleur de la 7 Clignotement Aucun V |
| Activé<br>Sélectionner la<br>forme |                                                                                                    |
| Aide (H)                           | OK (0) Annuler                                                                                                    |

- **REMARQUE** Vous ne pouvez pas modifier la couleur pour les objets d'image du bouton/ voyant.
  - Pour modifier la palette selon l'ordre de code de couleur, cliquez sur le bouton de code de couleur qui se trouve en-dessous de la palette.
- 14 Sélectionnez l'onglet [Etiquette]. Cliquez sur 🗮 dans l'option [Sélectionner l'état], puis entrez le texte à afficher sur le bouton à l'état OFF. (Par exemple, START)

| Bouton/Voyant                             | ×                                                                                                    |
|-------------------------------------------|----------------------------------------------------------------------------------------------------|
| ID de l'objet<br>SL_0001 *<br>Commentaire | Fonction bouton     Fonction Voyant     Couleur     Etiquette       © Texte direct     C     Multilangue                                                                                                    |
|                                           | Sélectionner l'état Désactivé 💌 💌<br>Police<br>Type de police Police standard V Taille 8 x 16 points V<br>Langue d'affichage ASCII V                                                                                                    |
| Désactivé                                 | Attribut de texte Normal                                                                                                    |
| Sélectionner la forme                     | Depart       Couleur du texte       Clignotement         7       Aucun       Couleur de l'ombre       Clignotement         Couleur de l'ombre       Clignotement       Aucun       Clignotement         Couleur d'arrière-plan       Couleur d'arrière-plan       Clignotement       Clignotement         Copier vers toutes les étiquettes       Effacer toutes les étiquettes       Transparent       Aucun         V       Position fixe       Guivit       Espacement des lignes       0       Image: Espacement des lignes |
| Aide (H)                                  | OK (0) Annuler                                                                                                    |

15 Cliquez sur 🗮 dans l'option [Sélectionner l'état], puis entrez le texte à afficher sur le bouton à l'état ON. (Par exemple, STOP)

| ommentaire               | fexte direct O Multilangue     Sélectionner l'état Activé       |                  |                                                                    |
|--------------------------|-----------------------------------------------------------------|------------------|--------------------------------------------------------------------|
|                          | Type de police Police standard  Taille Langue d'affichage ASCII | 8 x 16 points    | •                                                                  |
| Activé                   | Attribut de texte                                               | Normal           | •                                                                  |
| Sélectionner la<br>forme | Arreter                                                         | Couleur du texte | Clignotement<br>Aucun 💌<br>Clignotement<br>Aucun 💌<br>Clignotement |
|                          | Copier vers toutes les étiquettes Effacer toutes les étiquettes | Transparent      | Aucun 💌                                                            |
|                          | Espacement des lignes 0                                         |                  |                                                                    |
| Aide (H)                 |                                                                 |                  | Annuler                                                            |

### REMARQUE

• Sélectionnez le bouton et appuyez sur la touche [F2] pour modifier directement le texte sur l'étiquette.

16 Cliquez sur [OK] lorsque vous avez terminé la configuration de tous les paramètres.

#### 8.6.2 Création de vos propres objets

Enregistrez des nouvelles images pour les objets.

1 Double-cliquez sur l'objet pour lequel vous souhaitez enregistrer une nouvelle image. La boîte de dialogue suivante apparaît : Cliquez sur [Sélectionner la forme] (par exemple, bouton).

| Bouton/¥oyant                                                                   |                     |                                                                   |                                                                                                    |                                                             |           |                      | >         |
|---------------------------------------------------------------------------------|---------------------|-------------------------------------------------------------------|----------------------------------------------------------------------------------------------------|-------------------------------------------------------------|-----------|----------------------|-----------|
| ID de l'objet<br>SL_0000  Commentaire Normal Sélectionner la forme Aucune forme | Fonction bouton     | Options avancées                                                  | Fonction Vow<br>Bouton Bit<br>Adresse de bit<br>[PLC1]×0000<br>Copier à part<br>Action de bit<br>Bit momentai | ant Couleur  <br>Bouton Mot<br>00 2<br>ir du voyant  <br>né | Etiquette | Fonction<br>spéciale | Sélecteur |
| Aide (H)                                                                        | Aj<br>Sup<br>Copier | outer primer de ajouter de la la la la la la la la la la la la la | Inclure dan                                                                                                   | s le journal d'op                                           | pération  |                      | Annuler   |

2 La boîte de dialogue [Navigateur de formes] apparaît. Cliquez sur [Nouvelle palette].

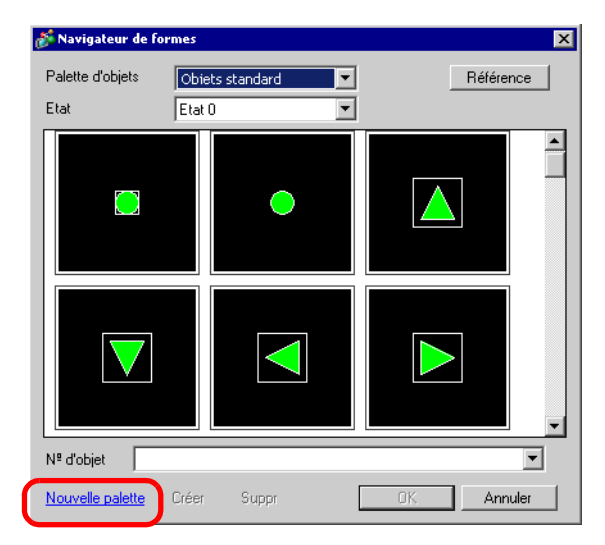

**3** La boîte de dialogue [Enregistrer sous] apparaît. Définissez l'[Emplacement (I)] et le [Nom de fichier (N)] de la nouvelle palette d'objets et cliquez sur [Enregistrer (S)].

| Enregistrer sous                                                        |                                                                                                    |                                                                                                    |                                                                                                    | ? ×         |
|-------------------------------------------------------------------------|----------------------------------------------------------------------------------------------------|----------------------------------------------------------------------------------------------------|----------------------------------------------------------------------------------------------------|-------------|
| Enregistrer dans :                                                      | pdx 😂                                                                                                    | •                                                                                                    | ⇔ 🗈 💣 📰•                                                                                                    |             |
| Mes documents<br>récents<br>Bureau<br>Mes documents<br>Poste de travail | pdb     I_ArrowCircle.pdx     I_ArrowMetal.pdx     I_ArrowMetal.pdx     I_ArrowSquare.pdx     I_Circle.pdx     I_Circle.pdx     I_CircleFrame.pdx     I_CircleFrame.pdx     I_Sold.pdx     I_Sold.pdx     I_Motor.pdx     I_OperationMark1.pdx     I_OperationMark2.pdx     I_Pump.pdx     I_Rectangle.pdx | I_RectangleThick1.pdx<br>I_RectangleThick2.pdx<br>I_RectangleThick3.pdx<br>I_RectangleThin2.pdx<br>I_RectangleThin3.pdx<br>I_RectangleThin3.pdx<br>I_Selector.pdx<br>I_Sign.pdx<br>I_Sign.pdx<br>I_Sign.small.pdx<br>I_Silver.pdx<br>I_Silver.pdx<br>I_Silver.pdx<br>I_Silver.pdx<br>I_Tank.pdx<br>I_Tank.pdx<br>I_Toggle2State1.pdx<br>I_Toggle3State1.pdx | L Toggle3State2<br>L Valve.pdx<br>OP4-3D01.pdx<br>OP4-3D02.pdx<br>OP4-H001.pdx<br>OP4-H001.pdx<br>OP4-L001.pdx<br>OP4-L001.pdx<br>OP4-LM01.pdx<br>OP4-LM01.pdx<br>OP4-M01.pdx | .pdx        |
| Favoits teseau                                                          | Nom du fichier : tes                                                                                                    | it                                                                                                    |                                                                                                    | Enregistrer |
|                                                                         | Type: Fic                                                                                                    | hier d'objet image                                                                                                    | •                                                                                                    | Annuler     |

4 Lorsque le message suivant apparaît, cliquez sur [Oui (O)].

| 💰 Save As |                                                                                                    | $\times$ |
|-----------|----------------------------------------------------------------------------------------------------|----------|
| 1         | C:\Documents_and_Settings\User\デスクトップ\koji\Module\pdx\testbdx.does.not.exist.<br>Do.you want to create it? |          |
|           | <u> </u>                                                                                                   |          |

5 La boîte de dialogue [Navigateur de formes] nouvellement créée apparaît. Cliquez sur [Créer].

| 💰 Navigateur de fe | ormes    |       |   |         |       | ×        |
|--------------------|----------|-------|---|---------|-------|----------|
| Palette d'objets   | test.bdx |       | • | Référen | се    |          |
| Etat               | Etat 0   |       | • |         |       |          |
|                    |          |       |   |         |       | <b>_</b> |
|                    |          |       |   |         |       |          |
|                    |          |       |   |         |       |          |
|                    |          |       |   |         |       |          |
|                    |          |       |   |         |       |          |
|                    |          |       |   |         |       |          |
|                    |          |       |   |         |       |          |
|                    |          |       |   |         |       |          |
|                    |          |       |   |         |       | •        |
| Nº d'objet         |          |       |   |         |       | •        |
| Nouvelle palette   | Créer    | Suppr |   | 0K.     | Annul | er       |

6 La boîte de dialogue [Enregistrer l'objet] apparaît. Sélectionnez [Etat 0], puis cliquez sur [Sélectionner].

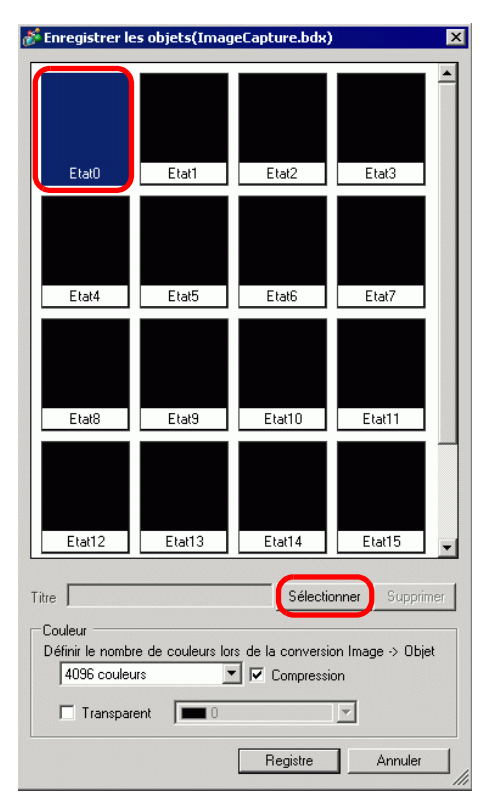

7 Lorsque la boîte de dialogue [Ouvrir le fichier] apparaît, explorez l'emplacement de l'image [Rechercher dans], sélectionnez le [Nom de fichier] et [Rechercher dans] et [Nom de fichier], puis cliquez sur [Ouvrir].

| C | )uvrir un fichier        |                        |                         | ? ×     |
|---|--------------------------|------------------------|-------------------------|---------|
| ( | Regarder dans :          | 😬 My Pictures          | • 🗈 🔶 💽                 | •       |
|   | Mes documents<br>récents | ieft.bmp<br>Vright.bmp |                         |         |
|   | Bureau<br>Mes documents  |                        |                         |         |
|   | Poste de travail         |                        |                         |         |
|   | Favoris réseau           | Nom du fichier :       | left.bmp                | Ouvrir  |
|   |                          | Fichiers de type :     | Tous les fichiers image | Annuler |

8 L'image est enregistrée dans l'[Etat 0] de la boîte de dialogue [Enregistrer l'objet].

| Enregistrer le   | s objets(Imag    | eCapture.bdx)     |                 | X   |
|------------------|------------------|-------------------|-----------------|-----|
| (                |                  |                   |                 |     |
| Etat0            | Etat1            | Etat2             | Etat3           |     |
| Etat4            | Etat5            | Etat6             | Etat7           |     |
| Etat8            | Etat9            | Etat10            | Etat11          |     |
| Etat12           | Etat13           | Etat14            | Etat15          | -   |
|                  |                  |                   |                 |     |
| Titre Sans titre |                  | Sélecti           | onner Suppri    | mer |
| Couleur          |                  |                   |                 |     |
| Définir le nombr | e de couleurs lo | rs de la conversi | on Image -> Obj | et  |
| 4096 couleu      | irs 📘            | Compressi         | on              |     |
| Transpar         | ent 🔳 0          |                   | -               |     |
|                  |                  | Registre          | Annuler         |     |

9 Au besoin, définissez le numéro d'objet et le nombre de couleurs de l'image à enregistrer dans [Titre] et [Couleur], puis cliquez sur [Enregistrer] pour terminer le processus.

#### REMARQUE

• Vous pouvez utiliser les options ON/OFF de la [Boîte à outils d'objet] pour afficher les objets de bouton, de voyant et de touche dans [Etat 0] (OFF) et [Etat 1] (ON).

- Pour sélectionner l'image enregistrée pour l'objet, ouvrez la boîte de dialogue Objets et cliquez sur [Sélectionner la forme]. Dans la boîte de dialogue [Navigateur de formes], sélectionnez une palette pour afficher les images enregistrées à partir de la liste [Palette d'objets]. Sélectionnez l'image appropriée et cliquez sur [OK].
- Si vous cliquez sur «Créer» lorsqu'un objet enregistré antérieurement est sélectionné, vous pouvez modifier cette image d'objet. Pour créer une nouvelle image, cliquez sur le bouton «Créer» lorsque aucun autre objet enregistré antérieurement n'est sélectionné.
- La taille maximale d'un objet d'image que vous pouvez enregistrer est de 160 x 160 points.
- Les objets qui utilisent des images enregistrées peuvent produire des grandes tailles de fichiers projet. Il vous est recommandé de configurer l'option [Compresser] dans la [Couleur].
- Vous pouvez enregistrer jusqu'à 200 objets d'image dans un seul fichier de palette d'objet.
- Il est possible que les objets d'image qui ont été développés ou réduits puissent s'afficher de façon différente sur le GP et dans Pro-EX.
- Si la taille d'une image enregistrée est différente selon l'état, la plus grande image ne changera pas, et la plus petite image sera agrandie.
- Vous ne pouvez pas enregistrer ou supprimer un fichier PDX préparé antérieurement.
- Les types de fichiers image que vous pouvez enregistrer sont les suivants : BMP, JPEG, DPD, et PNG.

## 8.6.3 Enregistrement des objets utilisés fréquemment en tant que favoris

Vous pouvez enregistrer des objets utilisés fréquemment dans la liste [Favoris] de la fenêtre [Bibliothèque].

Vous pouvez également combiner plusieurs objets ensemble pour l'enregistrement.

1 Ouvrez la fenêtre [Bibliothèque] et sélectionnez la bibliothèque [Favoris].

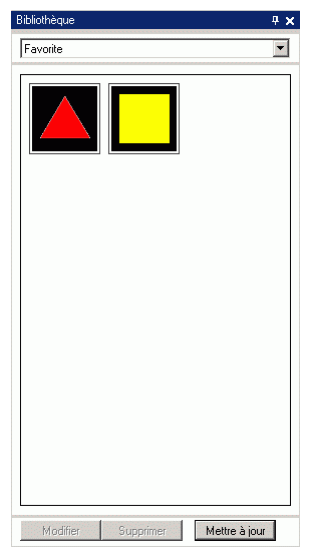

| REMARQUE | • | Pour afficher la fenêtre [Bibliothèque], dans le menu [Afficher (V)], pointez     |
|----------|---|-----------------------------------------------------------------------------------|
|          |   | sur [Espace de travail (W)], puis cliquez sur [Bibliothèque (K)].                 |
|          | • | Après avoir installé l'application, la bibliothèque [Favoris] s'affiche lorsque   |
|          |   | vous ouvrez la fenêtre [Bibliothèque]. La prochaine fois que vous lancez          |
|          |   | l'application, la fenêtre [Bibliothèque] affiche la bibliothèque la plus récente. |

2 Sélectionnez la figure à enregistrer et faites-la glisser vers la fenêtre [Bibliothèque].

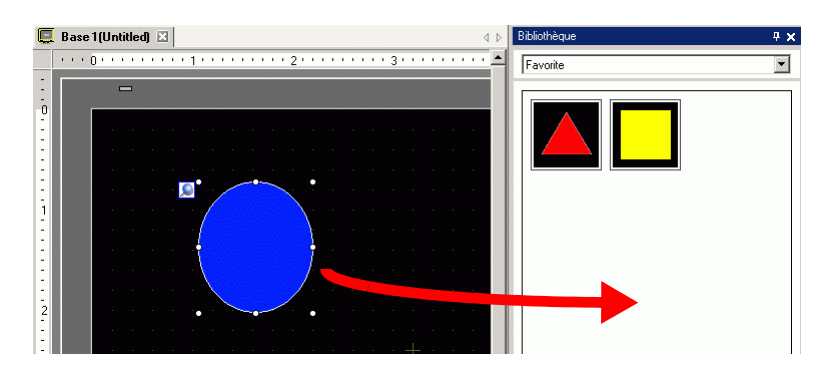

3 L'enregistrement de la bibliothèque est terminé.

| Bibliothèque                     | <del>4</del> × |
|----------------------------------|----------------|
| Favorite                         | -              |
|                                  |                |
| Modifier Supprimer Mettre à jour |                |

# **REMARQUE** • Pour enregistrer la figure dans une bibliothèque distincte, dans la boîte de dialogue [Liste de bibliothèques], sélectionnez Nouveau et créez une nouvelle bibliothèque.

«8.8.2 Enregistrement d'images dans une bibliothèque» (page 8-62)

# 8.7 Utilisation d'un écran à plusieurs reprises

#### 8.7.1 Procédure de configuration

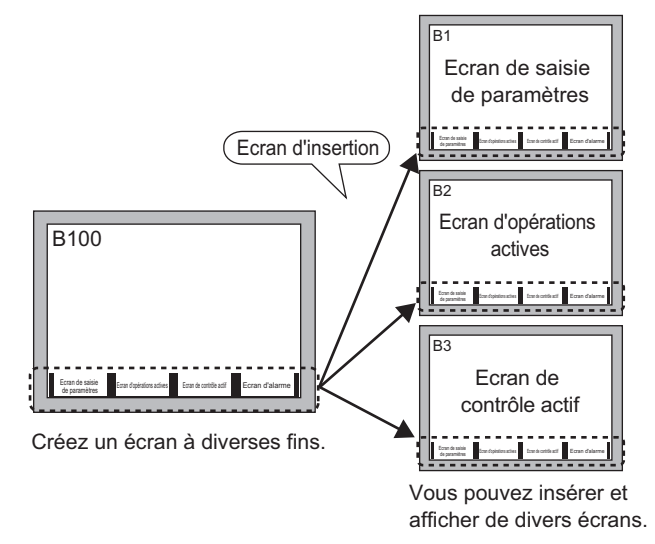

1 Dans le menu [Ecran (S)], sélectionnez [Nouvel écran (N)]. La boîte de dialogue [Nouvel écran] apparaît. Cliquez sur [Nouveau] pour créer un nouvel écran de base. (Par exemple, Ecran de base 2)

| 💰 Nouvel écra | an                                  | × |
|---------------|-------------------------------------|---|
| Type d'écran  | Base                                |   |
| Nº d'écran    | 2 🕂 🏢                               |   |
| Titre         | Sans titre                          |   |
| Utiliser le m | odèle                               |   |
| Sélectio      | nner le modèle à partir de la liste |   |
| Modèle        | récemment utilisé                   |   |
|               | Nouveau Annuler                     |   |

2 Dans le menu [Dessiner (D)], sélectionnez [Insertion d'écran (O)] ou cliquez sur 🔢.

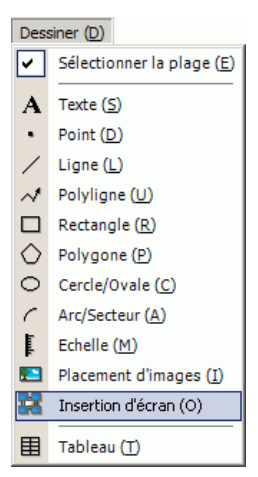

**3** Lorsque vous faites glisser l'objet dans l'écran créé, une ligne pointillée s'affiche et la boîte de dialogue [Insertion d'écran] apparaît.

| 🛄 🛛 Base 1(Sa | ans tit) 🛛 📮 Base 2(Sans titre) 🛛       |   |
|---------------|-----------------------------------------|---|
|               | • • • • • • • 1 • • • • • • • 2 • • • • |   |
| :             |                                         |   |
| 0             |                                         |   |
|               | 💰 Insertion d'écran                     | × |
|               | Cible dinsertion Numéro                 |   |
| :             | Ecrans de base                          |   |
|               |                                         |   |
|               |                                         |   |
| :             |                                         |   |
| ·             |                                         |   |
| :             |                                         |   |
| 2             | 1: Sans titre                           |   |
|               |                                         |   |
| :             |                                         |   |
| :             |                                         |   |
| 3             |                                         |   |
|               |                                         |   |
| :             |                                         |   |
| 1:            |                                         |   |
|               | OK (D) Annuler                          |   |

4 Sélectionnez l'image cible dans l'option [Insérer la cible].

| Ecran de base          | Les écrans de base créés antérieurement s'affichent.                                      |
|------------------------|-------------------------------------------------------------------------------------------|
| Image (afficheur)      | Les données d'image enregistrées dans l'«Enregistrement d'image» s'affichent.             |
| Image (CF)             | Les données d'image de carte CF enregistrées dans l'«Enregistrement d'image» s'affichent. |
| lcône                  | Affiche les icônes d'enregistrement dans l'«Enregistrement de l'icône».                   |
| Clavier                | Les claviers enregistrés dans «Enregistrement du clavier» s'affichent.                    |
| REMARQUE • Lor<br>de 1 | rsque vous insérez un [Ecran de base], insérez et placez-le dans le centre<br>l'écran.    |

5 Sélectionnez une image, puis cliquez sur [OK] pour afficher l'image désignée.

| E<br>S<br>P | lora<br>sais<br>ara | an<br>sie<br>mè | de<br>de<br>tre | e<br>s |  | d' | E<br>opé<br>ac | cra<br>era<br>tiv | an<br>tic<br>res | ns |  | c | E | cra<br>trô | an<br>le | de<br>ac | tii | E | Е | cra | an | d'a | ıla | rm€ |
|-------------|---------------------|-----------------|-----------------|--------|--|----|----------------|-------------------|------------------|----|--|---|---|------------|----------|----------|-----|---|---|-----|----|-----|-----|-----|
|             |                     |                 |                 |        |  |    |                |                   |                  |    |  |   |   |            |          |          |     |   |   |     |    |     |     |     |
|             |                     |                 |                 |        |  |    |                |                   |                  |    |  |   |   |            |          |          |     |   |   |     |    |     |     |     |
|             |                     |                 |                 |        |  |    |                |                   |                  |    |  |   |   |            |          |          |     |   |   |     |    |     |     |     |
|             |                     |                 |                 |        |  |    |                |                   |                  |    |  |   |   |            |          |          |     |   |   |     |    |     |     |     |
|             |                     |                 |                 |        |  |    |                |                   |                  |    |  |   |   |            |          |          |     |   |   |     |    |     |     |     |
|             |                     |                 |                 |        |  |    |                |                   |                  |    |  |   |   |            |          |          |     |   |   |     |    |     |     |     |
|             |                     |                 |                 |        |  |    |                |                   |                  |    |  |   |   |            |          |          |     |   |   |     |    |     |     |     |
|             |                     |                 |                 |        |  |    |                |                   |                  |    |  |   |   |            |          |          |     |   |   |     |    |     |     |     |
|             |                     |                 |                 |        |  |    |                |                   |                  |    |  |   |   |            |          |          |     |   |   |     |    |     |     |     |
|             |                     |                 |                 |        |  |    |                |                   |                  |    |  |   |   |            |          |          |     |   |   |     |    |     |     |     |
|             |                     |                 |                 |        |  |    |                |                   |                  |    |  |   |   |            |          |          |     |   |   |     |    |     |     |     |
|             |                     |                 |                 |        |  |    |                |                   |                  |    |  |   |   |            |          |          |     |   |   |     |    |     |     |     |

# REMARQUE

Après avoir dessiné un objet [Insertion d'écran], l'icône Aller à est disponible ٠ dans la partie supérieure gauche de l'objet, en-dessous de la broche fixe. Cliquez sur cette icône pour charger l'écran inséré. Cette fonction est utile pour vérifier et éditer les écrans.

# 8.8 Edition d'une image dans un autre écran

#### 8.8.1 Placement de graphiques enregistrés dans une bibliothèque

Vous pouvez placer les graphiques enregistrés dans la bibliothèque en les faisant glisser et les déposant dans l'écran.

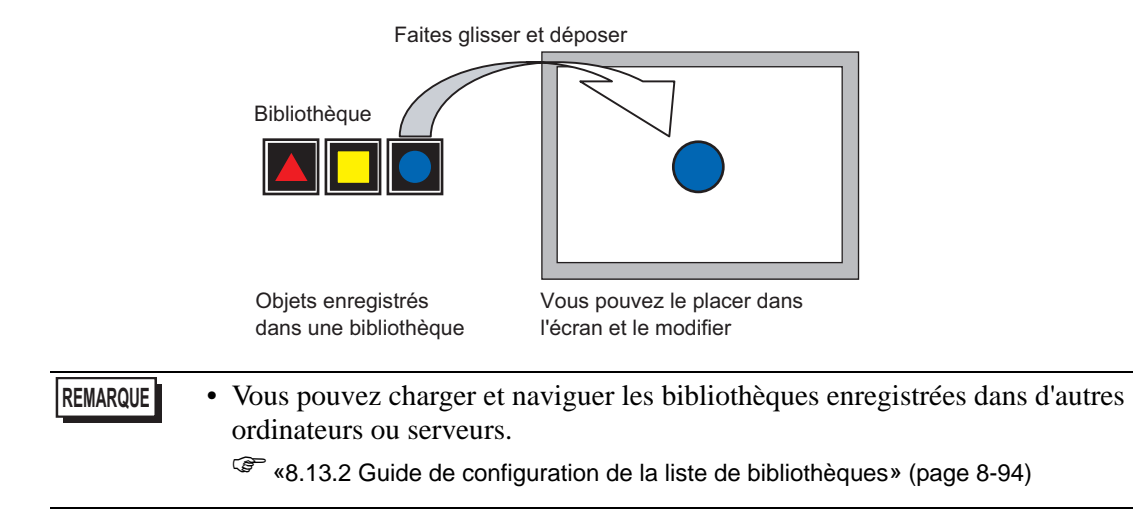

1 Affiche les listes des formes enregistrées. Dans le menu [Afficher (V)], sélectionnez [Bibliothèque (P)] ou cliquez sur 😼 .

| Affic                                                                                                    | :her ( <u>V</u> )                                   |  |
|----------------------------------------------------------------------------------------------------|-----------------------------------------------------|--|
|                                                                                                    | Espace de travail ( $\underline{W}$ ) $\rightarrow$ |  |
|                                                                                                    | Barre d'outils ( <u>T</u> )                         |  |
| •                                                                                                    | Barre de statut ( <u>S</u> )                        |  |
| <ul> <li>Image: A start of the start of the start of</li></ul> | Barre de fonctions ( $\subseteq$ )                  |  |
| -                                                                                                    | Bibliothèque (P)                                    |  |
| <b>.</b>                                                                                                    | En-tête ( <u>H</u> )                                |  |
| Ē                                                                                                    | Pied de page ( <u>F</u> )                           |  |
|                                                                                                    | Zoom ( <u>Z</u> )                                   |  |
|                                                                                                    | Boîte Zoom 🕨                                        |  |
|                                                                                                    | Zone d'édition ( <u>B</u> )                         |  |
|                                                                                                    | Nombre d'états (M)                                  |  |
|                                                                                                    | Changer la langue (L) 🔸                             |  |
| 3                                                                                                    | Plein écran ( <u>U</u> )                            |  |
|                                                                                                    | Options ( <u>O</u> )                                |  |

2 Dans la boîte de dialogue [Liste de bibliothèques], sélectionnez la forme de bibliothèque désirée et cliquez sur [Ouvrir], (Par exemple, figure)

|                              | indire enterne | Modifier la référence |
|------------------------------|----------------|-----------------------|
| Nom                          | Тире           | Date de création      |
| DEC Keyboard                 | Système        | 5/27/2005             |
| HEX Keyboard                 | Système        | 5/27/2005             |
| Text(ABC/ENG) Keyboard       | Système        | 5/27/2005             |
| Text(QWE/ENG) Keyboard       | Système        | 5/27/2005             |
| Text(ABC/JPN) Keyboard       | Système        | 5/27/2005             |
| Text(QWE/JPN) Keyboard       | Système        | 5/27/2005             |
| Text(KANA1/JPN) Keyboard     | Système        | 5/27/2005             |
| Text(KANA2/JPN) Keyboard     | Système        | 5/27/2005             |
| Small DEC Keyboard           | Système        | 5/27/2005             |
| Small HEX Keyboard           | Système        | 5/27/2005             |
| Small Text(ABC/ENG) Keyboard | Système        | 5/27/2005             |
| Small Text(ABC/JPN) Keyboard | Système        | 5/27/2005             |
| Favorite                     | Utilisateur    | 5/2/2008              |

**3** La boîte de dialogue [Bibliothèque] apparaît. Sélectionnez une image et faites-la glisser dans l'écran de dessin afin de la placer.

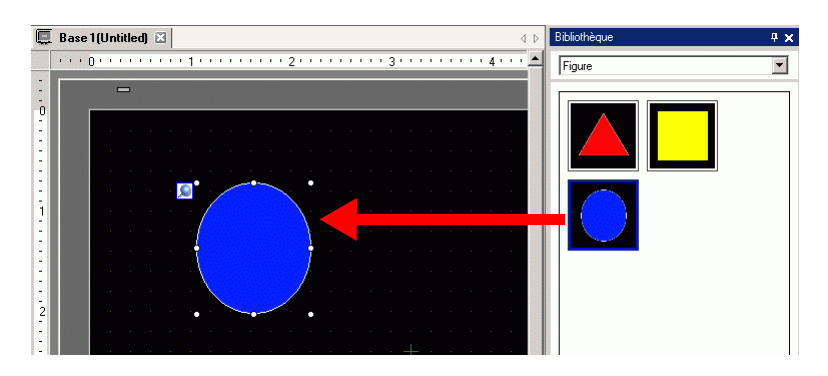

#### 8.8.2 Enregistrement d'images dans une bibliothèque

Vous pouvez enregistrer un objet créé. Vous pouvez également enregistrer une combinaison de plusieurs objets.

Vous pouvez enregistrer les bibliothèques que vous créez dans d'autres ordinateurs et serveurs.
 © «8.13.2 Guide de configuration de la liste de bibliothèques» (page 8-94)

- 1 Dans le menu [Afficher (V)], sélectionnez [Bibliothèque (P)] ou cliquez sur 🐺
- 2 Dans la boîte de dialogue [Liste de bibliothèques], sélectionnez le nom de bibliothèque à enregistrer et cliquez sur [Ouvrir], (Par exemple, figure)

| Dossier de référence de la bibliothè | que externe | Modifier la référence |
|--------------------------------------|-------------|-----------------------|
| Nom                                  | Туре        | Date de création      |
| EC Keyboard                          | Système     | 5/27/2005             |
| EX Keyboard                          | Système     | 5/27/2005             |
| ext(ABC/ENG) Keyboard                | Système     | 5/27/2005             |
| ext(QWE/ENG) Keyboard                | Système     | 5/27/2005             |
| ext(ABC/JPN) Keyboard                | Système     | 5/27/2005             |
| ext(QWE/JPN) Keyboard                | Système     | 5/27/2005             |
| ext(KANA1/JPN) Keyboard              | Système     | 5/27/2005             |
| ext(KANA2/JPN) Keyboard              | Système     | 5/27/2005             |
| mall DEC Keyboard                    | Système     | 5/27/2005             |
| mall HEX Keyboard                    | Système     | 5/27/2005             |
| mall Text(ABC/ENG) Keyboard          | Système     | 5/27/2005             |
| mall Text(ABC/JPN) Keyboard          | Système     | 5/27/2005             |
| avorite                              | Utilisateur | 5/2/2008              |
| iauro.                               | Utilisateur | 5/2/2008              |

• Cliquez sur [OK] pour enregistrer des images dans une nouvelle bibliothèque.

**3** Une boîte de dialogue de la [Bibliothèque] sélectionnée apparaît.

| Bibliothèque |           |               | 4 × |
|--------------|-----------|---------------|-----|
| Figure       |           |               | -   |
|              |           |               |     |
| Modifier     | Supprimer | Mettre à jour |     |

4 Sélectionnez la figure à enregistrer et faites-la glisser dans la boîte de dialogue [Bibliothèque].

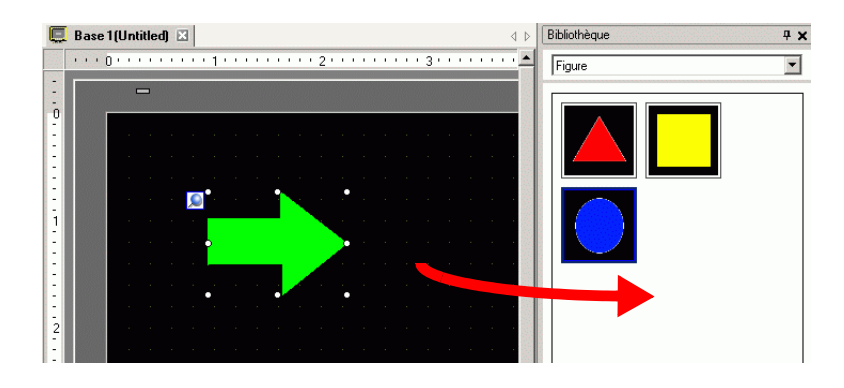

5 L'enregistrement de la bibliothèque est terminé.

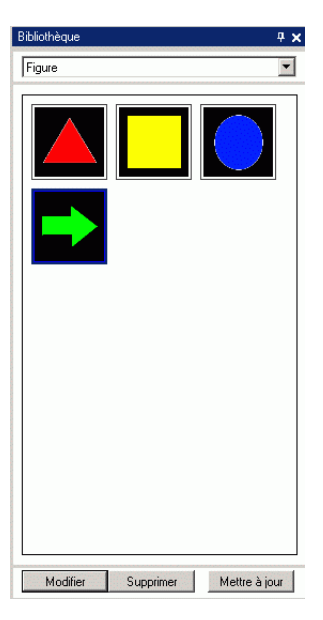

# 8.9 Création d'un écran à l'aide d'un modèle

#### 8.9.1 Configuration des grilles

#### Introduction

Vous pouvez afficher une grille avec des points ou des lignes sur l'écran de dessin comme point de référence pour placer plusieurs objets.

La position des objets est définie par des points de grille, ce qui rend le règlement de la position d'objet plus facile.

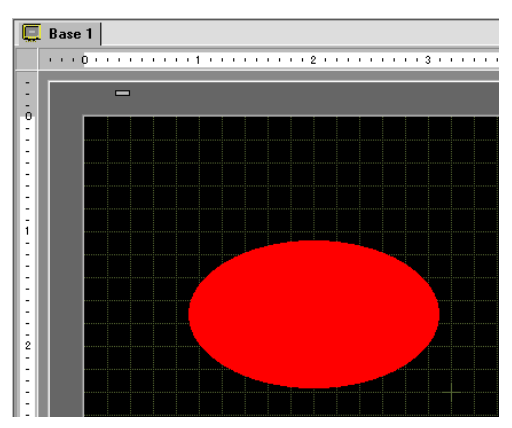

#### Procédure de configuration

REMARQUE

Pour en savoir plus, reportez-vous au guide de configuration.
 <sup>CP</sup> «8.13.3 Guide de configuration des options (Style d'édition d'écran]» (page 8-97)

Affichez une grille réglée dans l'écran de dessin et configurez l'environnement pour placer un objet sur une ligne.

|                | -              |  |
|----------------|----------------|--|
|                |                |  |
|                |                |  |
|                | BATTIB TT T    |  |
|                | MENO           |  |
|                |                |  |
| Ecran de       | Ecran          |  |
| paramètres     | actives        |  |
|                |                |  |
|                |                |  |
| Borran de      |                |  |
| contrôle actif | Ecran d'alarme |  |
|                |                |  |
|                |                |  |
|                |                |  |
|                |                |  |
|                |                |  |
|                |                |  |
|                |                |  |

- 1 Dans le menu [Afficher (V)], sélectionnez [Options (O)].
- 2 La boîte de dialogue [Options] apparaît. Sélectionnez [Style d'édition d'écran].

| 💰 Options                                                                                                    |                                                                                                    | ×  |
|----------------------------------------------------------------------------------------------------|----------------------------------------------------------------------------------------------------|----|
| Général<br>Barre d'outils<br>Barre de fonctions<br>Recherche d'erreurs<br>Style d'édition de l'éc<br>Logique commune<br>Ladder<br>List<br>Script<br>Multiangue<br>Surveillance<br>Ladder<br>List | Configurer les paramètres associés au style de modification de l'écran          Fonctions       Grille       Type d'afficheur         Afficher les guides lors du déplacement ou du redimensionnement       Bord gauche       Bord droit         © Bord gauche       Bord droit       Centre horizontal       Centre vertical         © Bord supérieur       Bord inférieur       Taille d'étiquette       Ne pas synchroniser les étiquettes         © Synchroniser les étiquettes       Synchroniser les étiquettes       Ne pas désactiver le dessin         Ne pas désactiver le dessin       Ne pas désactiver le dessin       Effacer les paramètres par défaut | er |
| Barre d'outils<br>Barre de fonctions<br>Recherche d'erreurs<br>Style d'édition de l'éc<br>Logique commune<br>Ladder<br>List<br>Script<br>Multilangue<br>Surveillance<br>Ladder<br>List           | Fonctions       Grille       Type d'afficheur         Afficher les guides lors du déplacement ou du redimensionnement       Bord droit         Bord gauche       Bord droit         Centre horizontal       Centre vertical         Bord supérieur       Bord inférieur         Taille d'étiquette       Ne pas synchroniser les étiquettes         Synchroniser les étiquettes       Synchroniser les étiquettes         In Ne pas désactiver le dessin       Ne pas désactiver le dessin         In Ne pas désactiver le dessin       Effacer les paramètres par défaut                                                                                             | er |

**3** Configurez les objets pour qu'ils s'alignent aux points de grille lors de dessin ou d'édition. Dans l'onglet [Grille], cochez la case [Aligner sur la grille]. Dans la liste [Taille de grille] (pixels), sélectionnez l'espacement de grille. (Par exemple, 20 x 20).

| Barre d'outils<br>Barre de fonctions<br>Recherche d'erreurs<br>Style d'édition de l'éc<br>Logique commune<br>Ladder<br>List<br>Script<br>Multilangue<br>Surveillance<br>Ladder<br>List | Configurer les paramètres associés au style de modification de l'écran Fonctions Grille Tupe d'afficheur Aligner sur la prille Taille de grille (prels) 1000 20 2) 40 × 40 3) 8 × 16 4) 16 × 16 5) 32 × 32 Modifier la liste ✓ Afficher la grille Ordre Back ▼ Forme Point ▼ Couleur : Modifier la couleur |
|----------------------------------------------------------------------------------------------------|----------------------------------------------------------------------------------------------------|
|                                                                                                    |                                                                                                    |

• Si vous ne trouvez pas la [Taille de grille] désirée, cliquez sur [Modifier la liste] pour définir une taille de grille personnalisée.

«8.13.3 Guide de configuration des options (Style d'édition d'écran]» (page 8-97)

4 Définit la grille en points ou en lignes. Cochez la case [Afficher la grille]. Précisez l'ordre d'affichage et la forme de grille, puis cliquez sur [OK] (par exemple, [Ordre] Inverse, [Forme] Grille).

| Général                                                                                                    | Configurer les paramètres associés au style de modification de l'écran                                                                                                    |
|----------------------------------------------------------------------------------------------------|----------------------------------------------------------------------------------------------------|
| Barre d'outils<br>Barre d'outils<br>Barre de fonctions<br>Recherche d'erreurs<br>Style d'édition de l'éc<br>Logique commune<br>Ladder<br>List<br>Script<br>Multilangue<br>Surveillance<br>Ladder<br>List | Fonctions     Grille     Type d'afficheur       Imaile de grille (pixels)     1) 20 × 20       2) 40X 40     3) 8 × 16       4) 16 × 16     5) 32 × 32       Imaile de grille     Modifier la liste |
|                                                                                                    | Ordre Back Torme Point T<br>Couleur : Modifier la couleur                                                                                                    |
|                                                                                                    | OK (0) Annuler                                                                                                    |

**REMARQUE** • Cliquez sur [Modifier la couleur] pour sélectionner la couleur de grille à partir de la palette de couleurs.

#### 8.9.2 Sélection d'un écran à partir d'une liste de modèles

Vous pouvez réduire le nombre de processus de dessin en modifiant un écran enregistré en tant que modèle.

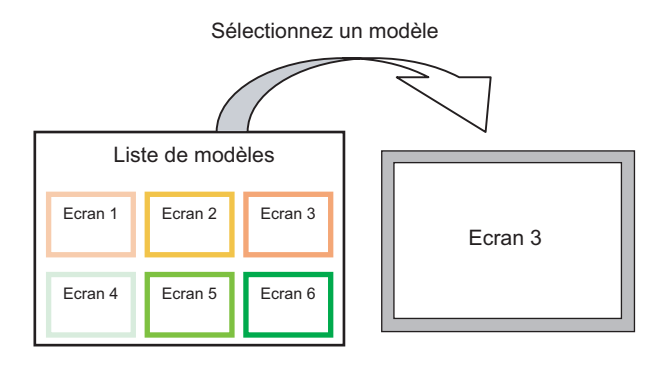

#### Placement d'un écran enregistré en tant que modèle

1 Dans le menu [Ecran (S)], sélectionnez [Nouvel écran (N)].

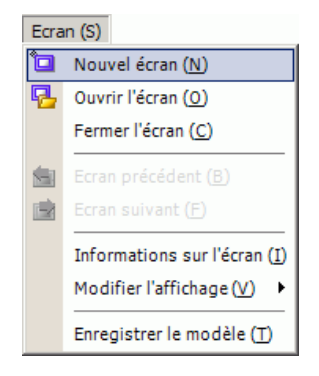

2 La boîte de dialogue [Nouvel écran] apparaît. Cliquez sur [Sélectionner le modèle à partir de la liste].

| 💰 Nouvel écra  | an 🔀                                |
|----------------|-------------------------------------|
| Type d'écran   | Base                                |
| Nº d'écran     | 2 📫 🏥                               |
| Titre          | Sans titre                          |
| Utiliser le mo | odèle                               |
| Sélection      | nner le modèle à partir de la liste |
| Modele         | recemment utilise                   |
|                | Nouveau Annuler                     |

**3** Les modèles enregistrés s'affichent. Sélectionnez un écran que vous souhaitez utiliser, puis cliquez sur [OK].

| 💰 Selectionner le modele          |                 | × |
|-----------------------------------|-----------------|---|
| Nº d'écran.2 Sans titre           |                 |   |
| a za tang zing ging ging gina ana |                 |   |
| 🙁 Supprimer                       | 🖉 Fenommer      |   |
|                                   | (OK (0) Annuler |   |

4 Le modèle est placé.

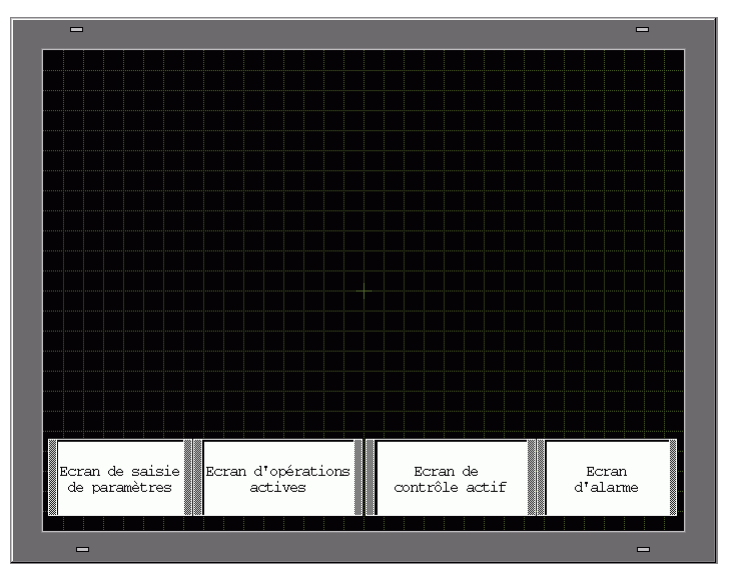

#### Enregistrer en tant que modèle

Vous pouvez enregistrer des écrans créés en tant que modèles et les réutiliser. Pour changer un écran en un modèle, dans le menu [Ecran (S)], sélectionnez [Enregistrer le modèle (T)].

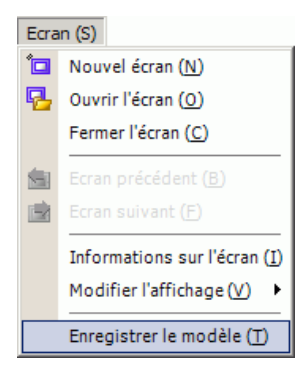

# 8.10 Coller une image

#### 8.10.1 Image cible

Les données d'image que vous pouvez afficher sur un écran GP sont les suivantes :

| Image                              | Méthode de<br>collage                                                                                              | Description                                                                                                    |
|------------------------------------|----------------------------------------------------------------------------------------------------|----------------------------------------------------------------------------------------------------|
|                                    | Placer l'image<br>directement sur<br>l'écran                                                                       | <ul> <li>Colle les images BMP, JPEG, DPD, ou PNG directement sur l'écran.</li> <li>REMARQUE</li> <li>Lorsque vous utilisez la même image sur plusieurs écrans, vous pouvez immobiliser la capacité de l'écran en enregistrant l'image originale dans «Image».</li> <li>Vous pouvez insérer l'écran de base à l'aide d'une image déjà placée sur un autre écran de base.</li> <li>% 8 10 2 Procédure de collage des images BMP/JPEG Coller</li> </ul>                                                                                                    |
| Fichiers BMP,<br>JPEG, DPD,<br>PNG | Enregistrement<br>d'une image dans<br>«Image<br>(Affichage)» et<br>utilisation de<br>l'option Insertion<br>d'écran | <ul> <li>les images directement dans l'écran» (page 8-71)</li> <li>Enregistre un fichier BMP, JPEG, DPD, ou PNG en tant<br/>qu'«Image» et l'affiche sur l'écran de base à l'aide de l'option<br/>Insertion d'écran.</li> <li>REMARQUE</li> <li>Vous pouvez améliorer la capacité de l'écran en<br/>enregistrant un fichier image dans «Image» et en utilisant<br/>la même image sur plusieurs écrans.</li> <li>«8.10.2 Procédure de collage des images BMP/JPEG =<br/>Enregistrement et utilisation d'images» (page 8-74)</li> <li>«8.7 Utilisation d'un écran à plusieurs reprises» (page 8-58)</li> </ul> |
|                                    | Enregistrement<br>d'une image dans<br>«Image (CF)» et<br>utilisation de<br>l'option Insertion<br>d'écran           | Insère et affiche les données d'image stockées dans la carte<br>CF de l'écran de base.<br>«8.7 Utilisation d'un écran à plusieurs reprises» (page 8-58)                                                                                                    |
|                                    | Insérer l'image de<br>l'écran de base                                                                              | Insère et affiche les données d'image déjà créées de l'écran de base dans l'écran de base.                                                                                                    |
| lcône                              | Images<br>«Enregistrement<br>d'icône»<br>enregistrées.                                                             | Insère et affiche les données d'image pointillées enregistrées<br>dans l'«icône» dans l'écran de base.<br>*** «8.11 Dessiner une image détaillée» (page 8-76)                                                                                                    |
| Clavier                            | Images de<br>«clavier»<br>enregistrées.                                                                            | <ul> <li>Insère et affiche le clavier enregistré dans l'écran de base.</li> <li>* «8.7 Utilisation d'un écran à plusieurs reprises» (page 8-58)</li> <li>REMARQUE</li> <li>Vous pouvez insérer un clavier à partir d'un objet [Insérer l'écran] dans l'écran de base.</li> </ul>                                                                                                    |

### 8.10.2 Procédure de collage des images BMP/JPEG

Coller les images directement dans l'écran

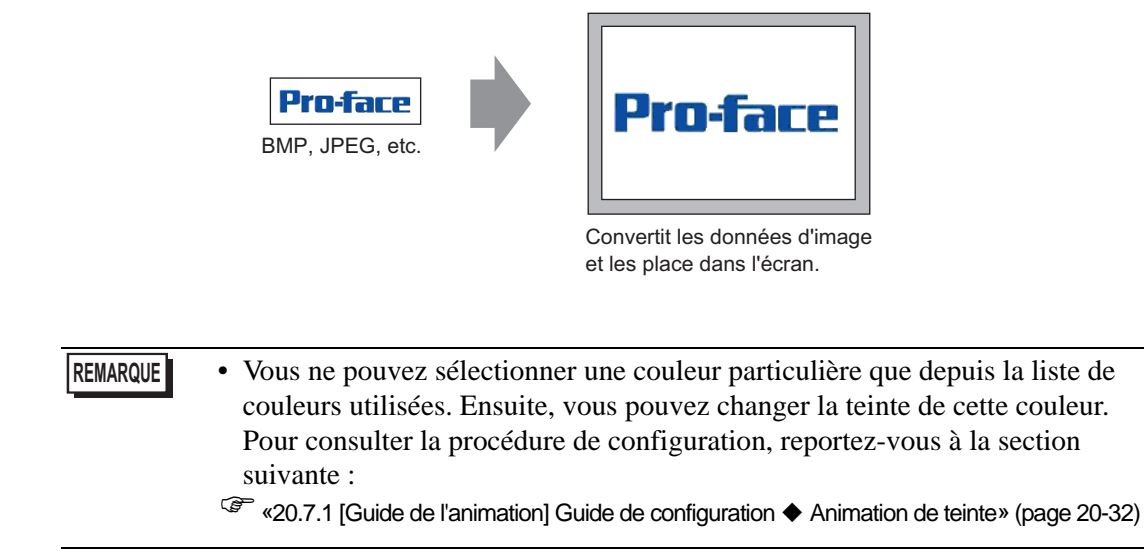

1 Dans le menu [Dessiner (D)], sélectionnez [Placement de l'image (I)] ou cliquez sur 😰

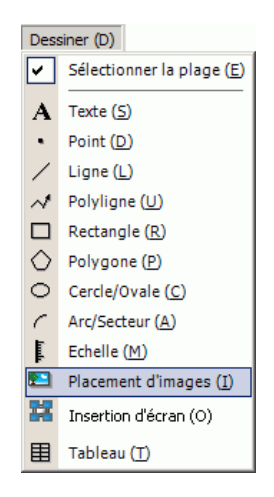

2 Cliquez sur la zone de dessin pour placer l'objet d'image. Double-cliquez sur l'objet pour ouvrir sa boîte de dialogue et définir les options [Types de fichiers] et [Nom de fichier] de l'image à coller.

| Base 1(Sans titre) Atome  Base 1(Sans titre) Atome  Base 1(Sans titre) Atom  Base 1(Sans titre) Atom |                                | Regarder dans :                                                       | 🚞 Database                                                                                                    |                                                                                 | -                                                                 | )- 🗈 💣 🔳                                 | <b>*</b>          |
|----------------------------------------------------------------------------------------------------|--------------------------------|-----------------------------------------------------------------------|----------------------------------------------------------------------------------------------------|---------------------------------------------------------------------------------|-------------------------------------------------------------------|------------------------------------------|-------------------|
| Portie de traval         Favois réseau         Portie de traval         Favois réseau         Nom du fichier :         Favois réseau         Uninosité         Décoloré         Luminosité         Décoloré         Standard         Transparent                                                                                                    | Base 1 (Sans titre) 🗙 🔂 Alarre | Reguler dans :<br>Wes documents<br>récents<br>Bureau<br>Mes documents | Database<br>CML<br>CMLUS8<br>Converter<br>Database<br>FONT<br>FONTs<br>iODriver<br>ja<br>Kowyap<br>LAWG<br>LAWG | mrk<br>Package<br>Parts<br>Prop<br>Propo<br>Protocol<br>system<br>g.proface.bmp | ₽<br>I                                                            |                                          | •                 |
| Profee<br>Standard Transparent 0                                                                                                    |                                | Poste de travail<br>Favoris réseau                                    | Nom du fichier :<br>Fichiers de type :                                                                          | proface.bmp<br>Tout fichier imag                                                | e                                                                 | ×<br>×                                   | Ouvrir<br>Annuler |
|                                                                                                    |                                | Proface                                                               | Décoloré                                                                                                    | Léger                                                                           | Qualité<br>Soustraction<br>de couleurs<br>Inverser<br>Transparent | Grossier<br>16384 couleurs<br>Aucun<br>0 | <b>•</b>          |

• Vous pouvez également copier les images bitmap sur l'ordinateur. Cliquez dans la zone de dessin de GP-Pro EX, puis dans le menu [Edition], sélectionnez [Coller]. Après avoir sélectionné la commande [Coller], la boîte de dialogue ci-dessus s'affiche.

3 Réglez la qualité et le nombre de couleurs de l'image, puis cliquez sur [Ouvrir].

**REMARQUE** • Cochez la case [Transparent] pour activer le bouton [Paramètres]. Cliquez sur le bouton, puis dans la boîte de dialogue [Paramètres de la couleur transparente], utilisez un compte-gouttes pour sélectionner la couleur sur l'image afin de la rendre transparente. Cette fonction est utile lorsque vous voulez que la couleur d'arrière-plan soit transparente sur les images collées.

| Séleci | c de la | ouleur<br>palette c<br>I 0 | le coule | eurs<br>] | ۰ | de l'ima | ge<br>RGB( | 255,64,6 | (4) |
|--------|---------|----------------------------|----------|-----------|---|----------|------------|----------|-----|
|        |         |                            |          |           |   |          |            |          |     |
|        |         |                            |          |           |   |          | •          |          |     |
|        |         |                            |          |           |   |          |            |          |     |
|        |         |                            |          |           |   |          |            |          |     |
4 La boîte de dialogue [Enregistrement de l'image] apparaît. Configurez la taille et le taux de clignotement de l'image à coller.

| 💰 Image                 | ×                                                                                                    |
|-------------------------|----------------------------------------------------------------------------------------------------|
| <b>Pro</b> -face        | Fichier original<br>C:\Program Files\\proface.bmp Parcourir<br>Nombre de couleurs 16,777,216 Taille 425 x 85 |
| Human Machine Interface | <ul> <li>Allongement fixe</li> <li>Taille originale</li> </ul>                                               |
|                         | Clignotement Compression                                                                                     |
|                         | OK ( <u>O</u> ) Annuler                                                                                      |

- **REMARQUE** Lorsque vous sélectionnez l'option [Taille originale], une image de la même taille est placée en tant qu'image originale. Vous ne pouvez pas modifier la taille de l'image après l'avoir placé.
  - Lorsque vous sélectionnez l'option [Allongement fixe], une image est placée avec l'image originale ayant un rapport d'horizontal à vertical fixe.
- 5 Cliquez sur [OK] pour placer l'image désignée.

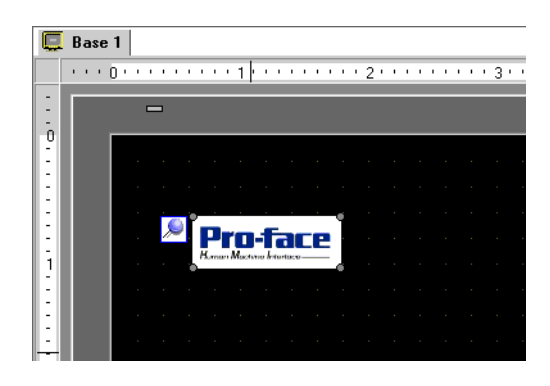

### Enregistrement et utilisation d'images

Vous pouvez réduire le volume des données d'images à l'aide de l'enregistrement et l'utilisation des images.

1 Dans le menu [Outils avancés (R)], sélectionnez [Enregistrement de l'image (I)] ou cliquez sur 🛃 pour ouvrir la boîte de dialogue suivante.

| Images        |        |           |                                                                                                    |                                                                   | ×                                                  |
|---------------|--------|-----------|----------------------------------------------------------------------------------------------------|-------------------------------------------------------------------|----------------------------------------------------|
| Aiouter Copie | Coller | Supprimer | Timage<br>Numéro 1 Modifier J<br>Commentaire<br>Fichier original<br>Fichier :<br>Nombre de couleurs : Incor | l <u>e numéro</u> Enregi<br>dans<br>nnu Taille                    | istrer Mémoire interne                             |
|               |        |           | Conversion<br>Luminosité<br>Passée Légère<br>Standard                                                       | Qualité<br>Soustraction de<br>couleurs<br>Inverser<br>Transparent | Moyen 💌<br>256 couleurs 💌<br>Aucun 💌<br>Paramètres |
|               |        |           | Clignotement                                                                                                | Taille d'envoi                                                    | - octets<br>Fermer (C)                             |

2 Cliquez sur [Ajouter]. La boîte de dialogue [Ajouter une image] apparaît. Sélectionnez un graphique, puis cliquez sur [Ouvrir].

| jouter une ima   | ge                |                |                              |        | ?      |
|------------------|-------------------|----------------|------------------------------|--------|--------|
| Regarder dans :  | 🗀 Database        |                | • 3 🕫                        | •111 🥙 |        |
|                  | image_rain.bmp    |                |                              |        |        |
| Bureau           |                   |                |                              |        |        |
| Mes documents    |                   |                |                              |        |        |
| Poste de travail |                   |                |                              |        |        |
| <b>S</b>         |                   |                |                              |        |        |
| Favoris réseau   | Nom du fichier :  | image_rain.bmp | ladosta a se este a la anti- | L      | Ouvrir |
|                  |                   | Touchemen      |                              |        |        |
| Enregistrer dans | Mémoire interne 💌 |                |                              |        |        |
| Numéro d'image   | 1                 |                |                              |        |        |
|                  |                   |                |                              |        |        |

**3** Au besoin, ajoutez des commentaires aux images, réglez la luminosité ou les couleurs, puis cliquez sur [Fermer]. L'enregistrement de l'image est terminé.

| <b>S Images</b><br><u>Ajouter Copier</u> Coller <u>Supprimer</u> | × Image                                                                                                    |
|------------------------------------------------------------------|----------------------------------------------------------------------------------------------------|
| Mémoire interne<br>image_rain.bmp                                | Numéro         1         Modifier le numéro         Enregistrer<br>dans         Mémoire interne<br>dans           Commentaire                                                                                                   |
|                                                                  | Conversion<br>Luminosté Qualité Grossier<br>Passée Légère Soustraction de<br>Conversion<br>Passée Légère Inverser Aucun<br>(Standard) Transparent <u>Paramètres</u><br>Clignotement<br>Conversion Taille d'envoi 960,248 octets |
|                                                                  | Fermer (C)                                                                                                    |

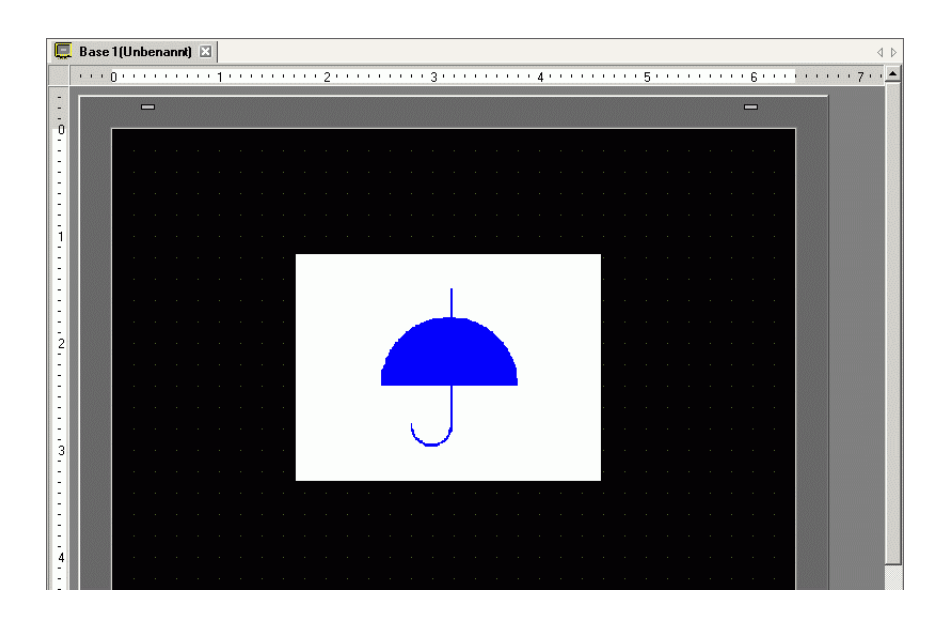

# 8.11 Dessiner une image détaillée

### 8.11.1 Dessiner une valve

### Introduction

Vous pouvez insérer et afficher des données d'image créées dans une icône dans l'écran de base. Dans [Enregistrement de l'icône], vous pouvez utiliser des points pour dessiner vos propres symboles ou images.

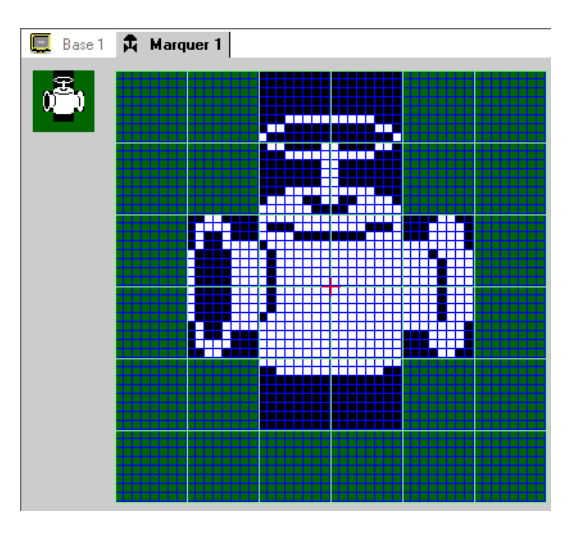

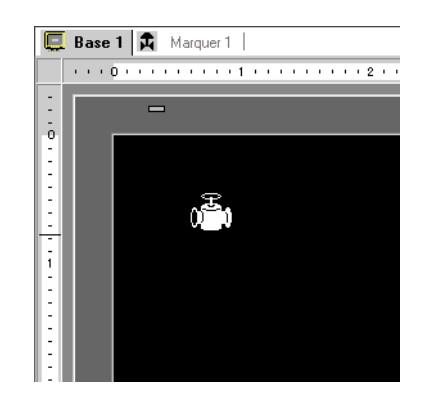

### Procédure de configuration

### REMARQUE

• Pour en savoir plus, reportez-vous au guide de configuration.

Pour dessiner une valve à l'aide de points :

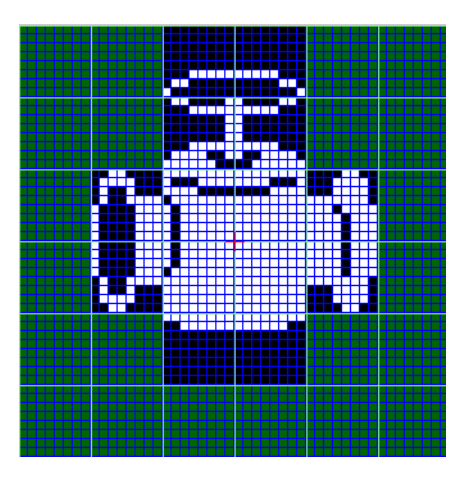

1 Dans le menu [Outils avancés (R)], cliquez sur [Enregistrement de l'icône (M)]. Sélectionnez [Nouveau] et entrez le [Numéro] et le [Commentaire], puis cliquez sur [Nouveau]. (Par exemple, [Numéro]=1, [Commentaire]=Icône)

| 💰 Nouvelle Marq | ue / Ouvrir 🛛 🔀 |
|-----------------|-----------------|
| Nouveau         | O Ouvrir        |
| Numéro          | 1 📰             |
| Commentaire     | Marque          |
|                 |                 |
|                 |                 |
|                 |                 |
|                 |                 |
|                 |                 |
|                 |                 |
|                 |                 |
|                 |                 |
|                 | Nouveau Annular |
|                 |                 |

2 Créez un contour du corps de valve à l'aide d'un rectangle. Dans le menu [Dessiner (D)], sélectionnez [Rectangle rempli]. Placez l'objet après l'avoir glissé pour ajuster la taille et l'emplacement du rectangle.

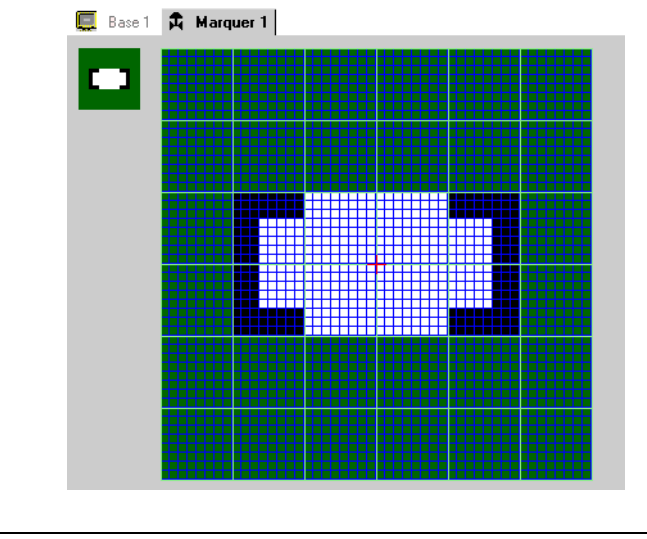

• Dans le menu [Edition], cliquez sur [Annuler (U)] pour annuler la commande.

**3** Créez une ouverture de valve avec une ellipse. Dans le menu [Dessiner], sélectionnez [Cercle/Ellipse rempli(e)] et placez l'objet après avoir réglé la taille et l'emplacement de l'ellipse.

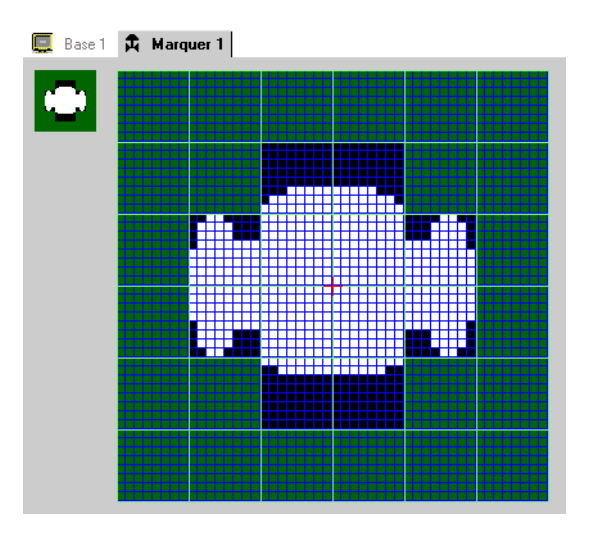

4 Créez un contour de l'ouverture de la valve à l'aide de l'[Inversion des couleurs]. Dans le menu [Edition (E)], sélectionnez [Inversion des couleurs (Y)] pour reproduire le point sur la toile. Dans cet état, dans le menu [Dessiner (D)], sélectionnez [Cercle/Ellipse rempli(e) (C)] pour placer l'objet après avoir ajusté la taille et l'emplacement de l'ellipse. Lorsque vous avez terminé, cliquez sur [Inversion des couleurs (Y)] à nouveau pour remettre l'état de la toile.

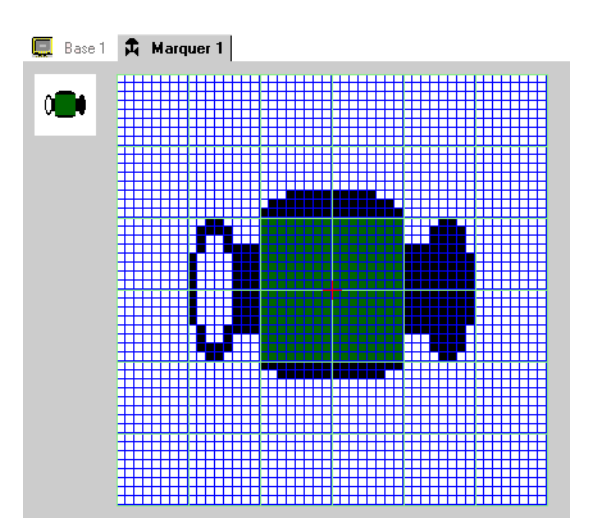

5 Créez l'objet de poignée à l'aide d'une ellipse et d'un rectangle. Dans le menu [Dessiner], sélectionnez [Cercle/Ellipse rempli(e) (C)] ou [Rectangle rempli (T)].

Cliquez sur [Rectangle rempli (T)] et placez l'objet après avoir réglé la taille et l'emplacement de l'ovale ou du rectangle.

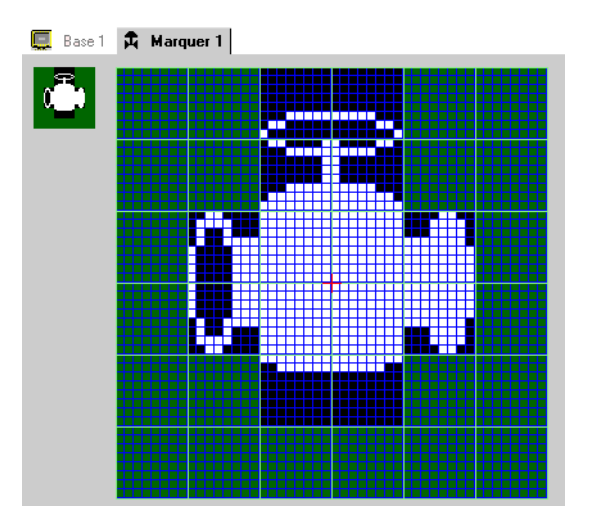

6 Réglez chaque objet à l'aide de points. Dans le menu [Dessiner (D)], sélectionnez [Point (D)]. Pour dessiner, vous pouvez cliquer pour activer (blanc) et cliquer à droite pour désactiver (noir).

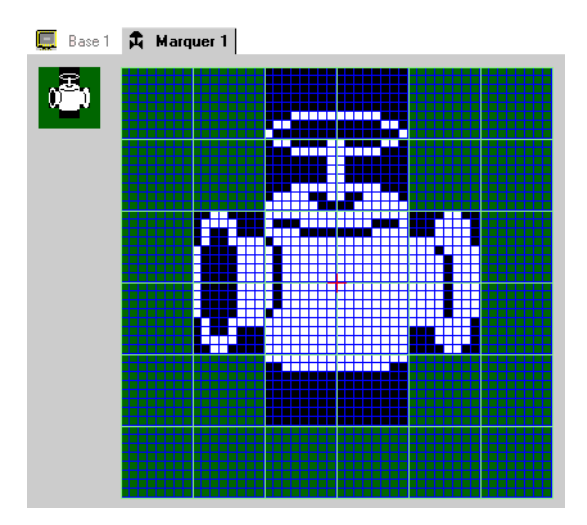

7 Cliquez sur l'onglet [Base 1] et ouvrez un écran de base pour placer l'icône. Dans le menu [Dessiner (D)], sélectionnez [Insertion d'écran (O)].

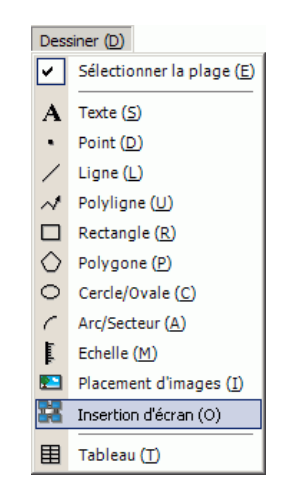

• Dans le menu [Ecran (S)], sélectionnez [Nouvel écran (N)] pour créer un nouvel écran de base.

8 Cliquez sur l'écran de dessin pour placer la bordure pointillée et afficher la boîte de dialogue [Insérer l'écran].

|     | Base | 2(Sanstitre) | ×                   |        |     |   |
|-----|------|--------------|---------------------|--------|-----|---|
|     |      | 0            | 1                   | 3 4    | 5 6 |   |
| 1   |      |              |                     |        | -   |   |
| 0   |      |              |                     |        |     |   |
| 3   |      |              | 🐞 Insertion d'écran |        |     | × |
| :   |      | <b>S</b>     | Cible d'insertion   | Numéro |     |   |
| 11  |      | <b>•</b>     | Ecrans de base 💌    | •      |     |   |
|     |      |              |                     |        |     |   |
| Ľ   |      |              |                     |        |     |   |
| 1   |      |              |                     |        |     |   |
| :   |      |              |                     |        |     |   |
| 1   |      |              |                     |        |     |   |
| 2   |      |              |                     |        |     |   |
| 3   |      |              |                     |        |     |   |
| 1   |      |              |                     |        |     |   |
| :   |      |              |                     |        |     |   |
| :   |      |              |                     |        |     |   |
| 3   |      |              |                     |        |     |   |
| 1   |      |              |                     |        |     |   |
| :   |      |              |                     |        |     |   |
| - I |      |              |                     |        |     | - |

**9** Sélectionnez [Enregistrement de l'icône] dans l'option [Insérer la cible], puis sélectionnez le numéro d'icône enregistré dans [Numéro]. (Par exemple, 1)

|          | er Insertion d'écran   Cible d'insertion  Icône  I  Icône  I  I  I  I  I  I  I  I  I  I  I  I  I                                                                                                    |
|----------|----------------------------------------------------------------------------------------------------|
|          | 0 En la constanta de la constanta de la consta |
|          | Taille Couleurs d'affichage CouleurArrièrePlan                                                                                                    |
|          | OK (D) Annuler                                                                                                    |
| REMARQUE | • Vous pouvez désigner la couleur d'affichage de l'icône créée                                                                                                    |

10 Sélectionnez une image, puis cliquez sur [OK] pour afficher l'image désignée.

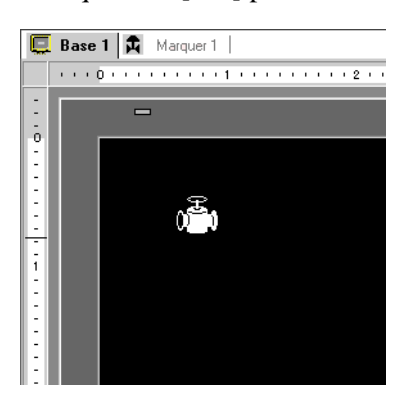

#### 8.11.2 Affichage d'un caractère à l'extérieur du code de caractère

Dessinez un caractère externe avec des points dans l'option Icône. Vous pouvez afficher des caractères externes enregistrés dans l'écran.

Vous ne pouvez enregistrer des caractères externes que si vous sélectionnez la police standard ASCII (police image) et une taille de police de 8 x 16 points ou supérieure.

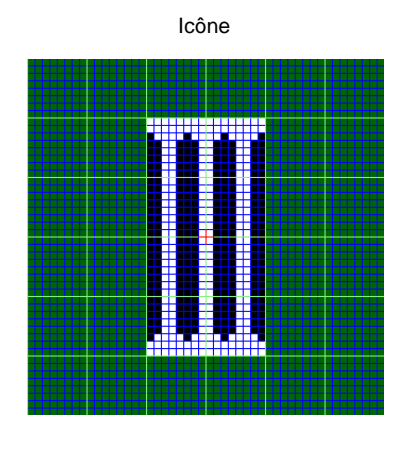

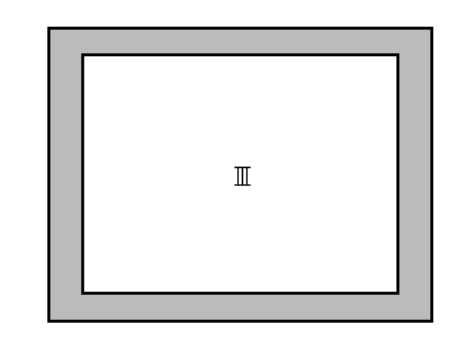

GP

### Procédure de configuration

Vous pouvez afficher le caractère créé dans l'écran en remplaçant un caractère dans le cadre avec le tableau de codes de caractères. Voici la procédure pour remplacer le caractère «ë» (89h) dans le tableau de codes de caractères (page de codes 850) avec le caractère «III», ce qui a été créé à l'aide de points, et afficher le caractère «III» dans l'écran GP.

### Tableau de codes de caractères

Voici le tableau de codes de caractères de la page de codes 850, le code de caractères utilisé dans le GP.

> 0 5 6 Ь d 0 1 2 з Ø 2 з 4 5 6 7 4 0 В С Е n D Ν 5 Р Q s  $\mathbf{z}$ R γ Г ] т Correspond à 89h «ë» 6 ь С d f h i .i k 1 m a e  $\mathbf{g}$ 7 s t  $\mathbf{z}$ p r н v L.I x 8 Ç üé â ä à å ê ë ï î Ç. Γê. ì 9 Ė ΧÆ û £ ô ö ò ù Ö ü Ü Ø × 르 2 á í ú ñ Ñ i. 0 Υ, Υ⁄4 » a ó h -Á Â À. Θ 눼 ㅋ ٦ ã С Ã Ľ ᆚ χž F δ Í d Ë Ê Ē Ï Í Ð Ý e Ó В Õ Ó õ Ö ш F Þ Ŭ Û Ĥ ú З 2 f = %i¶ S ± ÷

8-82

Manuel de référence de GP-Pro EX

- Dans le menu [Outils avancés (R)], cliquez sur [Enregistrement de l'icône (M)]. Sélectionnez [Nouveau] et entrez le numéro d'icône «8010» dans [Numéro] qui correspond au caractère ë (89h) dans le tableau de codes de caractère, et cliquez sur [Nouveau].
  - Sector Sector Secto

| 💰 Nouvelle Marq | ue / Ouvrir     |
|-----------------|-----------------|
| Nouveau         | O Duvrir        |
| Numéro          | 8010 🗮          |
| Commentaire     | Icône           |
|                 |                 |
|                 |                 |
|                 |                 |
|                 |                 |
|                 |                 |
|                 |                 |
|                 |                 |
|                 |                 |
|                 |                 |
|                 | Nouveau Annuler |

2 Dessinez un caractère spécial. Créez «III» à afficher dans l'écran.

| 📃 Base 1 | 昂 | Marq | uer 80 | 10 |  |  |  |  |  |
|----------|---|------|--------|----|--|--|--|--|--|
|          |   |      |        |    |  |  |  |  |  |
|          |   |      |        |    |  |  |  |  |  |
|          |   |      |        |    |  |  |  |  |  |
|          |   |      |        |    |  |  |  |  |  |
|          |   |      |        |    |  |  |  |  |  |
|          |   |      |        |    |  |  |  |  |  |
|          |   |      |        |    |  |  |  |  |  |

3 Cliquez sur l'onglet [Base 1], choisissez le menu [Dessiner (D)], puis sélectionnez [Texte (S)].

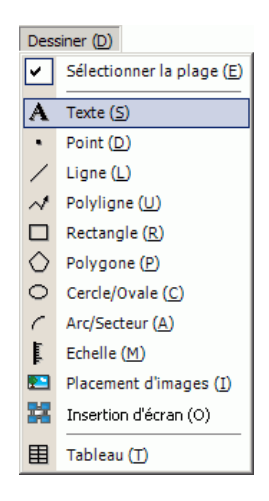

4 Placez le texte dans l'écran, puis cliquez fois dessus pour ouvrir la boîte de dialogue [Texte].

| Texte                   |                                    |                             | ×           |
|-------------------------|------------------------------------|-----------------------------|-------------|
|                         | Texte direct     O     Multilangue |                             |             |
| _                       | Paramètres de police               |                             |             |
|                         | Type de police Police standard 💌 1 | Taille du caractère 🛛 🛛 🛛 🛪 | 16 Pixels 💌 |
|                         | Langue ASCII 🔽 🖌                   | Attribut de texte           | ndard 💌     |
| ADU                     | Sens Horizontal 💌 🗖                | Centrage                    |             |
|                         | Couleur                            |                             |             |
|                         | Couleur de texte                   | Clignotement Auc            | sun 💌       |
|                         | CouleurArrièrePlan Transparent     | Clignotement Aud            | sun 💌       |
| Espacement des lignes 0 | Couleur de l'ombre                 | Clignotement Aud            | sun 🔽       |
| Texte                   |                                    |                             |             |
|                         |                                    |                             |             |
|                         |                                    |                             |             |
|                         |                                    |                             |             |
|                         |                                    |                             |             |
|                         |                                    | 000                         |             |

5 Dans la zone d'entrée du texte, entrez le [Code d'entrée] «0235», ce qui correspond au code de texte (89h), en maintenant la touche [Alt] enfoncée. Lorsque vous relâchez la touche [Alt], le caractère ë est entré. Cliquez sur [OK].

Set a la code d'entrée» (page 8-85)

| Espacement<br>des lignes | CouleurArrièrePlan<br>Couleur de l'ombre | Transparent | Clignotement<br>Clignotement | Aucun<br>Aucun | ×<br>×  |
|--------------------------|------------------------------------------|-------------|------------------------------|----------------|---------|
| ë                        |                                          |             |                              |                |         |
|                          |                                          |             |                              |                |         |
|                          |                                          |             | OK ((                        | <u>))</u>      | Annuler |

• Le caractère placé dans l'écran de dessin est le suivant : «ë». Toutefois, dans l'affichage d'écran transféré au GP, «III» s'affiche.

REMARQUE

### Comment afficher les caractères pour lesquels le code de caractère n'apparaît pas dans la liste

Les icônes dessinées pour les numéros d'icône de 8001 à 8128 sont traitées en tant que caractères des codes de caractères de 80h à FFh. Par exemple, 8001 correspond à 80h, et de 8002 à 81h.

Si vous créez des icônes pour ces numéros d'icônes, elles seront enregistrées en tant que caractères externes.

Si vous entrez un code d'entrée qui correspond à un numéro d'icône sur l'écran de base, le caractère affiché dans l'écran de base s'affiche en tant que caractère externe sur le GP.

|           | 0.1.1.1           | h              |           |                   |                |           |            |                |
|-----------|-------------------|----------------|-----------|-------------------|----------------|-----------|------------|----------------|
| Numero de | Code texte        | Code de saisie | Numero de | Code texte        | Code de saisie | Numero de | Code texte | Code de saisie |
| marqueur  | Page de codes 651 | (All + Coue)   | marqueur  | Fage de codes 651 | (Ait + Code)   | marqueur  |            | (All + Coue)   |
| 8001      | 80N               | 0199           | 8049      | BUN<br>B1b        | 0130           | 8097      | EUN        | 0211           |
| 8002      | 0111              | 0252           | 8050      | BIII              | 0131           | 8098      | EIN        | 0223           |
| 8003      | 82N               | 0233           | 8051      | B2n<br>D2h        | 0132           | 8099      | E2n        | 0212           |
| 8004      | 83N               | 0226           | 8052      | B3n               | 0133           | 8100      | E3n        | 0210           |
| 8005      | 84h               | 0228           | 8053      | B4n               | 0134           | 8101      | E4n        | 0245           |
| 8006      | 850               | 0224           | 8054      | Bon               | 0193           | 8102      | Eon        | 0213           |
| 8007      | 86h               | 0229           | 8055      | B6h               | 0194           | 8103      | E6h        | 0181           |
| 8008      | 87h               | 0231           | 8056      | B/h               | 0192           | 8104      | E/h        | 0254           |
| 8009      | 88h               | 0234           | 8057      | B8h               | 0169           | 8105      | E8h        | 0222           |
| 8010      | 89h               | 0235           | 8058      | B9h               | 0135           | 8106      | E9h        | 0218           |
| 8011      | 8Ah               | 0232           | 8059      | BAh               | 0136           | 8107      | EAh        | 0219           |
| 8012      | 8Bh               | 0239           | 8060      | BBh               | 0137           | 8108      | EBh        | 0217           |
| 8013      | 8Ch               | 0238           | 8061      | BCh               | 0138           | 8109      | ECh        | 0253           |
| 8014      | 8Dh               | 0236           | 8062      | BDh               | 0162           | 8110      | EDh        | 0221           |
| 8015      | 8Eh               | 0196           | 8063      | BEh               | 0165           | 8111      | EEh        | 0175           |
| 8016      | 8Fh               | 0197           | 8064      | BFh               | 0139           | 8112      | EFh        | 0180           |
| 8017      | 90h               | 0201           | 8065      | C0h               | 0140           | 8113      | F0h        | 0173           |
| 8018      | 91h               | 0230           | 8066      | C1h               | 0141           | 8114      | F1h        | 0177           |
| 8019      | 92h               | 0198           | 8067      | C2h               | 0142           | 8115      | F2h        | 0159           |
| 8020      | 93h               | 0244           | 8068      | C3h               | 0143           | 8116      | F3h        | 0190           |
| 8021      | 94h               | 0246           | 8069      | C4h               | 0144           | 8117      | F4h        | 0182           |
| 8022      | 95h               | 0242           | 8070      | C5h               | 0145           | 8118      | F5h        | 0167           |
| 8023      | 96h               | 0251           | 8071      | C6h               | 0227           | 8119      | F6h        | 0215           |
| 8024      | 97h               | 0249           | 8072      | C7h               | 0195           | 8120      | F7h        | 0184           |
| 8025      | 98h               | 0255           | 8073      | C8h               | 0146           | 8121      | F8h        | 0176           |
| 8026      | 99h               | 0214           | 8074      | C9h               | 0147           | 8122      | F9h        | 0168           |
| 8027      | 9Ah               | 0220           | 8075      | CAh               | 0148           | 8123      | FAh        | 0183           |
| 8028      | 9Bh               | 0248           | 8076      | CBh               | 0149           | 8124      | FBh        | 0185           |
| 8029      | 9Ch               | 0163           | 8077      | CCh               | 0150           | 8125      | FCh        | 0179           |
| 8030      | 9Dh               | 0216           | 8078      | CDh               | 0151           | 8126      | FDh        | 0178           |
| 8031      | 9Eh               | 0128           | 8079      | CEh               | 0152           | 8127      | FEh        | 0247           |
| 8032      | 9Fh               | 0129           | 8080      | CFh               | 0164           | 8128      | FFh        | 0160           |
| 8033      | A0h               | 0225           | 8081      | D0h               | 0240           | 0120      |            | 0.00           |
| 8034      | A1h               | 0237           | 8082      | D1h               | 0208           |           |            |                |
| 8035      | A2h               | 0243           | 8083      | D2h               | 0202           |           |            |                |
| 8036      | A3h               | 0250           | 8084      | D3h               | 0203           |           |            |                |
| 8037      | A4h               | 0241           | 8085      | D4h               | 0200           |           |            |                |
| 8038      | A5h               | 0200           | 8086      | D5h               | 0153           |           |            |                |
| 8039      | A6h               | 0170           | 8087      | D6h               | 0205           |           |            |                |
| 8040      | A7h               | 0176           | 8088      | D7h               | 0205           |           |            |                |
| 8040      |                   | 0100           | 8080      | Dah               | 0200           |           |            |                |
| 0041      | AOh               | 0131           | 8000      | Doh               | 0207           |           |            |                |
| 0042      | A9II              | 0174           | 8090      | Dah               | 0154           |           |            |                |
| 0043      |                   | 01/2           | 0000      |                   | 0155           |           |            |                |
| 0044      | ABN               | 0189           | 0092      |                   | 0150           |           |            |                |
| 0045      | ACR               | 0188           | 0093      |                   | 0157           |           |            |                |
| 8040      |                   | 0161           | 8094      |                   | 0100           |           |            |                |
| 8047      | AEN               | 01/1           | 8095      | DEN               | 0204           |           |            |                |
| 8048      | AFh               | 0187           | 8096      | ∣ DFh             | 0158           |           |            |                |

## ■ Tableau de code d'entrée

# 8.12 Créer un écran animé en contrôlant les couleurs et l'affichage des dessins

### 8.12.1 Types d'animations

REMARQUE

• Pour plus d'informations sur la fonction d'animation, reportez-vous à la section suivante :

Chapitre 20 «Animation d'objets», page 20-1

### Afficher/Masquer le dessin

Vous pouvez masquer le dessin une fois et le réafficher, au besoin. Vous pouvez l'utiliser également comme fonction de sécurité lorsque vous souhaitez le masquer pour que seule une personne particulière puisse l'exploiter.

Par exemple :

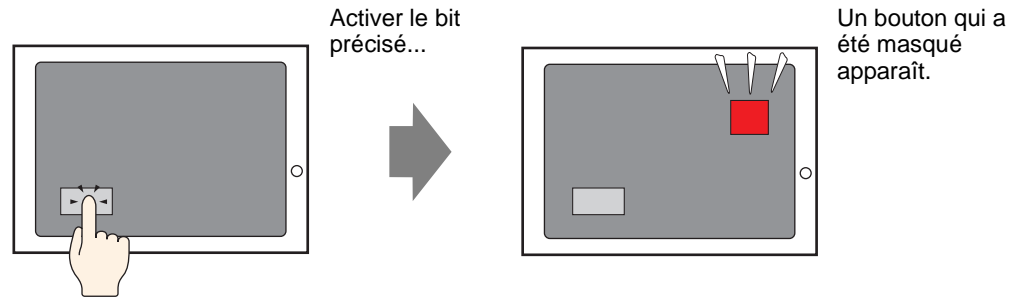

## Modifier la position du dessin

Lorsque vous déplacez le dessin, les changements peuvent être affichés dans l'écran.

Par exemple :

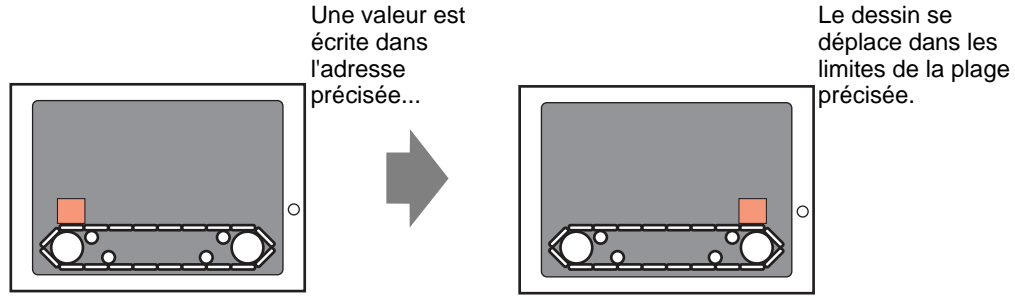

### Faire pivoter les dessins

Vous pouvez faire pivoter le dessin pour afficher des actions de rotation des équipements, tels que les ventilateurs et les moteurs.

#### Par exemple :

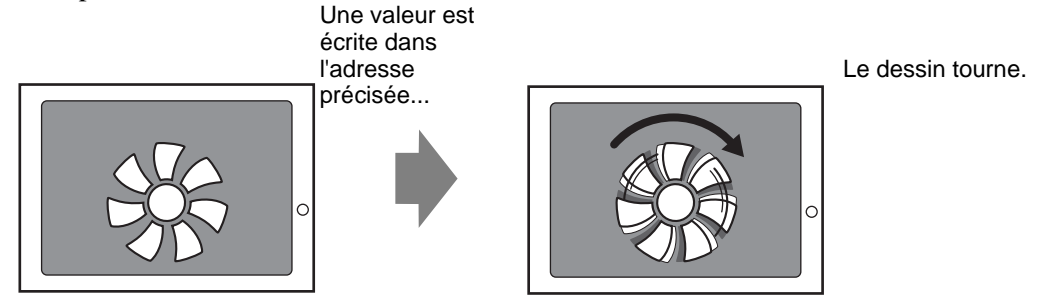

### Modifier la couleur du dessin

Vous pouvez modifier la couleur du dessin à une heure arbitraire. Modifiez la couleur lorsque la valeur dépasse une valeur spécifique, et lorsque vous souhaitez distinguer les messages d'erreur.

Par exemple :

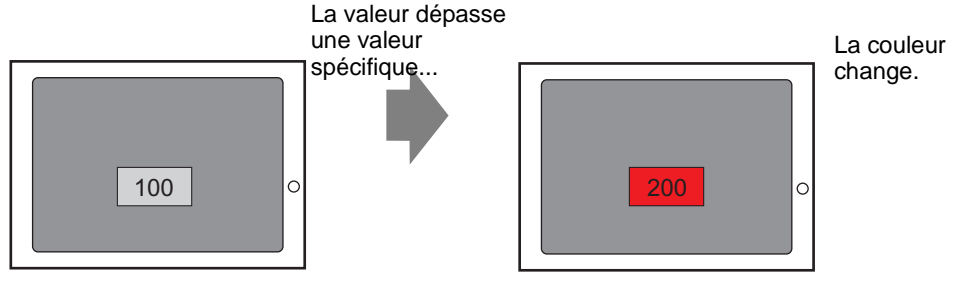

### 8.12.2 Procédure de configuration

```
REMARQUE
```

• Reportez-vous au guide de configuration de l'animation pour en savoir plus. © «20.7 Guide de configuration» (page 20-23)

1 Sélectionnez un dessin sur lequel vous souhaitez définir l'animation et cliquez sur [Animation (N)] dans le menu [Edition (E)].

| Editi | on (E) Afficher (V)                        | Outils avancés (R)                          | Dessi |
|-------|--------------------------------------------|---------------------------------------------|-------|
| 4     | Annuler ( <u>U</u> )                       | Ctrl+Z                                      |       |
| \$    | Rétablir ( <u>B</u> )                      | Ctrl+Y                                      |       |
| *     | Couper ( <u>T</u> )                        | Ctrl+X                                      |       |
| Ф     | Copier ( <u>C</u> )                        | Ctrl+C                                      |       |
| Ē.    |                                            |                                             |       |
| Ðģ    | Dupliquer (W)                              |                                             |       |
|       |                                            |                                             | •     |
|       |                                            |                                             | -     |
| ×     | Supprimer (D)                              | Del                                         |       |
|       | Sélectionner tout                          | L) Ctrl+A                                   |       |
|       | Définir comme par                          | amètre par défaut ( <u>E</u> )              |       |
|       | Modifier les attribut                      | s ( <u>M</u> )                              |       |
|       | Animation (N)                              | 1                                           |       |
| Ð     | Modifier le vertex                         |                                             | «     |
|       | Groupe ( <u>G</u> )                        |                                             | •     |
|       | Verrouiller le mot de                      | e passe                                     | •     |
|       | Ordre (D)                                  |                                             | •     |
|       | Placer/Aligner ( <u>A</u> )                |                                             | •     |
|       | Faire pivoter/Retou                        | umer ( <u>R</u> )                           | •     |
|       | Relâcher toutes le:<br>Aligner les plateau | s broches fixes (K)<br>x automatiquement (L | )     |

- REMARQUE
- Vous pouvez également afficher l'écran des paramètres d'animation comme suit :
   Sélectionnez un dessin et cliquez sur \_\_\_\_\_ dans [Options] [Animation].

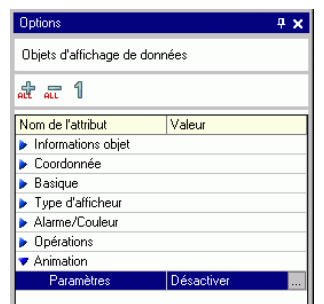

•Dans la [Liste de données d'écran], double-cliquez sur la colonne [Animation] de l'objet que vous souhaitez modifier.

| Liste de données écran |                 |                        |                              |  |
|------------------------|-----------------|------------------------|------------------------------|--|
| Cible Tous             |                 |                        |                              |  |
|                        | Dessiner/Objets | Informations           | Animation                    |  |
| ٩                      | SL_0000         | [PLC1]X00200,[PLC1]    | $\overline{\mathbf{\omega}}$ |  |
| ۵                      | Rectangle       | (145, 49, 248, 89),[PL | ⇔                            |  |
| ۵                      | DD_0000         | [PLC1]X00000           |                              |  |
| ۵                      | Image           | (81, 83, 880, 682),[PL | ۹                            |  |
| ۵                      | SL_0001         | [PLC1]X00200           |                              |  |
| ۵                      | SL_0002         | [PLC1]X00201           |                              |  |
| ٩                      | SL_0003         | [PLC1]X00202           |                              |  |
| ۵                      | SL_0004         | [PLC1]X00203           |                              |  |
| ۹                      | SL_0005         | [PLC1]X00204           |                              |  |
|                        | Texte           | (280, 60, 359, 75),[PL | <b>+</b>                     |  |

2 La boîte de dialogue [Paramètres d'animation] apparaît. Sélectionnez le type d'animation à partir de la liste qui se trouve à la gauche de l'écran. Définissez l'animation à la droite de l'écran.

|          | Paramètres d'animat                                                         | Image: Constraint of the state of the state of the st |
|----------|-----------------------------------------------------------------------------|----------------------------------------------------------------------------------------------------|
|          | Aide (H)                                                                    | OK (0) Annuler                                                                                                    |
| REMARQUE | <ul> <li>Le type d'anii<br/>dessins sélect</li> <li>«20.1.2 Obie</li> </ul> | mation que vous pouvez définir varie selon les objets et les<br>tionnés.<br>ts pris en charge» (page 20-4)                                                                                                    |

# 8.13 Guide de configuration

# 8.13.1 Guide de configuration du texte

| 💰 Texte                     |                       |                   |                     | ×              |
|-----------------------------|-----------------------|-------------------|---------------------|----------------|
|                             | • Texte direct        | O Multilangu      | ie                  |                |
|                             | Paramètres de po      | blice             |                     |                |
|                             | Type de police        | Police standard 💌 | Taille du caractère | 8 x 16 point 💌 |
| 810/21                      | Langue<br>d'affichage | ASCII             | Attribut de texte   | Standard 💌     |
| ABU                         | Sens                  | Horizontal 💌      | 🗖 Centrage          |                |
|                             | - Couleur             |                   |                     |                |
|                             | Couleur de texte      | 7                 | Clignotement        | Aucun          |
| EEE                         | CouleurArrièrePlar    | n Transparent     | Clignotement        | Aucun 💌        |
| Espacement des lignes 0 🛨 🏢 | Couleur de l'ombre    | e 🗖 1             | Clignotement        | Aucun          |
| Texte                       |                       |                   |                     |                |
|                             |                       |                   |                     |                |
|                             |                       |                   |                     |                |
|                             |                       |                   |                     |                |
|                             |                       |                   |                     |                |
|                             |                       |                   |                     | Annulei        |

| Paramètre      | Description                                                                                                    |
|----------------|----------------------------------------------------------------------------------------------------|
| Texte direct   | Saisissez le texte dans la fenêtre de saisie du texte et placez-le directement<br>en tant que texte fixe.                                                                                                    |
| Type de police | <ul> <li>Sélectionnez [Police standard], [Police de trait] ou [Police d'image].</li> <li>Police standard<br/>Vous pouvez sélectionner la police image parmi [ASCII], [Japonais],<br/>[Chinois (traditionnel)], [Chinois (simplifié)] ou [Coréen].</li> <li>MPORTANT</li> <li>La police standard deviendra la police image. La vitesse d'affichage est<br/>plus rapide qu'avec d'autres polices, mais les caractères peuvent avoir<br/>des irrégularités ou perdre sa forme s'ils sont trop agrandis ou réduits.</li> <li>Les polices standard Japonais et ASCII sont transférées dans le GP.<br/>Pour utiliser les polices standard Chinois (simplifié), Coréen, ou Chinois<br/>(traditionnel), vous devez ajouter la police dans [Paramètres système/<br/>Police].</li> <li></li></ul> |

Suite

| Paramètre    |                             | Description                                                                                                    |
|--------------|-----------------------------|----------------------------------------------------------------------------------------------------|
| Texte direct |                             | <ul> <li>Police de trait<br/>Vous pouvez sélectionner la police vectorielle parmi [ASCII], [Japonais],<br/>[Chinois (traditionnel)], [Chinois (simplifié)], [Coréen], [Cyrillique] ou<br/>[Thaïlandais].</li> </ul>                                                                                                    |
|              | Type de police              | <ul> <li>• La police de trait deviendra la police vectorielle. Le dessin linéaire des caractères est lisse s'il est agrandi, mais la vitesse de l'affichage est plus lente qu'avec la police standard.</li> <li>• La police de trait ASCII est transférée dans le GP. Pour utiliser les polices de trait Japonais, Chinois (simplifié), Coréen, Chinois (traditionnel), Cyrillique ou Thaïlandais, vous devez ajouter la police dans [Paramètres système/Police].</li> <li>* «6.2 Définition de Police de trait et de Police standard» (page 6-3)</li> </ul>                                                                                                    |
|              |                             | <ul> <li>Police d'image<br/>Affiche une police Windows comme données bitmap.</li> <li>         «6.3 Police d'image» (page 6-14)     </li> </ul>                                                                                                    |
|              | Taille du texte             | <ul> <li>Sélectionnez la taille du texte. Chaque type de police a une plage de taille différente.</li> <li>Police standard Vous pouvez sélectionner la taille de police de [8 x 8 pixels] à [64 x 128 pixels] par paliers de 8 pixels, ou sélectionner une taille de police fixe, [6 x 10 pixels], [8 x 13 pixels] ou [13 x 23 pixels]. Lorsque vous utilisez des tailles fixes, vous ne pouvez afficher que des caractères alphanumériques à octet unique.</li> <li>Police de trait : de 6 à 127</li> <li>Lorsque la case [Réglage automatique de la taille du texte] est cochée, vous pouvez configurer la [Taille maximale] et la [Taille minimale] de la police.</li> </ul> |
|              | Langue<br>d'affichage       | Choisissez une langue d'affichage de texte, [ASCII], [Japonais], [Chinois (traditionnel)], [Chinois (simplifié)], [Coréen], [Cyrillique], ou [Thaïlandais].                                                                                                    |
|              | Attributs de<br>texte       | <ul> <li>Si le [Type de police] est [Police standard] ou [Police de trait], sélectionnez<br/>à partir des attributs de texte suivants :</li> <li>Police standard : Choisissez [Standard], [Gras] ou [Ombre]<br/>(Lorsque vous utilisez une taille de police fixe [6 x 10], sélectionnez<br/>[Standard] ou [Ombre].)</li> <li>Police de trait : Choisissez [Standard], [Gras] ou [Linéaire]</li> </ul>                                                                                                    |
|              | Sens                        | Sélectionnez [Portrait] ou [Paysage].                                                                                                    |
|              | Centrage                    | Lorsque vous sélectionnez «Vertical», alignez le centre du texte avec des caractères à octet unique et à deux octets.                                                                                                    |
|              | Champ de<br>saisie du texte | Si l'option [Texte direct] est sélectionnée, saisissez la chaîne de caractères.                                                                                                    |
| Multilangue  |                             | Utilisez un texte depuis un multilangue enregistré antérieurement.<br><sup>(37)</sup> «17.4 Modification de la langue d'un texte (Multilangue)» (page 17-16)                                                                                                    |

| Paramètre   |                                                 | amètre                                                                                                    | Description                                                                                                    |
|-------------|-------------------------------------------------|----------------------------------------------------------------------------------------------------|----------------------------------------------------------------------------------------------------|
|             | Туре                                            | e de police                                                                                                    | <ul> <li>Sélectionnez [Police standard] ou [Police de trait].</li> <li>Police standard<br/>Vous pouvez sélectionner la police image parmi [ASCII], [Japonais],<br/>[Chinois (traditionnel)], [Chinois (simplifié)] ou [Coréen].</li> <li>IMPORTANT</li> <li>La police standard deviendra la police image. La vitesse d'affichage est<br/>plus rapide qu'avec d'autres polices, mais les caractères peuvent avoir<br/>des irrégularités ou perdre sa forme s'ils sont trop agrandis ou réduits.</li> <li>Les polices standard Japonais et ASCII sont transférées dans le GP.<br/>Pour utiliser les polices standard Chinois (simplifié), Coréen, ou Chinois<br/>(traditionnel), vous devez ajouter la police dans [Paramètres système/<br/>Police].</li> <li>     «6.2 Définition de Police de trait et de Police standard» (page 6-3)</li> </ul> |
| Multilangue | Туре                                            | <ul> <li>Police de trait<br/>Vous pouvez sélectionner la police vectorielle parmi [ASCII], [Japon<br/>[Chinois (traditionnel)], [Chinois (simplifié)], [Coréen], [Cyrillique]<br/>[Thaïlandais].</li> <li>MPORTANT</li> <li>La police de trait deviendra la police vectorielle. Le dessin linéaire d<br/>caractères est lisse s'il est agrandi, mais la vitesse de l'affichage est<br/>lente qu'avec la police standard.</li> <li>La police de trait ASCII est transférée dans le GP. Pour utiliser les<br/>polices de trait Japonais, Chinois (simplifié), Coréen, Chinois<br/>(traditionnel), Cyrillique ou Thaïlandais, vous devez ajouter la police<br/>dans [Paramètres système/Police].</li> </ul> |                                                                                                    |
|             | Taille                                          | e du texte                                                                                                    | <ul> <li>*6.2 Définition de Police de trait et de Police standard» (page 6-3)</li> <li>Sélectionnez la taille du texte. Chaque type de police a une plage de taille différente.</li> <li>Police standard Vous pouvez sélectionner la taille de police de [8 x 8 pixels] à [64 x 128 pixels] par paliers de 8 pixels, ou sélectionner une taille de police fixe, [6 x 10 pixels], [8 x 13 pixels] ou [13 x 23 pixels]. Lorsque vous utilisez des tailles fixes, vous ne pouvez afficher que des caractères alphanumériques à octet unique.</li> <li>Police de trait : de 6 à 127</li> <li>Lorsque la case [Réglage automatique de la taille du texte] est cochée, vous pouvez configurer la [Taille maximale] et la [Taille minimale] de la police.</li> </ul>                                                                                    |
|             | Réglage<br>automatique de<br>la taille du texte |                                                                                                    | Lorsque les limites maximale et minimale des tailles de texte sont définies,<br>la taille de police est automatiquement réglée afin de faire afficher le texte.<br>REMARQUE<br>• Vous ne pouvez pas définir la plage si vous sélectionnez Police standard.                                                                                                    |
|             |                                                 | Taille max.                                                                                                    | 6-127                                                                                                    |
|             |                                                 | Taille min.                                                                                                    | 6-127                                                                                                    |

| Paramètre                 |                                                                                                    | Description                                                                                                    |  |
|---------------------------|----------------------------------------------------------------------------------------------------|----------------------------------------------------------------------------------------------------|--|
| angue                     | Attributs de<br>texte                                                                                                    | <ul> <li>Si le [Type de police] est [Police standard] ou [Police de trait], sélectionnez<br/>à partir des attributs de texte suivants :</li> <li>Police standard : Choisissez [Standard], [Gras] ou [Ombre]<br/>(Lorsque vous utilisez une taille de police fixe [6 x 10], sélectionnez<br/>[Standard] ou [Ombre].)</li> <li>Police de trait : Choisissez [Standard], [Gras] ou [Linéaire]</li> </ul> |  |
| lultil                    | Sens                                                                                                    | Sélectionnez [Portrait] ou [Paysage].                                                                                                    |  |
| 2                         | Centrage                                                                                                    | Lorsque vous sélectionnez «Vertical», alignez le centre du texte avec des caractères à octet unique et à deux octets.                                                                                                    |  |
|                           | Sélectionner le texte                                                                                                    | Sélectionner le texte depuis le multilangue.                                                                                                    |  |
| Couleur du texte          |                                                                                                    | Configurez la couleur d'affichage pour le texte.                                                                                                    |  |
| Couleur<br>d'arrière-plan |                                                                                                    | Configurez la couleur de l'arrière-plan pour le texte.                                                                                                    |  |
| Couleur de l'ombre        |                                                                                                    | Si les options [Type de police] - [Police standard] et [Attribut de texte] -<br>[Ombre] sont sélectionnées, configurez la couleur pour l'ombre du texte.                                                                                                    |  |
| Langue d'affichage        |                                                                                                    | Choisissez une langue d'affichage de texte, [ASCII], [Japonais], [Chinois (traditionnel)], [Chinois (simplifié)], [Coréen], [Cyrillique], ou [Thaïlandais].                                                                                                    |  |
| Espacement des<br>lignes  |                                                                                                    | Définissez une valeur comprise entre 0 et 255. Cela n'est applicable que si<br>vous ajoutez plusieurs lignes de texte dans le champ [Texte].<br>Vous ne pouvez pas utiliser cette option si le [Type de police] est défini sur<br>[Police d'image].                                                                                                    |  |
| Aligner                   |                                                                                                    | Spécifie si le texte est fixé dans le centre des objets.                                                                                                    |  |
|                           | <b>REMARQUE</b> • Sélectionnez le texte placé dans l'écran et appuyez sur la touche [F2] pour modifier directement le texte |                                                                                                    |  |

### 8.13.2 Guide de configuration de la liste de bibliothèques

Affiche la liste de bibliothèques enregistrée dans GP-Pro EX. Vous pouvez enregistrer des objets, des dessins ou des claviers définis par l'utilisateur. Vous pouvez stocker une combinaison de 200 dessins, objets et claviers dans une seule [Bibliothèque]. Si un dessin ou un objet est enregistré dans plusieurs groupes, il compte un dans le nombre de bibliothèques.

| J                            |             |                  |
|------------------------------|-------------|------------------|
| Nom                          | Туре        | Date de création |
| DEC Keyboard                 | Système     | 5/27/2005        |
| HEX Keyboard                 | Système     | 5/27/2005        |
| Text(ABC/ENG) Keyboard       | Système     | 5/27/2005        |
| Text(QWE/ENG) Keyboard       | Système     | 5/27/2005        |
| Text(ABC/JPN) Keyboard       | Système     | 5/27/2005        |
| Text(QWE/JPN) Keyboard       | Système     | 5/27/2005        |
| Text(KANA1/JPN) Keyboard     | Système     | 5/27/2005        |
| Text(KANA2/JPN) Keyboard     | Système     | 5/27/2005        |
| Small DEC Keyboard           | Système     | 5/27/2005        |
| Small HEX Keyboard           | Système     | 5/27/2005        |
| Small Text(ABC/ENG) Keyboard | Système     | 5/27/2005        |
| Small Text(ABC/JPN) Keyboard | Système     | 5/27/2005        |
| Favorite                     | Utilisateur | 5/2/2008         |

| Paramètre                                          | Description                                                                                                    |  |
|----------------------------------------------------|----------------------------------------------------------------------------------------------------|--|
| Référencer la<br>bibliothèque externe              | <ul> <li>Définit des références aux bibliothèques externes.</li> <li>REMARQUE</li> <li>Si cette option est activée, les bibliothèques enregistrées et les bibliothèques de dossier de référence enregistrées s'affichent dans la liste.</li> <li>Si l'on ne trouve pas le dossier de référence, un message d'erreur apparaît et la liste n'affiche que des bibliothèques enregistrées.</li> </ul>                                                                                                    |  |
| Dossier de<br>référence de<br>bibliothèque externe | Affiche l'emplacement du dossier de référence.<br>• Changer la référence<br>Affiche une boîte de dialogue pour changer la référence aux<br>bibliothèques externes.<br>Entrez l'emplacement du dossier directement ou cliquez sur [Parcourir] et<br>sélectionnez le dossier à partir de la boîte de dialogue [Parcourir les dossiers].<br>Modifier la référence de la bibliothèque<br>Modifier Annuler<br>Modifier Annuler                                                                                                    |  |
| Liste de<br>bibliothèques                          | <ul> <li>Affiche une liste de bibliothèques.</li> <li>Nom <ul> <li>Affiche les noms de toutes les bibliothèques enregistrées dans un fichier projet.</li> <li>Type <ul> <li>Affiche les types de bibliothèques parmi les trois types suivants :</li> <li>Système : Bibliothèque enregistrée</li> <li>Utilisateur : Bibliothèque créée par les utilisateurs</li> <li>Externe : Bibliothèque externe</li> </ul> </li> <li>Date de création <ul> <li>Affiche les dates auxquelles les bibliothèques ont été enregistrées.</li> </ul> </li> </ul></li></ul> |  |

| Paramètre | Description                                                                                                    |  |
|-----------|----------------------------------------------------------------------------------------------------|--|
|           | Affiche la boîte de dialogue [Nouvelle bibliothèque]. Configurez le nom<br>d'un nouvel objet, dessin, clavier, etc. à enregistrer dans la bibliothèque ne<br>comportant pas plus de 64 caractères. |  |
| Nouveau   | 🔊 Nouveau Bibliothèque                                                                                                    |  |
|           | Entrer un nom de bibliothèque                                                                                                    |  |
|           | Nouveau Annuler                                                                                                    |  |
|           | Affiche la fenêtre [Bibliothèque]. Vous pouvez enregistrer des objets,                                                                                                    |  |
|           | dessins, claviers, etc. en les faisant glisser à partir de l'écran de dessin.                                                                                                    |  |
|           | vous pouvez faire glisser et deposer des objets, dessins et claviers                                                                                                    |  |
|           | Bibliothèque                                                                                                    |  |
|           | Small DEC Keyboard                                                                                                    |  |
|           |                                                                                                    |  |
|           |                                                                                                    |  |
| Ouvrir    |                                                                                                    |  |
|           |                                                                                                    |  |
|           |                                                                                                    |  |
|           | Modifier Supprimer Mettre à jour                                                                                                    |  |
|           | REMARQUE                                                                                                    |  |
|           | Vous pouvez également afficher la fenêtre [Bibliothèque] à partir du                                                                                                    |  |
|           | menu [Afficher (V)]. Pointez sur [Espace de travail (W)], puis cliquez                                                                                                    |  |
|           | sur [Bibliothèque (K)].                                                                                                    |  |
| Supprimer | Supprime les objets, dessins, claviers, etc. enregistrés antérieurement dans la [Bibliothèque].                                                                                                    |  |
|           | Affiche la boîte de dialogue [Renommer la bibliothèque]. Renomme les                                                                                                    |  |
|           | objets, dessins, claviers, etc. enregistrés antérieurement dans la                                                                                                    |  |
|           | [Bibliothèque]. Configurez un nouveau nom ne comportant pas plus de 64                                                                                                    |  |
| Ponommor  | caracteres.                                                                                                    |  |
| Kenommer  | Figure                                                                                                    |  |
|           | Figure                                                                                                    |  |
|           | Remplacer Annuler                                                                                                    |  |

| Paramètre | Description                                                                                                |
|-----------|----------------------------------------------------------------------------------------------------|
|           | Produit des bibliothèques créées par des utilisateurs dans [Dossier de référence de bibliothèque externe]. |
|           | 💉 Exporter 🔀                                                                                               |
| Exportor  | Nom de la bibliothèque externe                                                                             |
| Exporter  | Figure                                                                                                    |
|           | Nom de fichier de la bibliothèque externe (.pkg)                                                           |
|           |                                                                                                    |
|           | Exporter Annuler                                                                                           |
|           | Importe les hibliothèques externes sélectionnées à partir de la liste                                      |
| importor  | importe les ofonomeques externes selectionnees à partir de la liste.                                       |
| Fermer    | Ferme la boîte de dialogue [Liste de bibliothèques].                                                       |

# 8.13.3 Guide de configuration des options (Style d'édition d'écran]

Dans le menu [Afficher (V)], cliquez sur [Options (O)]. La boîte de dialogue [Options] apparaît. Sélectionnez [Style d'édition d'écran] dans la fenêtre de gauche.

### Action

| Options                                                                                                    |                                                                                                    | × |
|----------------------------------------------------------------------------------------------------|----------------------------------------------------------------------------------------------------|---|
| Général<br>Barre d'outils<br>Barre de fonctions<br>Recherche d'erreurs<br>Style d'édition de l'éc<br>Logique commune<br>Ladder<br>List<br>Script<br>Multiangue<br>Surveillance<br>Ladder<br>List | Configurer les paramètres associés au style de modification de l'écran Fonctions Grille Type d'afficheur Afficher les guides lors du déplacement ou du redimensionnement Bord droit Centre horizontal Centre vertical Bord supérieur Bord inférieur Taille d'étiquette Ne pas synchroniser les étiquettes Synchroniser les étiquettes |   |
|                                                                                                    | Processus de dessin des objets et dessins  Ne pas désactiver le dessin  Ke pas désactiver le dessin d'objet  Effacer les paramètres par défaut  OK (0) Annule                                                                                                    | r |

| Paramètre                                                      | Description                                                                                                    |  |  |
|----------------------------------------------------------------|----------------------------------------------------------------------------------------------------|--|--|
| Afficher le guide lors<br>du déplacement/<br>redimensionnement | Cette fonction est valide lorsque vous alignez un objet avec un objet placé<br>antérieurement.<br>Les lignes guides s'affichent aux points désignés (le bord gauche et le bord<br>supérieur, etc.).                                                  |  |  |
| Processus de<br>redimensionnement<br>de l'étiquette            | Définissez s'il faut modifier également la taille de l'étiquette (texte) lorsque vous modifiez la taille de l'objet.                                                                                                    |  |  |
| Processus de<br>dessin pour les<br>objets/dessins              | Précisez si l'on peut placer des dessins et des objets en continu lorsque vous<br>les créez.<br>Si vous annulez le placement continu, cliquez à droite sur la zone d'écran<br>inutilisée ou sélectionnez le menu et les icônes des autres fonctions. |  |  |
| Effacer les<br>paramètres par<br>défaut                        | Cliquez à droite sur Dessiner/Objets, et dans le menu, rétablissez les attributs par défaut définis dans [Paramètres par défaut des objets].                                                                                                    |  |  |

# ■ Grille

| 💰 Options                                                                                                    | ×                                                                                                    |
|----------------------------------------------------------------------------------------------------|----------------------------------------------------------------------------------------------------|
| Général<br>Bare de fonctions<br>Recherche d'erreurs<br>Style d'édition de l'éc<br>Logique commune<br>Ladder<br>List<br>Script<br>Multiangue<br>Surveillance<br>Ladder<br>List | Configurer les paramètres associés au style de modification de l'écran<br>Fonctions Grille Type d'afficheur<br>Aligner sur la grille<br>Taille de grille (pixels)<br>1202-40<br>2) 40X-40<br>3) 8X-40<br>5) 32X-32<br>Modifier la liste<br>V Afficher la grille<br>Ordre Back V Forme Point V<br>Couleur: Modifier la couleur |
|                                                                                                    | OK (0) Annuler                                                                                                    |

| Paramètre           | Description                                                                                                    |  |  |  |  |
|---------------------|----------------------------------------------------------------------------------------------------|--|--|--|--|
| Aligner sur la      | La position du curseur est déterminée selon la taille de grille, il n'est pas                                                                                                    |  |  |  |  |
| grille              | nécessaire de mettre au point la position.                                                                                                    |  |  |  |  |
|                     | «8.9 Creation d'un ecran a l'aide d'un modele» (page 8-64)                                                                                                    |  |  |  |  |
|                     | Selectionnez la taille de la grille à partir d'une liste.                                                                                                    |  |  |  |  |
|                     | • Euler la liste<br>Si une liste ne comporte pas la taille désirée, ouvrez la boîte de dialogue                                                                                                    |  |  |  |  |
|                     | [Modifier la taille de la grille] et précisez la largeur et la hauteur                                                                                                    |  |  |  |  |
| Taille de la grille | Modifier la taille de la grille                                                                                                    |  |  |  |  |
|                     | Largeur 20 🚠 Hauteur 20 🚠                                                                                                    |  |  |  |  |
|                     |                                                                                                    |  |  |  |  |
|                     | OK (0) Annuler                                                                                                    |  |  |  |  |
| Afficher la grille  | <ul> <li>Désignez s'il faut afficher une grille.</li> <li>Ordre<br/>Sélectionnez l'ordre d'affichage, [Arrière] ou [Avant].</li> <li>Forme<br/>Sélectionnez la forme, [Grille] ou [Point].</li> <li>Spécification de la couleur<br/>Affichez les couleurs définies. Pour les modifier, cliquez sur [Modifier la<br/>couleur] et sélectionnez la couleur que vous souhaitez afficher depuis la<br/>palette de couleurs.</li> </ul> |  |  |  |  |

# Affichage

| 💰 Options                                                                                                    |                                                                                                    | × |
|----------------------------------------------------------------------------------------------------|----------------------------------------------------------------------------------------------------|---|
| Général<br>Barre d'outils<br>Barre de fonctions<br>Recherche d'erreurs<br>Style d'édition de l'éc<br>Lagder<br>Ladder<br>Ladder<br>Ladder<br>Ladder<br>List | Configurer les paramètres associés au style de modification de l'écran<br>Fonctions Giille Type d'afficheur<br>Afficher la broche fixe des objets et des écrans insérés<br>Afficher la règle<br>Afficher les écrans d'objet de fenêtre<br>Afficher les écrans d'objet de fenêtre<br>Afficher le navigateur<br>Informations de caractère<br>Afficher ID d'objet<br>Afficher la couleur passée en arrière-plan<br>Taille © Standard © Minimiser |   |
|                                                                                                    |                                                                                                    |   |

| Paramètre                                                      | Description                                                                                                 |  |
|----------------------------------------------------------------|----------------------------------------------------------------------------------------------------|--|
|                                                                | Précisez s'il faut afficher une icône de broche et une icône Aller à lors de la sélection d'objets.         |  |
| Afficher la broche<br>fixe des objets et des<br>écrans insérés | REMARQUE                                                                                                    |  |
|                                                                | <ul> <li>Si vous cliquez sur l'icône de broche, les fonctions Déplacer et Modifier</li> </ul>               |  |
|                                                                | <ul> <li>Cliquez sur l'icône Aller à pour ouvrir l'écran à insérer.</li> </ul>                              |  |
|                                                                | Affiche des règles en haut et à gauche de l'écran.                                                          |  |
| Afficher la règle                                              | Base 1(Unitide)                                                                                             |  |
| Afficher la zone                                               | Précisez s'il faut afficher la zone d'entrée sur appui.                                                     |  |
| d'appui                                                        | <ul> <li>MPORTANT</li> <li>Placez chaque objet pour que les zones d'appui ne se chevauchent pas.</li> </ul> |  |
| Afficher les écrans<br>d'objet de fenêtre                      | Précisez s'il faut afficher l'écran d'objet de fenêtre.                                                     |  |
| Afficher les images<br>de bibliothèque                         | Pointez le curseur sur la figure dans l'écran [Bibliothèque] pour afficher les images de figure.            |  |
|                                                                | Suite                                                                                                    |  |

Manuel de référence de GP-Pro EX 8-99

| Paramètre                               |                                                  | Description                                                                                                    |
|-----------------------------------------|--------------------------------------------------|----------------------------------------------------------------------------------------------------|
|                                         |                                                  | Affichez le navigateur. Affichez/Masquez les objets placés.                                                                                                    |
|                                         |                                                  | Déplacez le curseur vers l'icône [Afficher le navigateur] qui se trouve dans                                                                                                    |
|                                         |                                                  | le coin supérieur droit de l'écran de dessin pour afficher le navigateur.                                                                                                    |
| Afficher le navigateur                  |                                                  |                                                                                                    |
|                                         | -                                                | PEMADOUE                                                                                                    |
|                                         |                                                  | <ul> <li>Cliquez sur l'icône [Afficher le navigateur]  pour masquer les objets dans l'ordre auquel ils ont été placés.  Cliquez sur l'icône pour afficher les objets en ordre.</li> <li>Les objets masqués dans [Afficher le navigateur] disposent des lignes d'objet grisées dans la fenêtre [Liste de données d'écran]. Sélectionnez les objets grisés dans la liste afin de les afficher.</li> <li>Sélectionnez [Afficher le navigateur] - , puis faites-le glisser vers la gauche ou la droite pour afficher/masquer l'objet.</li> </ul> |
| Informations sur les D<br>caractères le |                                                  | Désignez s'il faut afficher les informations de caractère des objets placés et le format d'affichage sur les objets.                                                                                                    |
|                                         | Afficher l'ID<br>d'objet                         | Désignez s'il faut afficher le numéro ID de l'objet placé.                                                                                                    |
|                                         | Afficher<br>l'adresse                            | Désignez s'il faut afficher l'adresse définie pour l'objet.                                                                                                    |
|                                         | Afficher la<br>couleur passée<br>en arrière-plan | Désignez si l'arrière-plan est semi-transparent lorsque l'ID objet et les adresses s'affichent.                                                                                                    |
|                                         | Taille du texte                                  | Sélectionnez la taille de texte pour l'ID objet et les adresses parmi<br>[Standard] ou [Réduit].                                                                                                    |

# 8.13.4 Guide de configuration commun de l'enregistrement d'icône

### Nouveau

| 💰 Nouvelle 🛛 icon | e / Ouvrir      |
|-------------------|-----------------|
| Nouveau           | O Ouvrir        |
| Numéro            | 1 🚊             |
| Commentaire       | Icône           |
|                   |                 |
|                   |                 |
|                   |                 |
|                   |                 |
|                   |                 |
|                   |                 |
|                   |                 |
|                   |                 |
|                   | Nouveau Annuler |

| Paramètre Description                                                                                              |                                                                                                    |  |
|----------------------------------------------------------------------------------------------------|----------------------------------------------------------------------------------------------------|--|
| Nouveau                                                                                                    | Crée un nouvel écran [Enregistrement de l'icône].                                                      |  |
| Ouvrir Ouvre un écran [Enregistrement de l'icône] créé antérieurement.                                             |                                                                                                    |  |
| NuméroConfigurez le numéro d'écran de l'[Enregistrement de l'icône] à n<br>quelle valeur comprise entre 1 et 8999. |                                                                                                    |  |
| Commentaire                                                                                                    | Saisissez un commentaire comportant jusqu'à 30 caractères pour l'écran<br>[Enregistrement de l'icône]. |  |

### Ouvrir

| <i></i> Nouvelle icône | e / Ouvrir |                       | E              | × |
|------------------------|------------|-----------------------|----------------|---|
| C Nouveau              | Ouvrir     |                       |                |   |
| No.                    | Comment    | Numéro<br>Commentaire |                |   |
|                        |            |                       | Cuvrir Annuler |   |

| Paramètre      | Description                                                                   |  |
|----------------|-------------------------------------------------------------------------------|--|
| Nouveau        | Crée un nouvel écran [Enregistrement de l'icône].                             |  |
| Ouvrir         | Ouvre un écran [Enregistrement de l'icône] créé antérieurement.               |  |
| Liste d'icônes | Affiche la liste d'écrans [Enregistrement de l'icône] dans le fichier projet. |  |

| Paramètre         |             | Description                                                                                                    |
|-------------------|-------------|----------------------------------------------------------------------------------------------------|
|                   | Numéro      | Affiche le numéro de chaque écran [Enregistrement de l'icône].                                                    |
|                   | Commentaire | Affiche le commentaire pour chaque écran [Enregistrement de l'icône].                                             |
| Aperçu de l'icône |             | Fournit un aperçu des icônes dans l'écran [Enregistrement de l'icône] sélectionnés à partir de la liste d'icônes. |
|                   | Numéro      | Affiche le numéro de l'écran [Enregistrement de l'icône] sélectionné à partir de la liste d'icônes.               |
|                   | Commentaire | Affiche le commentaire de l'écran [Enregistrement de l'icône] sélectionné à partir de la liste d'icônes.          |

# Enregistrement de l'icône

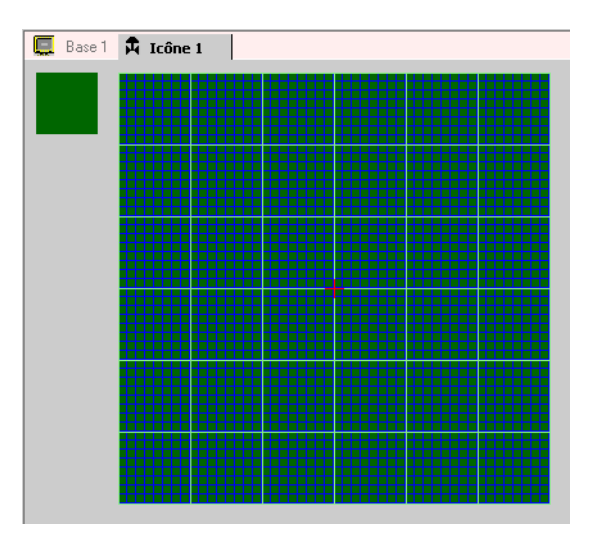

| Paramètre      | Description                                                                                                    |
|----------------|----------------------------------------------------------------------------------------------------|
| Zone d'aperçu  | Fournit un aperçu de la taille d'affichage de l'icône.                                                                                                    |
| Zone de dessin | Utilisée pour dessiner des icônes à l'aide des opérations de dessin<br>suivantes, ce qui peuvent être sélectionnés à partir du menu et de la barre<br>d'outils.<br>• [Point]<br>• [Ligne]<br>• [Rectangle]<br>• [Cercle/Ovale]<br>• [Rectangle rempli]<br>• [Cercle/Ellipse rempli(e)]<br>• [Remplissage]<br>• [Texte]<br>• [Taille du dessin]<br>Les éléments suivants s'affichent dans la zone de dessin :<br>• Origine<br>• Grille de 48 x 48 points<br>• Bordures du quadrant (zone 8 x 8 points)<br>• Point ON, Point OFF (noir), Point OFF (transparent) |

# 8.14 Restrictions

### 8.14.1 Restrictions relatives à la fonction de dessin (texte)

- Si le texte est agrandi ou pivoté, il est possible que l'épaisseur de certaines lettres change.
- Pour les caractères disposant d'un code de caractère (de 0x80 à 0xFF), la forme du caractère changera en raison des différences de la police entre GP-Pro EX et le GP.

### 8.14.2 Restrictions relatives au collage des images BMP/JPEG

- Si vous définissez la couleur d'arrière-plan à l'écran utilisé en tant qu'écran d'insertion, les objets placés dans l'écran ne s'affichent pas dans le GP.
- Pour un écran d'image de données de couleur, la capacité de données est grande, mais la vitesse sur le GP est rapide. Pour un écran d'image de données monochrome, la vitesse de l'affichage un peu lente, mais la capacité des données peut être enregistrée. Convertissez les écrans selon l'objet.
- Si un écran d'image est placé qui dépasse l'espace disponible dans la zone de dessin, l'objet qui se trouve à l'extérieur de la zone ne s'affiche pas dans le GP.

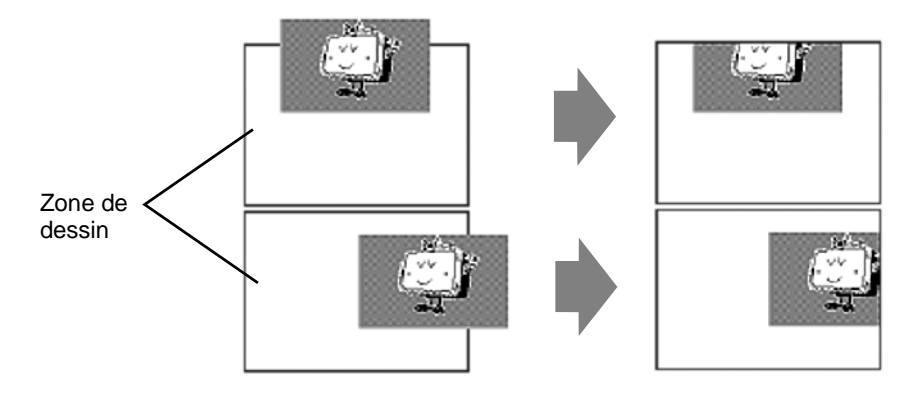

• Une imbrication (hiérarchie) de jusqu'à 10 couches (11 bouts) est disponible. Toutefois, si la mémoire restante dans le PC diminue lors de l'exploitation, il est possible que l'image soit omise. Lors du transfert, les objets imbriqués s'affichent normalement dans le GP. Par exemple, imbrication à double couche (trois bouts)

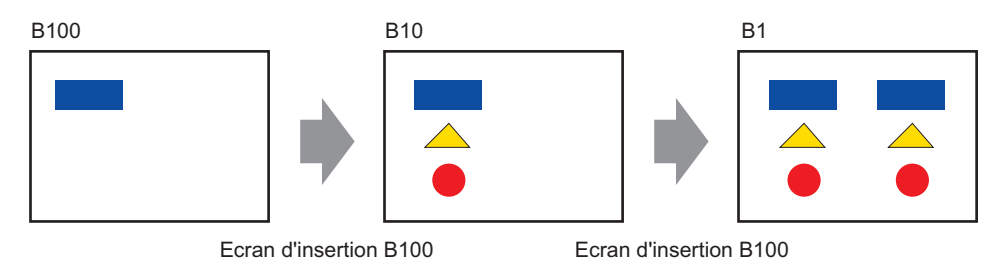

### 8.14.3 Restrictions relatives à l'enregistrement de la bibliothèque

- Les bibliothèques sont enregistrées lorsque vous fermez le projet GP-Pro EX.
- Vous pouvez enregistrer jusqu'à 200 objets dans une bibliothèque. Pour enregistrer plus de 200 objets, créez une nouvelle bibliothèque, puis enregistrez-les dans une nouvelle catégorie.

### 8.14.4 Restrictions relatives aux icônes

- Confirmez le caractère externe enregistré dans le GP après la transmission des données d'écran dans l'afficheur. Le texte qui correspond au code de texte saisi s'affiche dans GP-Pro EX.
- Les caractères externes ne peuvent être enregistrés que si une taille de police standard anglaise de 8 x 16 pixels ou plus est sélectionnée. La taille 8 x 8 pixels n'est pas prise en charge.
- Pour créer un caractère externe, dessinez-le avec des caractères à octet unique (dans 8 x 16 points) relativement à l'origine de la zone de création de l'icône (0,0).
- Vous ne pouvez pas pivoter les caractères externes.
- Lorsque vous imprimez du texte dans une alarme, les caractères externes ne peuvent pas être produits. Les résultats, selon les types d'imprimantes, sont les suivants : Pour NEC PR201, EPSON ESC/P, HP Laser Jet, et Texte ASCII : Sortie de code direct des codes de texte. Pour EPSON PM/Stylus : Sortie d'image des caractères de page de codes 850
- Si vous utilisez le code de caractère (0x80 à 0xFF) des polices standard occidentales dans un fichier CSV lorsque vous enregistrez des icônes externes, et que vous souhaitez afficher les icônes dans les affichages de données spéciales [Affichage CSV] et [Transmission des données CSV] sur le GP, elles seront converties en des caractères externes enregistrés dans l'écran d'icône.

### 8.14.5 Restrictions relatives à l'affichage de l'écran

Lorsque vous réduisez la zone d'édition de l'écran à l'aide de la fonction Zoom, il est possible que certains dessins ne s'affichent pas correctement, selon la réduction.